## DMDVB20 LBST L-Band Satellite Modulator With DVB-S2 Receiver

# and ODU Driver

Installation and Operation Manual

TM138 Revision 1.0

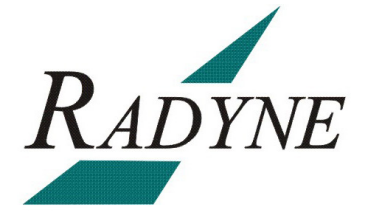

Radyne Corporation • 3138 E. Elwood St. • Phoenix, AZ 85034 • (602) 437-9620 • Fax: (602) 437-4811 • www.radn.com

### Warranty Policy

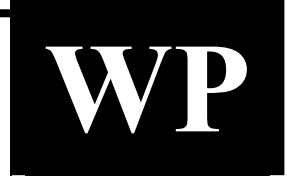

Radyne Corp. (Seller) warrants the items manufactured and sold by Radyne Corp. to be free of defects in material and workmanship for a period of two (2) years from date of shipment Radyne Corp.'s obligation under its warranty is limited in accordance with the periods of time and all other conditions stated in all provisions of this warranty.

This warranty applies only to defects in material and workmanship in products manufactured by Radyne Corp. Radyne Corp. makes no warranty whatsoever concerning products or accessories not of its manufacture. Repair, or at the option of Radyne Corp., replacement of the Radyne Corp. products or defective parts therein shall be the sole and exclusive remedy for all valid warranty claims.

#### Warranty Period

The applicable warranty period shall commence on the date of shipment from a Radyne Corp. facility to the original purchaser and extend for the stated period following the date of shipment. Upon beginning of the applicable Radyne Corp. warranty period, all customers' remedies shall be governed by the terms stated or referenced in this warranty. In-warranty repaired or replacement products or parts are warranted only for the remaining unexpired portion of the original warranty period applicable to the repaired or replaced products or parts. Repair or replacement of products or parts under warranty does not extend the original warranty period.

#### Warranty Coverage Limitations

The following are expressly *not covered* under warranty:

- 1. Any loss, damage and/or malfunction relating in any way to shipping, storage, accident, abuse, alteration, misuse, neglect, failure to use products under normal operating conditions, failure to use products according to any operating instructions provided by Radyne Corp., lack of routine care and maintenance as indicated in any operating maintenance instructions, or failure to use or take any proper precautions under the circumstances.
- Products, items, parts, accessories, subassemblies, or components which are expendable in normal use or are of limited life, such as but not limited to, bulbs, fuses, lamps, glassware, etc. Radyne Corp. reserves the right to revise the foregoing list of what is covered under this warranty.

#### Warranty Replacement and Adjustment

Radyne Corp. will not make warranty adjustments for failures of products or parts, which occur after the specified maximum adjustment period. Unless otherwise agreed, failure shall be deemed to have occurred no more than seven (7) working days before the first date on which Radyne Corp. receives a notice of failure. Under no circumstances shall any warranty exceed the period stated above unless expressly agreed to in writing by Radyne Corp.

#### **Liability Limitations**

This warranty is expressly in lieu of and excludes all other express and implied warranties, Including but not limited to warranties of merchantability and of fitness for particular purpose, use, or applications, and all other obligations or liabilities on the part of Radyne Corp., unless such other warranties, obligations, or liabilities are expressly agreed to in writing by Radyne Corp.

All obligations of Radyne Corp. under this warranty shall cease in the event its products or parts thereof have been subjected to accident, abuse, alteration, misuse or neglect, or which have not been operated and maintained in accordance with proper operating instructions.

In no event shall Radyne Corp. be liable for Incidental, consequential, special or resulting loss or damage of any kind howsoever caused. Radyne Corp.'s liability for damages shall not exceed the payment, if any, received by Radyne Corp. for the unit or product or service furnished or to be furnished, as the case may be, which is the subject of claim or dispute.

Statements made by any person, including representatives of Radyne Corp., which are inconsistent or in conflict with the terms of this warranty, shall not be binding upon Radyne Corp. unless reduced to writing and approved by an officer of Radyne Corp.

#### Warranty Repair Return Procedure

Before a warranty repair can be accomplished, a Repair Authorization must be received. It is at this time that Radyne Corp. will authorize the product or part to be returned to the Radyne Corp. facility or if field repair will be accomplished. The Repair Authorization may be requested in writing or by calling:

#### Radyne Corp.

3138 E. Elwood St. Phoenix, Arizona 85034 (USA) ATTN: Customer Support Phone: (602) 437-9620 Fax: (602) 437-4811

Any product returned to Radyne Corp. for examination must be sent prepaid via the means of transportation indicated as acceptable to Radyne Corp. Return Authorization Number must be clearly marked on the shipping label. Returned products or parts should be carefully packaged in the original container, if possible, and unless otherwise indicated, shipped to the above address.

#### **Non-Warranty Repair**

When a product is returned for any reason, Customer and its shipping agency shall be responsible for all damage resulting from improper packing and handling, and for loss in transit, not withstanding any defect or nonconformity in the product. By returning a product, the owner grants Radyne Corp. permission to open and disassemble the product as required for evaluation. In all cases, Radyne Corp. has sole responsibility for determining the cause and nature of failure, and Radyne Corp.'s determination with regard thereto shall be final.

### Preface

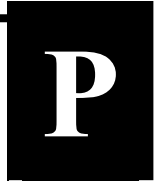

This manual provides installation and operation information for the Radyne DMDVB20 LBST. This is a technical document intended for use by engineers, technicians, and operators responsible for the operation and maintenance of the DMDVB20 LBST.

### Conventions

Whenever the information within this manual instructs the operator to press a pushbutton switch or keypad key on the Front Panel, the pushbutton or key label will be shown enclosed in "less than" (<) and "greater than" (>) brackets. For example, the Reset Alarms Pushbutton will be shown as <RESET ALARMS>, while a command that calls for the entry of a '7' followed by 'ENTER' Key will be represented as <7,ENTER>.

### **Cautions and Warnings**

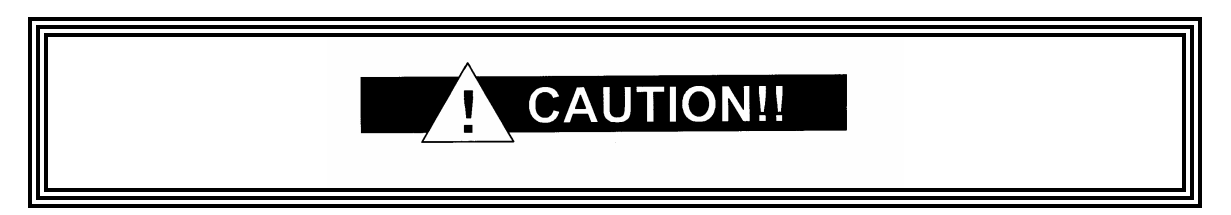

A caution icon indicates a hazardous situation that if not avoided, may result in minor or moderate injury. Caution may also be used to indicate other unsafe practices or risks of property damage.

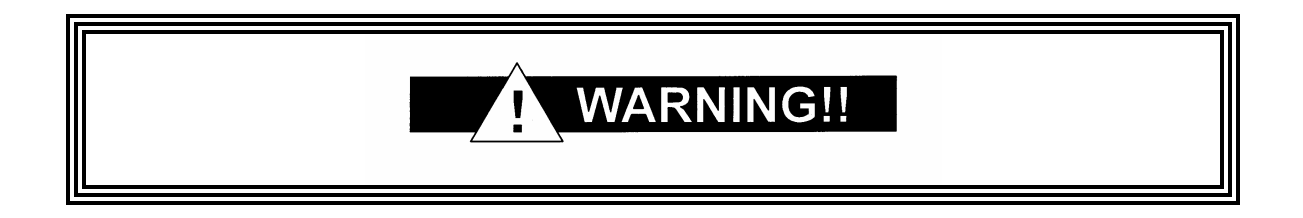

A warning icon indicates a potentially hazardous situation that if not avoided, could result in death or serious injury.

| NOTE |  |
|------|--|
|------|--|

A note icon identifies information for the proper operation of your equipment, including helpful hints, shortcuts, or important reminders.

### Trademarks

Product names mentioned in this manual may be trademarks or registered trademarks of their respective companies and are hereby acknowledged.

### Copyright

©2008, Radyne Corp. This manual is proprietary to Radyne Corp. and is intended for the exclusive use of Radyne Corp.'s customers. No part of this document may in whole or in part, be copied, reproduced, distributed, translated or reduced to any electronic or magnetic storage medium without the express written consent of a duly authorized officer of Radyne Corp.

### Disclaimer

This manual has been thoroughly reviewed for accuracy. All statements, technical information, and recommendations contained herein and in any guides or related documents are believed reliable, but the accuracy and completeness thereof are not guaranteed or warranted, and they are not intended to be, nor should they be understood to be, representations or warranties concerning the products described. Radyne Corp. assumes no responsibility for use of any circuitry other than the circuitry employed in Radyne Corp. systems and equipment. Furthermore, since Radyne Corp. is constantly improving its products, reserves the right to make changes in the specifications of products, or in this manual at any time without notice and without obligation to notify any person of such changes.

### **Record of Revisions**

| Revision<br>Level | Date    | Reason for Change |
|-------------------|---------|-------------------|
| 1.0               | 5-15-08 | Initial Release   |

### **Comments or Suggestions Concerning this Manual**

Comments or suggestions regarding the content and design of this manual are appreciated. To submit comments, please contact the Radyne Corp. Customer Service Department.

### **Table of Contents**

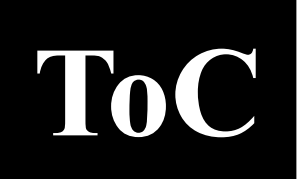

| Section 1 - Introduction                        | 1-1 |
|-------------------------------------------------|-----|
| 1.0 Overview                                    |     |
| 1.1 Features/Options Installed at Time of Order | 1-2 |
| 1.1.1 Feature Upgrades                          | 1-2 |
| 1.1.2 Radyne Installed Options                  | 1-2 |
| 1.1.3 Hardware Options                          | 1-2 |
| 1.2 Function Accessibility                      |     |
| Section 2 - Installation                        | 2-1 |
| 2.0 Installation Requirements                   | 2-1 |
| 2.1 Unpacking                                   | 2-2 |
| 2.2 Removal and Assembly                        | 2-2 |
| 2.3 Mounting Considerations                     | 2-3 |
| 2.4 Initial Configuration Check                 | 2-3 |
| 2.5 Modulator Checkout                          | 2-5 |
| 2.5.1 Initial Power-Up                          | 2-5 |
| 2.5.2 Factory Terminal Setup                    | 2-5 |
| 2.6 Storage                                     | 2-5 |
| Section 3 - Theory of Operation                 | 3-1 |
| 3.0 Modem Hardware                              |     |
| 3.0.1 L-Band/IF Printed Circuit Card            | 3-1 |
| 3.0.2 Baseband Processing Printed Circuit Card  | 3-2 |
| 3.0.3 Enhanced Interface Printed Circuit Card   | 3-3 |
| 3.1 Functional Block Diagram                    | 3-3 |
| 3.1.1 Front Panel                               | 3-4 |
| 3.1.2 Baseband Processing                       | 3-4 |
| 3.1.3 Tx Baseband Processing                    | 3-5 |
| 3.1.4 Rx Baseband Processing                    | 3-5 |
| 3.2 Monitor & Control (M&C) Subsystem           | 3-5 |
| 3.2.1 Terminal Port                             | 3-6 |

| 3.2.2 Modem Remote Communications (RLLP)             | 3-6  |
|------------------------------------------------------|------|
| 3.2.3 Ethernet M&C Port                              | 3-6  |
| 3.2.4 Modem Monitor Status                           | 3-6  |
| 3.3 Internal Clock                                   | 3-7  |
| 3.4 Loopback Features (Terrestrial)                  | 3-8  |
| 3.5 Clocking Options                                 | 3-10 |
| 3.5.1 TX Clock Options                               | 3-10 |
| 3.5.1.1 SCTE: Serial Clock Transmit External         | 3-11 |
| 3.5.1.2 SCT: Serial Clock Transmit                   | 3-11 |
| 3.5.2 RX Buffer Clock Options                        | 3-11 |
| 3.5.2.1 RX Sat Clock                                 | 3-12 |
| 3.5.3 EXT REF: External Reference, Top BNC Port, J10 | 3-12 |
| 3.6 RS530/422/V.35 Interface (Standard)              | 3-12 |
| 3.7 Reed-Solomon Codec (TX Only)                     | 3-13 |
| 3.7.1 Reed-Solomon Operation                         | 3-13 |
| 3.7.2 Reed-Solomon Code Rate                         | 3-13 |
| 3.7.3 Interleaving                                   | 3-13 |
| 3.8 Locating the ID Code Operational Procedure       | 3-15 |
| 3.9 Strap Codes (TX Only Option)                     | 3-15 |
| Section 4 - User Interfaces                          | 4-1  |
| 4.0 User Interfaces                                  | 4-1  |
| 4.1 Front Panel User Interface                       | 4-1  |
| 4.1.1 LCD Front Panel Display                        | 4-2  |
| 4.1.2 Cursor Control Arrow Keys                      | 4-2  |
| 4.1.3 Numeric Keypad                                 | 4-2  |
| 4.1.4 Front Panel LED Indicators                     | 4-3  |
| 4.2 Parameter Setup                                  | 4-4  |
| 4.3 Front Panel Control Screen Menus                 | 4-4  |
| 4.3.1 Main Menus                                     | 4-4  |
| 4.3.2 Modulator Menu Options and Parameters          | 4-5  |
| 4.3.3 Demodulator Menu Options and Parameters        | 4-10 |
| 4.3.4 Interface Menu Options and Parameters          | 4-13 |
| 4.3.5 Monitor Menu Options and Parameters            | 4-14 |
| 4.3.6 Alarms Menu Options and Parameters             | 4-16 |
| 4.3.7 System Menu Options and Parameters             | 4-22 |
| 4.3.8 Test Menu Options and Parameters               | 4-27 |

| 4.4 Terminal Mode Control                   | 4-29 |
|---------------------------------------------|------|
| 4.4.1 Modem Terminal Mode Control           | 4-29 |
| 4.4.2 Modem Setup for Terminal Mode         | 4-29 |
| 4.5 Terminal Port User Interface            | 4-30 |
| 4.6 Connecting the Terminal                 | 4-30 |
| 4.7 Terminal Screens                        | 4-30 |
|                                             |      |
| Section 5 - Rear Panel Interfaces           | 5-1  |
| 5.0 DMDVB20 LBST Connections                |      |
| 5.1 Compact Flash                           | 5-1  |
| 5.2 Power Input Modules                     | 5-2  |
| 5.2.1 AC Power Input Module                 | 5-2  |
| 5.3 DMDVB20 LBST Chassis Connections        | 5-2  |
| 5.3.1 EXT REF (J10)                         | 5-2  |
| 5.3.2 TX L-Band IF (J11)                    | 5-2  |
| 5.3.3 RX (J1)                               | 5-2  |
| 5.3.4 ALARM (J15)                           | 5-2  |
| 5.3.5 EXT CLK (J16)                         | 5-3  |
| 5.3.6 ASYNC (J17) (NOT SUPPORTED)           | 5-3  |
| 5.3.7 (J18)                                 |      |
| 5.3.8 EIA-530 (J19)                         |      |
| 5.3.9 REMOTE (J20)                          |      |
| 5.3.10 ETHERNET (J21) (FUTURE OPTION)       |      |
|                                             |      |
| Section 6 - Maintenance and Troubleshooting | 6-1  |
| 6.0 Periodic Maintenance                    |      |
| 6.0.1 Clock Adjustment                      |      |
| 6.1 Troubleshooting                         |      |
| 6.1.1 Alarm Faults                          |      |
| 6.1.1.1 Major Tx Alarms                     |      |
| 6.1.1.2 Major Rx Alarms                     |      |
| 6.1.1.3 Minor Tx Alarms                     |      |
| 6.1.1.4 Minor Rx Alarms                     | 6-4  |
| 6.1.1.5 Common Major Alarms                 |      |
| 6.2 Alarm Masks                             |      |
| 6.2.1 Active Alarms                         | 6-5  |
| 6.2.1.1 Major Alarms                        | 6-5  |

| 6.2.1.2 Minor Alarms                                | 6-5 |
|-----------------------------------------------------|-----|
| 6.2.1.3 Common Equipment Faults                     | 6-5 |
| 6.2.2 Latched Alarms                                | 6-5 |
|                                                     |     |
| Section 7 - Technical Specifications                | 7-1 |
| 7.0 Data Rates                                      | 7-1 |
| 7.1 Modulator                                       | 7-1 |
| 7.2 Demodulator                                     | 7-2 |
| 7.3 Monitor and Control                             | 7-2 |
| 7.4 Terrestrial Interfaces                          | 7-3 |
| 7.5 IBS/Synchronous Interface (Standard)            | 7-3 |
| 7.6 Environmental                                   | 7-3 |
| 7.7 Physical                                        | 7-3 |
| 7.8 DMDVB20 LBST Data Rate Limits                   | 7-4 |
| 7.8.1 Non-DVB                                       | 7-4 |
| 7.8.2 DVB                                           | 7-5 |
| 7.9 DMDVB20 LBST Demodulator Specifications         | 7-7 |
| 7.9 Data Rates (DVB-S2 with Pilots Off)             | 7-7 |
| 7.10 BER Performance (DVB-S2) Per EN 302-307 V1.1.2 | 7-8 |
| Appendix A - Product Options                        | A-1 |
| A.0 Hardware Options                                | A-1 |
| A.0.1 Internal High Stability                       | A-1 |
| A.0.2 DC Input Prime Power                          | A-1 |
| A.0.3 Turbo Product Codec / Variable Reed-Solomon   | A-1 |
| A.1 Customized Options                              | A-1 |
| Appendix B - Front Panel Upgrade Procedure          | B-1 |
| B.0 Introduction                                    | B-1 |
| B.1 Required Equipment                              | B-1 |
| B.2 Upgrade Procedure                               | B-1 |
| B.3 Demonstration Procedure                         | B-3 |
| B.3.1 Running in Demonstration Mode                 | B-5 |
| B.3.2 Canceling Demonstration Mode                  | B-6 |

| Appendix C - Carrier Control       | C-1 |
|------------------------------------|-----|
| C.0 States                         | C-1 |
| C.1 Carrier Off                    | C-1 |
| C.2 Carrier On                     | C-1 |
| C.3 Carrier Auto                   | C-1 |
| C.4 Carrier VSat                   | C-1 |
| C.5 Carrier RTS                    | C-2 |
| Appendix D - Strap Codes           | D-1 |
| D.0 Strap Codes for Modulator Only | D-1 |
| D.1 Sample Applications            | D-4 |
| D.1.1 Operational Case Examples    | D-5 |
| Glossary                           | G-1 |

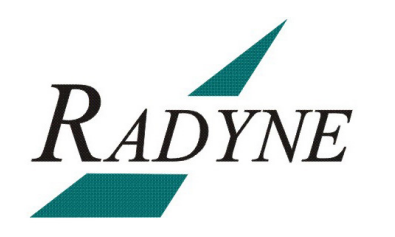

### Introduction

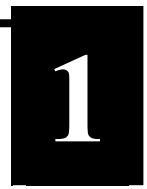

This chapter provides an overview of the DMDVB20 LBST Satellite Modem. The DMDVB20 LBST will be referred to in this manual as "the standard unit" and the DMDVB20 LBST will be referred to as the LBST. When describing the DMDVB20 LBST, it may be referred to as "the DMDVB20 LBST", "the modem", or "the unit".

### 1.0 Overview

The Radyne DMDVB20 LBST Satellite Modem (Figure 1-1) offers the best features of a sophisticated programmable modem.

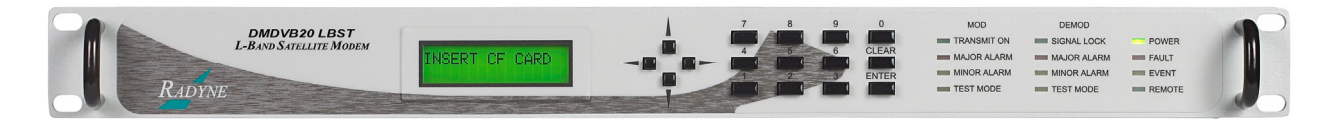

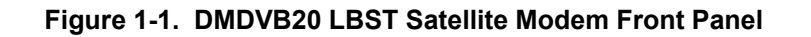

This versatile equipment package combines unsurpassed performance with numerous userfriendly Front Panel Programmable Functions. The DMDVB20 LBST provides different services for the modulator and the demodulator. The modulator supported services are: Closed net, Intelsat IBS and DVB -S. The demodulator support DVB-S2. All of the configuration and Monitor and Control (M&C) Functions are available at the Front Panel. Operating parameters, such as variable data rates, FEC Code Rate, modulation type, IF Frequencies, Framing and interface type can be readily set and changed at the Front Panel by earth station operations personnel.

The modulator operates at all standard IBS Data Rates up to 8.448 Mbps. Selection of any data rate is provided over the range of 2.4 Kbps to 20 Mbps in 1 bps steps. The Demodulator supports DVB-S2 Broadcast Services. The DVB-S2 supports QPSK, 8PSK and 16APSK applications with symbol rates of 2 to 20 Msps. Standard Interface available on the unit is RS422/530.

The DMDVB20 LBST offers additional features that serves as an interface between the indoor unit (DMDVB20 LBST) and the outdoor units (consisting of the BUC and LNB). The output frequency of the LBST is 950 to 2050 MHz. The LBST TX port can supply voltage, 10 MHz Reference and FSK to the BUC via the IFL cable. The RX port can supply LNB via the IFL Cable. The BUC voltage supplied to the BUC can either be 24 or 48 Volts. The Rx Port LNB voltage consists of 18 volts.

The LBST has the capability to enable and disable the BUC/LNB voltages and 10 MHz reference via the front panel. In addition, monitoring features provide verification of system status. The LBST monitors both the current and the voltage at the output of the Tx Port, thus allowing the user to monitor the status of both the indoor units and outdoor units.

### 1.1 Features/Options Installed at Time of Order

The DMDVB20 LBST can be configured in the following different ways:

- features and options that are installed when the unit is ordered
- feature upgrades
- hardware options that are installed to a unit that is sent to a Radyne facility
- hardware options that the user can install at their own location

Features installed at the time of ordering are the options pre-installed/initialized in the factory prior to shipment. These can be reviewed from the front panel system menu. Refer to Section 4, User Interfaces for information on how to view these features.

Factory installed options are chassis and board configurations that are introduced during manufacturing.

### 1.1.1 Feature Upgrades

Feature Upgrades are soft upgrades that can be easily be enabled on the modem. Enabling new features are done remotely or through the front panel of the modem. Features may be purchased at any time by contacting a Radyne Corp. salesperson. Refer to Section 4 and Appendix D, for information on how upgrade features are enabled.

### 1.1.2 Radyne Installed Options

Units may also be sent to the Radyne Corp. facility for hardware option installation. Please contact the Radyne Corp. Customer Service Department for information pertaining to availability and to shipping costs.

### 1.1.3 Hardware Options

Hardware options (refer to Appendix A) are purchased parts that can be installed into the unit at the customer's site. A screwdriver is normally the only tool required. Please contact the Radyne Corp. Customer Service Department for information pertaining to availability and to shipping costs.

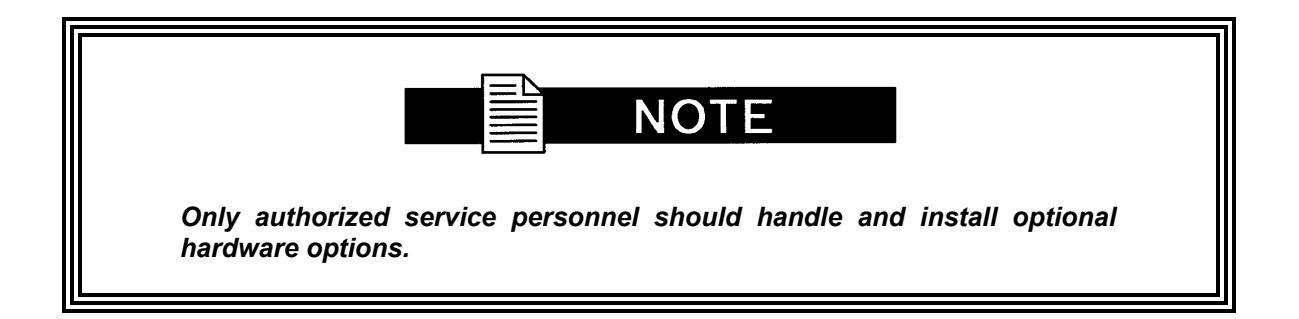

### **1.2 Function Accessibility**

All functions can be accessed through the front panel, terminal or personal computer via a serial link or via the Ethernet port offering a complete remote monitoring and control capability.

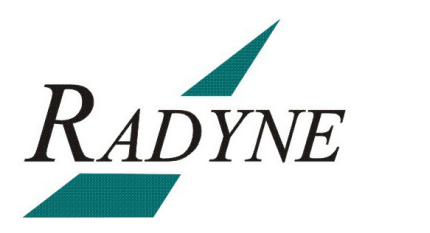

### Installation

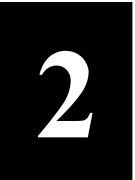

This section provides unpacking and installation instructions, and a description of external connections and backward alarm information.

### 2.0 Installation Requirements

The DMDVB20 LBST Modem is designed to be installed within any standard 19-inch (48.26 cm) wide equipment cabinet or rack. It requires one rack unit (RU) of mounting space (1.75 inches/4.45 cm) vertically and 19.25 inches (48.89 cm) of depth for the DMDVB20 LBST and 24 inches (60.96 cm) of depth for the DMDVB20 LBST. The rear panel of the modem is has power entering from the left and IF Cabling entering from the right (as viewed from the rear of the unit). Data and Control Cabling can enter from either side.

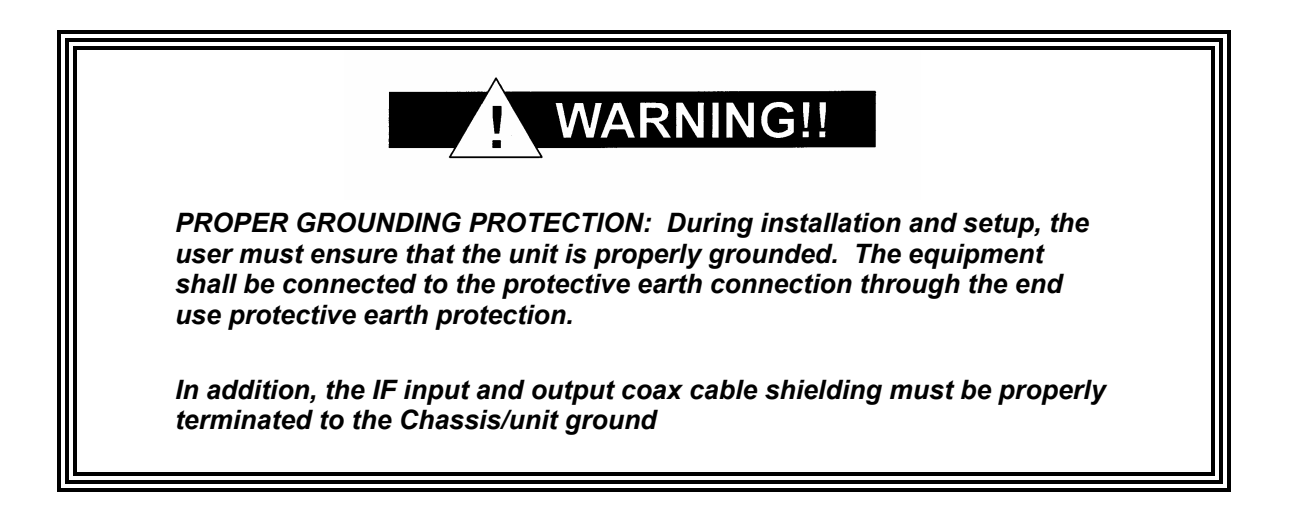

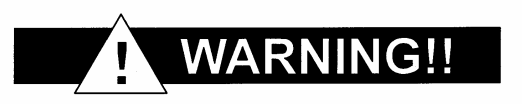

There are no user-serviceable parts or configuration settings located inside the Chassis. There is a potential shock hazard internally at the power supply module. DO NOT open the Chassis under any circumstances.

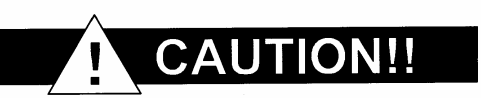

Before initially applying power to the unit, it is a good idea to disconnect the transmit output from the operating ground station equipment. This is especially true if the current configuration settings are unknown, where incorrect settings could disrupt existing communications traffic.

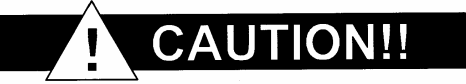

The modem contains a Lithium Battery. DANGER OF EXPLOSION exists if the battery is incorrectly replaced. Replace only with the same or equivalent type recommended by the manufacturer. Dispose of used batteries in accordance with local and national regulations.

### 2.1 Unpacking

The Universal Satellite Modem was carefully packaged to avoid damage and should arrive complete with the following items for proper installation:

- Modem Unit
- Power Cord, with applicable AC Connector
- Installation and Operation Manual

### 2.2 Removal and Assembly

The Modem is shipped fully assembled. It does not require removal of the covers for any purpose in installation.

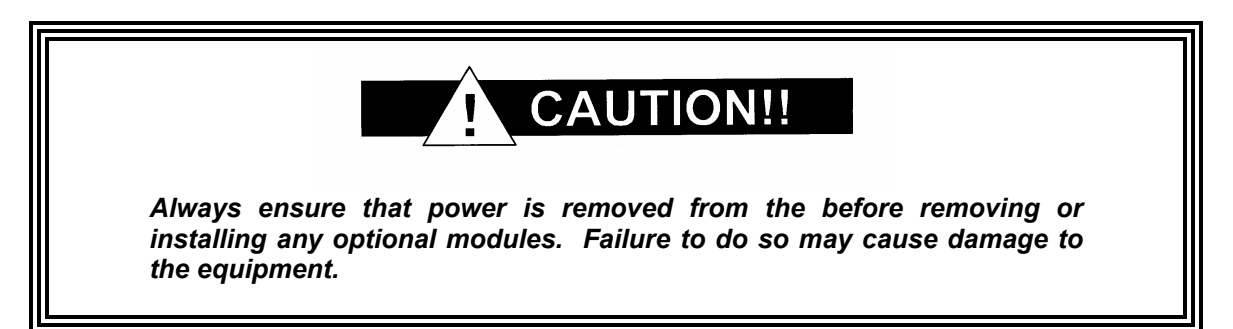

Carefully unpack the unit and ensure that all of the above items are in the carton. If the available AC mains power at the installation site requires a different cord set from the one included in the package, then a suitable and approved cord set (for the country where the equipment is to be installed) will be required before proceeding with the installation.

Should the Power Cable/AC Connector be of the wrong type for the installation, either the cable or the power connector end should be replaced. The power supply itself is designed for universal AC application. See specifications for appropriate voltages and currents.

### 2.3 Mounting Considerations

When mounted in an equipment rack, adequate ventilation must be provided. The ambient temperature in the rack should preferably be between 10° and 35°C, and held constant for best equipment operation. The air available to the rack should be clean and relatively dry. The modems may be stacked one on top of the other to a maximum of 10 consecutive units before providing one (1) RU of space for airflow. Modems should not be placed immediately above a high-heat or EMF Generator to ensure the output signal integrity and proper receive operation.

Do not mount the in an unprotected outdoor location where there is direct contact with rain, snow, wind or sun. The only tools required for rack mounting are four (4) customer supplied rack-mounting screws and the appropriate screwdriver. Rack mounting brackets are an integral part of the front bezel of the unit and are not removable.

### 2.4 Initial Configuration Check

The modem is shipped from the factory with preset factory defaults. Upon initial power-up, a user check should be performed to verify the shipped modem configuration. Refer to Section 4, User Interfaces to locate and verify that the following configuration settings are correct:

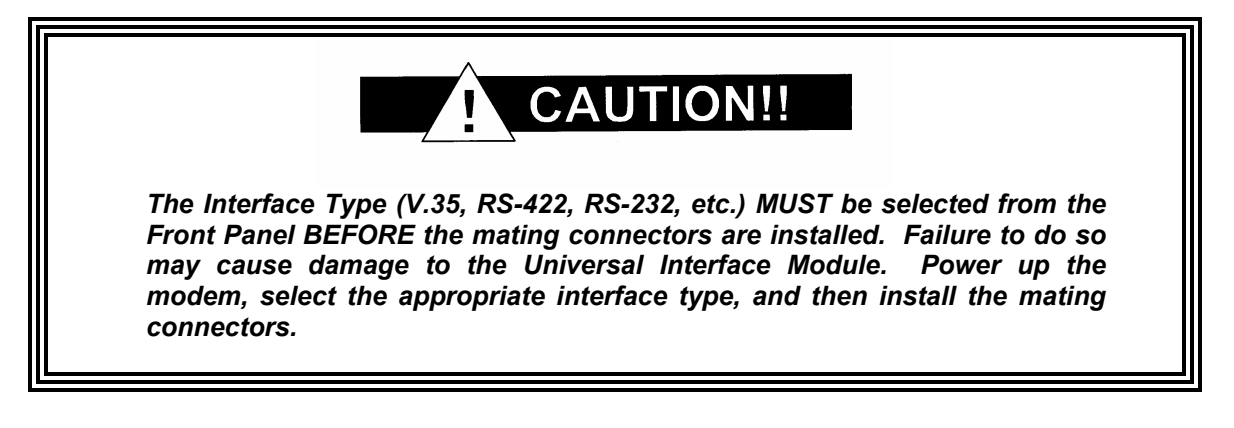

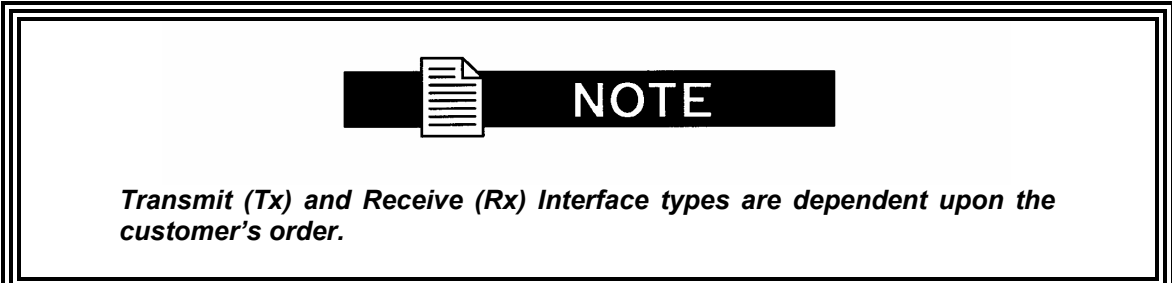

### Standard Factory Configuration Settings

#### Modulator:

| Data Rate:              | 2.048 Mbps       |
|-------------------------|------------------|
| Mode:                   | Closed Network   |
| Frequency:              | 1200 MHz         |
| Modulation:             | QPSK             |
| Inner FEC:              | 1/2 Rate Viterbi |
| Satellite Framing:      | None             |
| Scrambler:              | V.35 (IESS)      |
| Reed Solomon:           | Disabled         |
| Modulator Output Power: | -20 dBm          |

#### **Demodulator:**

| Data Rate:           |  |
|----------------------|--|
| Mode:                |  |
| Frequency:           |  |
| Modulation:          |  |
| Inner FEC:           |  |
| Satellite Framing:   |  |
| Terrestrial Framing: |  |
| Pilot Symbols:       |  |
|                      |  |

2.048 Mbps DVB S2 1200 MHz QPSK 1/2 Rate S2 DVB S2 Normal None Disabled

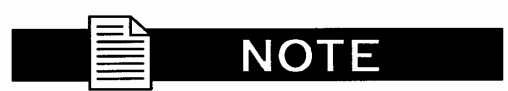

Usage of the modems loopback capabilities in conjunction with the Ethernet data interface can produce undesirable network loops. In order to run any type of data test with an Ethernet interface you must utilize two modems connected back to back. Simply using one modem and a loopback will not produce the desired results.

### 2.5 Modulator Checkout

The following descriptions assume that the modem is installed in a suitable location with prime AC power and supporting equipment available.

### 2.5.1 Initial Power-Up

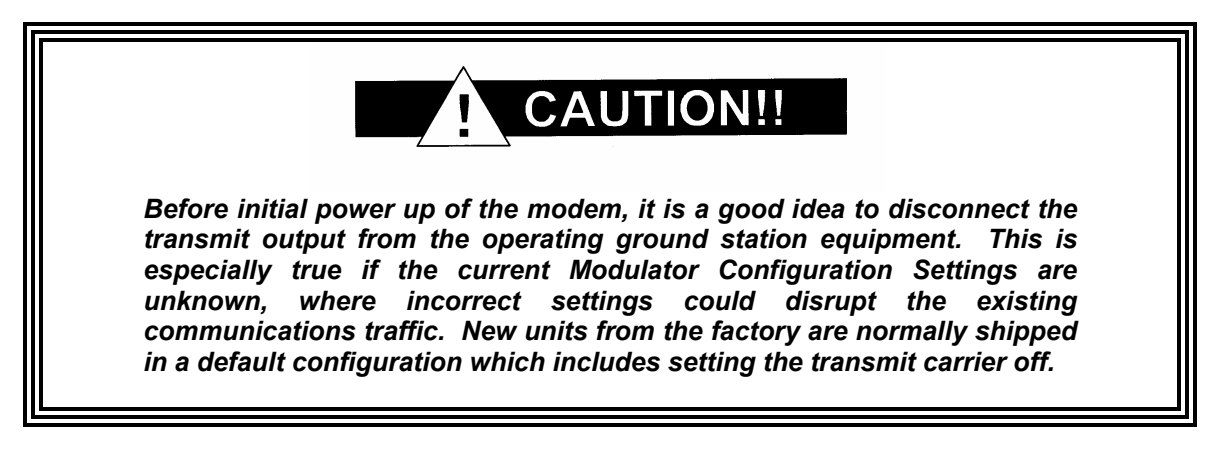

Turn on the unit by placing the Rear Panel Switch (located above the power entry connector) to the On Position. Upon initial and subsequent power-ups, the Microprocessor will test itself and several of its components before beginning its Main Monitor/Control Program. These power-up diagnostics show no results if successful. If a failure is detected, the Fault LED will illuminate.

The initial field checkout of the modem can be accomplished from the Front Panel or in the Terminal Mode. The Terminal Mode has the advantage of providing full screen access to all of the modem's parameters, but requires a separate terminal or computer running a Terminal Program. The Terminal Mode is enabled from the front panel in the System M&C Submenus.

### 2.5.2 Factory Terminal Setup

The factory terminal setup is as follows:

| Emulation Type: | VT-100 (can be changed)                 |
|-----------------|-----------------------------------------|
| Baud Rate:      | 19.2 K (Can be changed via Front Panel) |
| Data Bits:      | 8                                       |
| Parity:         | No Parity (Fixed)                       |
| Stop Bits:      | 1 Stop Bit                              |

### 2.6 Storage

It is recommended that the unit be stored in its original sealed packing. The unit should be stored in a dry location where the temperature is stable, away from direct contact with rain, snow, wind, sun, or anything that may cause damage.

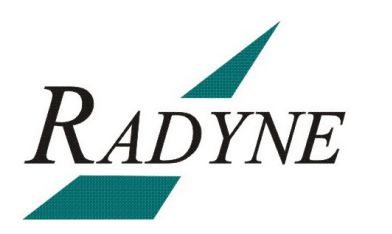

### **Theory of Operation**

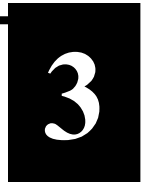

### 3.0 Modem Hardware

The modem is based on a two printed circuit card (minimum configuration) design with additional optioned printed circuit cards available for additional features. The minimum configuration consists of a Digital Baseband assembly, Tx L-Band assembly and RX L-Band Receiver assembly. The optional printed circuit cards include a Turbo Codec printed circuit card an optional data interface printed circuit card (refer to Appendix A). A block diagram of the Modem is shown in Figure 3.1.

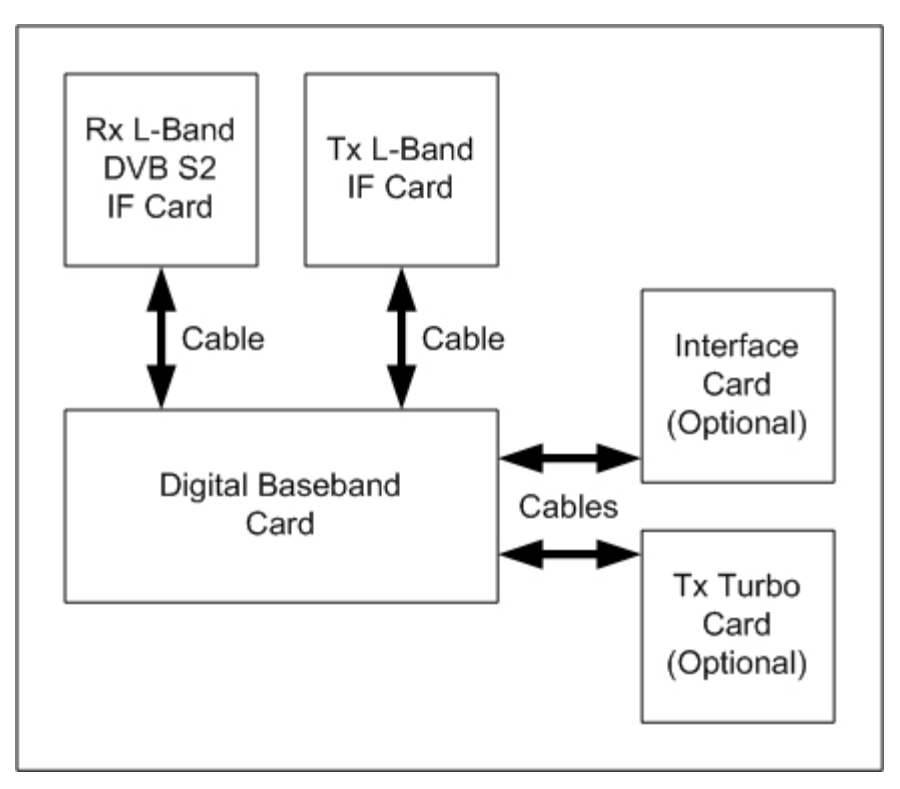

Figure 3-1. Block Diagram

### 3.0.1 L-Band Printed Circuit Card

The L-Band circuit cards consists of an analog modulation function, an analog complex down conversion, and two wide-band digital synthesizers. The block diagram of the L-Band assembly is shown in Figure 3-2.

In the modulator, analog in-phase (I) and quadrature (Q) signals are generated on the Digital Baseband Printed Circuit Card, routed to the L-Band Printed Circuit Card, and modulated at the desired frequency. The L-Band modulated signal is then passed through a microprocessor controlled variable attenuator providing gain control of the output signal.

In the complex downconverter, the signal for demodulation is amplified and sent through a variable wideband attenuator for AGC. The gain-controlled signal is then passed through a complex downconverter to a low IF.

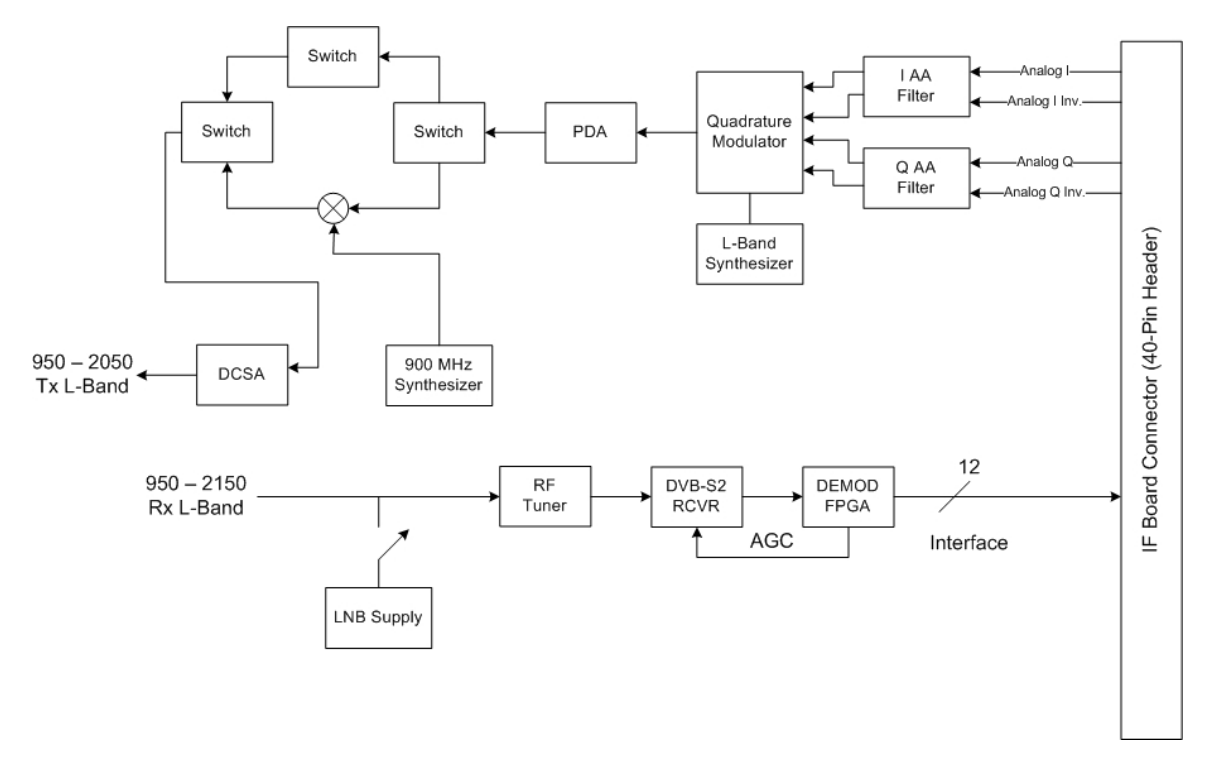

Figure 3-2. IF Card Block Diagram

### 3.0.2 Baseband Processing Printed Circuit Card

The advent of million-plus gate count FPGAs, advanced logic synthesis tools, and DSPs providing hundreds of MIPs enabled the design of a software configurable modem. Large, fast FPGAs now provide designers with what is essentially an on the fly programmable ASIC. High speed, complex digital logic functions that previously could only be implemented in dedicated integrated circuits are now downloaded from a micro-controller through a serial or peripheral interface. When a new digital logic function is needed, a new configuration file is loaded into the FPGA. There is no limit to the number of digital logic configurations available to the FPGA, aside from the amount of Flash memory available to the system microprocessor for storage of configuration files.

The Baseband Processing Printed Circuit Card provides a flexible architecture that allows different modes of terrestrial and satellite framing, various FEC options, and several different modulation/demodulation formats. Also included on the Baseband Printed Circuit Card are three synchronous interfaces, an EIA-530 Interface supporting RS-422, V.35, and RS-232. All three interfaces are provided on the same DB-25 Connector, and are selectable from the front panel.

The Baseband Printed Circuit Card also contains the Monitor and Control (M&C) Circuitry responsible for:

- Programmable part setup and initialization
- Continuous control and adjustment of some functions
- Calibration
- Monitoring fault status
- Calculating and displaying measurements
- User monitor and control interface including front panel and remote
- Units configuration and feature set

The M&C System is based on a powerful microprocessor with a large amount of Flash memory. Several bus architectures are used to interconnect the M&C to all components of the modem. Communication to the outside world is done via connections to the remote port, terminal port, Ethernet port, and alarm ports. The M&C runs off of software programmed into its Flash memory. The memory can be reprogrammed via the Ethernet port to facilitate changes in software.

### 3.0.3 Enhanced Interface Printed Circuit Card

The normal terrestrial data for the Baseband Processing Card can be re-routed to the enhanced interface card. The enhanced interface card adds a variety of connections to the modem for additional applications

### 3.1 Functional Block Diagram

Figure 3-3 represents the Functional Blocks. The modem is shown in a typical application with customer data, Tx/Rx RF equipment and an antenna.

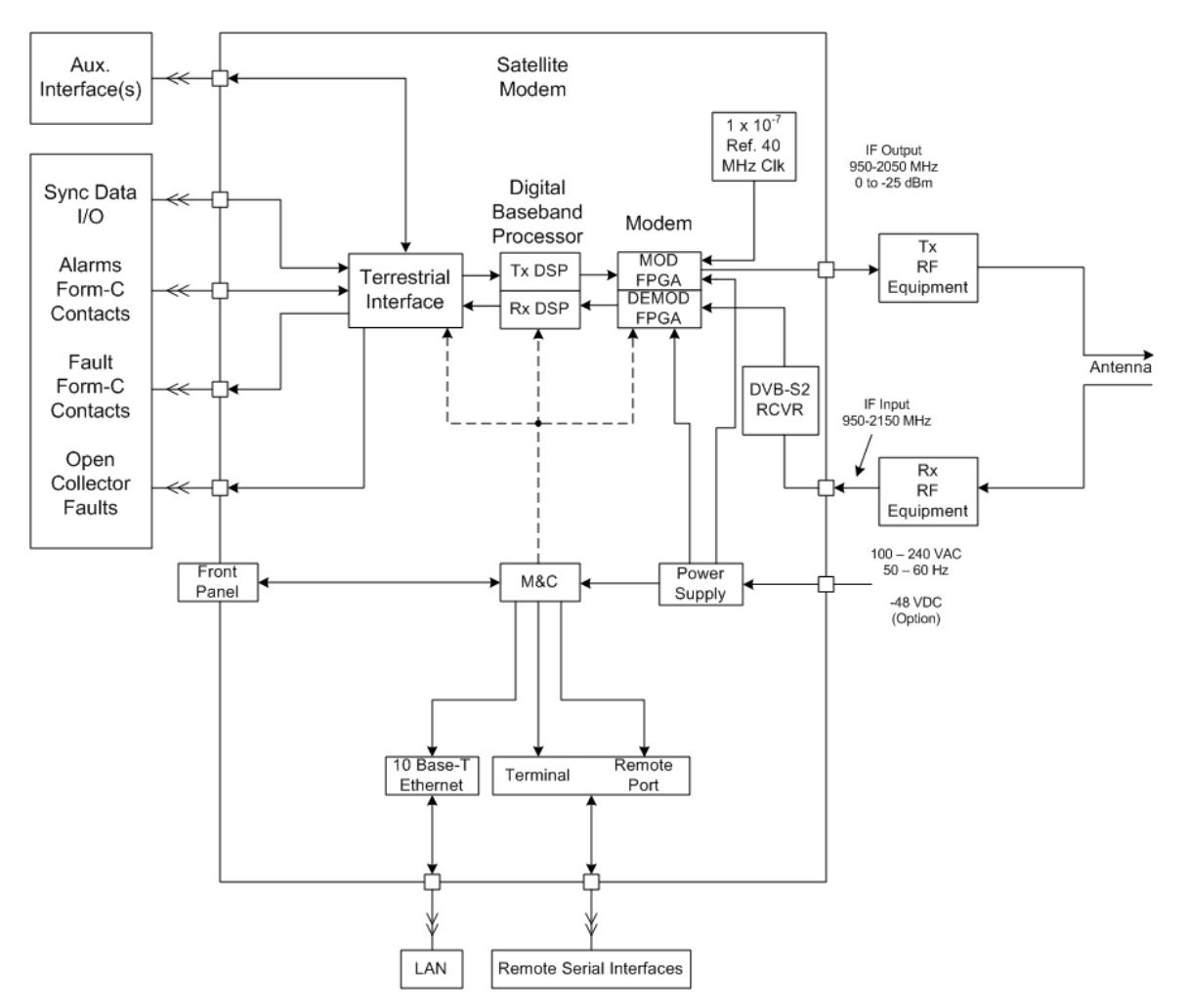

Figure 3-3. Satellite Modem Functional Block Diagram

### 3.1.1 Front Panel

The Front Panel includes a 2 x 16 backlit LCD Display, Indicator LEDs, and a Numeric Keypad (refer to Section 4.1).

### 3.1.2 Baseband Processing

The Baseband Processor performs all Modulator functions required for an IBS Framing Unit, and Reed-Solomon Codec. In addition, the Baseband Processing Section provides for transmit clock selection and rate adaptation as well as a rate adapter and Plesiochronous/Doppler (PD) Buffer in the receive direction. A multiplexer is also provided for the SCT Clock Source for Loop Timing Applications. The transmit and receive paths are configured independently under processor control.

### 3.1.3 Tx Baseband Processing

The Tx Data and Clock enters the Baseband Processor, passes through a Rate Adapting FIFO and enters the Framer/Drop Processor. In IBS mode, the framer adds the appropriate framing as defined in 309. The data is then sent to the Reed-Solomon Encoder.

When enabled, the Reed-Solomon Encoder, encodes the data into Reed-Solomon Blocks. The blocks are then interleaved and synchronized to the frame pattern as defined by the selected specification (IESS-309, DVB, etc.). After Reed-Solomon Encoding, the composite data and clock are applied to the BB Loopback Circuit.

### 3.1.4 Rx Baseband Processing

The Receive Processor performs the inverse function of the Tx Processor. Data received from the satellite passes through the LDPC Receiver to the Decoder/Deframer. The Deframer acquires the LDPC frame, and extracts the received data, placing the data into the PD Buffer, sending the overhead data to the UIM. The data is extracted from the buffer and is sent to the UIM.

### 3.2 Monitor & Control (M&C) Subsystem

The modems M&C system is connected to most of the circuitry on any board contained in the modem. These connections provide status on the working condition of the circuitry as well as providing the data required for the various measurements the modem provides. The M&C processes this information and generates status indications as well as alarms when necessary. Detailed status information is available via the modems various user interfaces including the remote and terminal ports. An external summary fault is available on the RS422 Data interface

The M&C contains a high-performance microprocessor and is responsible for overall command and control of modem functions. The M&C is constantly monitoring all subsystems of the modem by performing a periodic poll routine and configures the modem by responding to commands input to the system. During each poll cycle, the status of each of the subsystems is collected and reported to each of the external ports. Performance statistics such as Eb/No, buffer fill %, etc. are compiled. If faults are detected, the M&C will take appropriate actions to minimize the effect of such faults on the system (refer to the Fault Matrices in Section 6).

The modem supports the following M&C protocols:

- Terminal Interface (Section 3.2.1)
- Remote Port Interface (Section 3.2.2)
- Modem Status, Alarms & Contact Closures (Section 3.2.4)

### 3.2.1 Terminal Port (Supported in Rev B or greater)

This port supports an asynchronous control protocol as described in Section 4. It is configured to support RS-232 signal levels. This port is intended for use in computer-based remote M&C. All functions of the modem may be monitored and controlled from this port via a common terminal connected to the Terminal Port. This function is front panel selectable.

The Terminal Mode Control allows the use of an external terminal or computer to monitor and control the modem from a full screen interactive presentation operated by the modem itself. No external software is required other than VT-100 Terminal Emulation Software (e.g. "Procomm" for a computer when used as a terminal. The Control Port is normally used as an RS–232 Connection to the terminal device. The RS-232 operating parameters can be set using the modem Front Panel and stored in Non-volatile memory for future use.

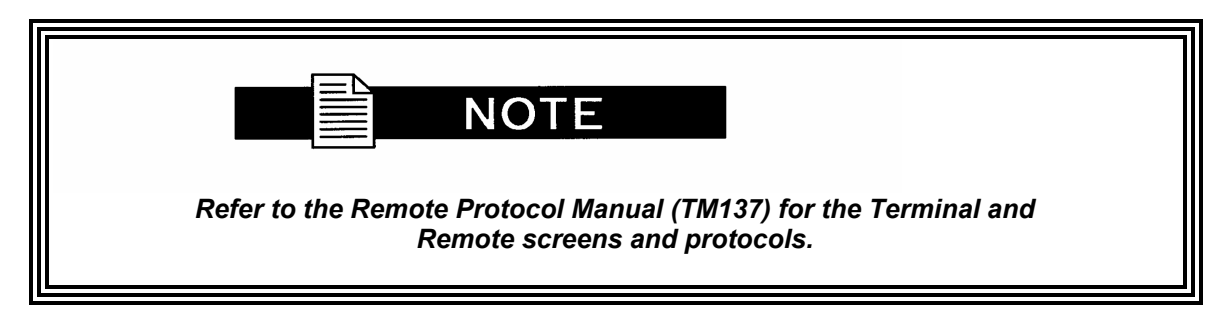

### 3.2.2 Modem Remote Communications (RLLP)

The Remote Port located on J20 allows for control and monitoring of parameters and functions via an RS-232 Serial Interface, or RS-485 for RLLP Protocol. 'Equipment Remote Mode' setup can be entered from the front panel under the "System" menu. This requires the user to first set the Remote Port Control to "Remote" then set the Multidrop Address as needed followed by setting the Remote Interface to RS232 or RS485.

Control and status messages are conveyed between the modem and all subsidiary modems and the host computer using packetized message blocks in accordance with a proprietary communications specification. This communication is handled by the Radyne Link Level Protocol (RLLP), which serves as a protocol 'wrapper' for the RM&C data. Complete information on monitor and control software is contained in the following sections.

### 3.2.3 Ethernet M&C Port (Not Supported)

### 3.2.4 Modem Monitor Status

The modems M&C system is connected to most of the circuitry on any board contained in the chassis. These connections provide status on the working condition of the circuitry as well as providing the data required for the various measurements the modem provides. The M&C processes this information and generates status indications as well as alarms when necessary. Detailed status information is available via the modems various user interfaces (front panel, remote and terminal). A summary of this information can be connected to external equipment, switches or alarms via the open collector and/or form-C fault connections

#### Form-C Contacts:

The UIM provides three Form-C Relays under processor control that appear at J15.

| Mod Fault:    | De-energized when any transmit side fault is detected.                                                    |
|---------------|----------------------------------------------------------------------------------------------------|
| Demod Fault:  | De-energized when any receive side fault is detected.                                                     |
| Common Fault: | De-energized when any fault that is not explicitly a Tx or Rx Fault such as an M&C or Power Supply Fault. |

#### **Open Collector Faults:**

The UIM provides two Open Collector Faults that appear at Pins 18 & 21 on J19.

| Mod Fault:   | Will sink up to 20 ma (maximum) until a transmit or common fault is detected. Will not sink current if a fault is detected. |
|--------------|----------------------------------------------------------------------------------------------------|
| Demod Fault: | Will sink up to 20 ma (maximum) until a receive or common fault is detected. Will not sink current if a fault is detected.  |

The open collector faults are intended for use in redundancy switch applications in order to provide quick status indications.

### 3.3 Internal Clock

The time and date is kept in order to 'time-tag' system events. User can change the Internal Clock via the front panel or Terminal ports.

### 3.4 Loopback Features (Terrestrial)

The modem provides for a number of different loopbacks. The Loopback supported are:

- TX Terrestrial Loopback Tx Data port is looped back to the Rx Data port after the interface driver/receiver. (prior to the framing unit)
- TX Baseband Loopback Tx Data port is looped back to the Rx Data port after the interface driver/receiver. (after the framing unit)
- RX Terrestrial Loopback Receive Data from the satellite is looped back for retransmission to the satellite, providing a far end loopback. (prior to the framing unit)
- RX Baseband Loopback Receive Data from the satellite is looped back for retransmission to the satellite, providing a far end loopback. (after to framing unit)

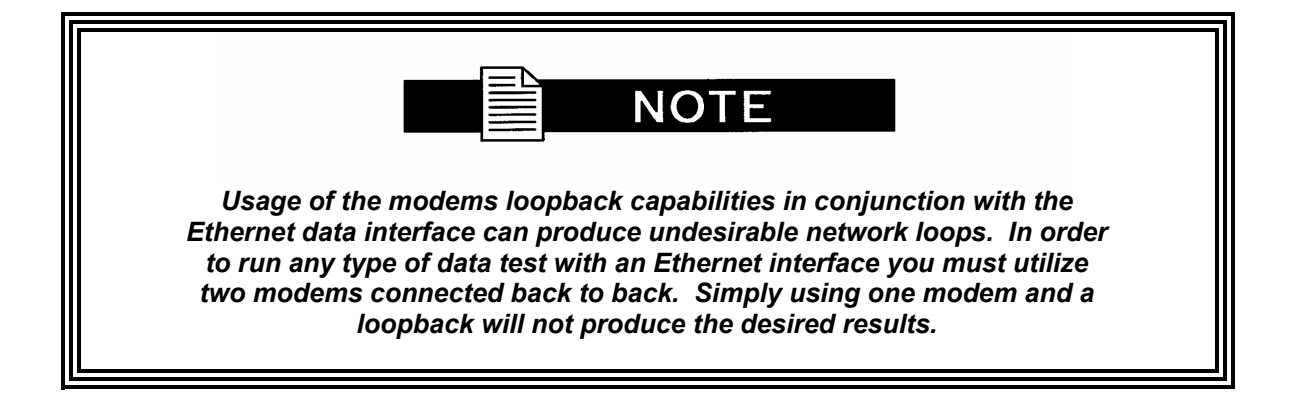

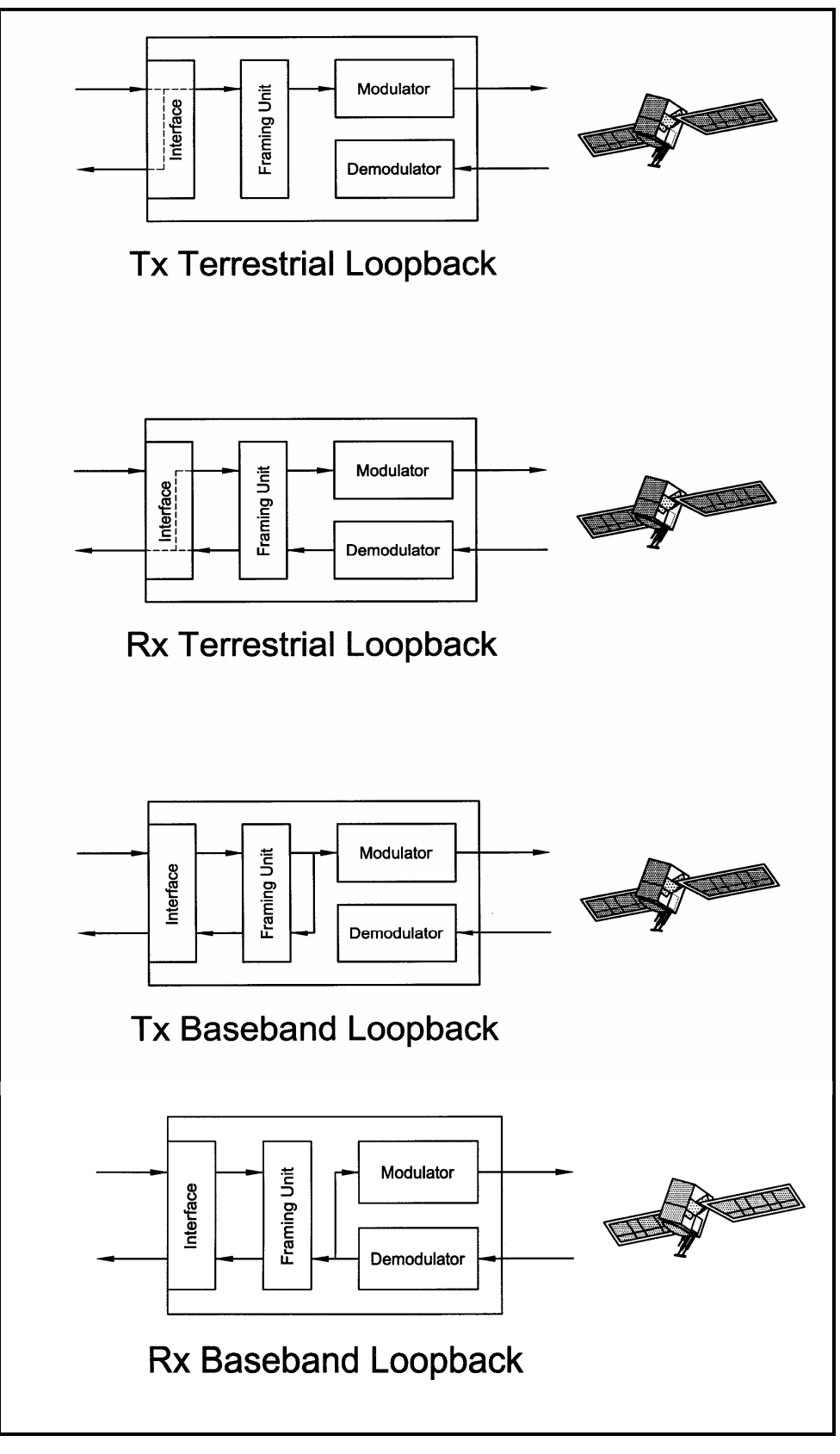

Figure 3-5. Loopback Functional Block Diagram

### 3.5 Clocking Options

The modem supports a number of different clocking options that can be recovered from the satellite or the terrestrial links. The various clocking options allow users to determine which clock will best fit their applications. Figure 3-6 gives an overview on how the modem processes the various clocks for the Tx Clock source and the Rx Buffer Clock source. Tx and Rx Clocks may be independently locked.

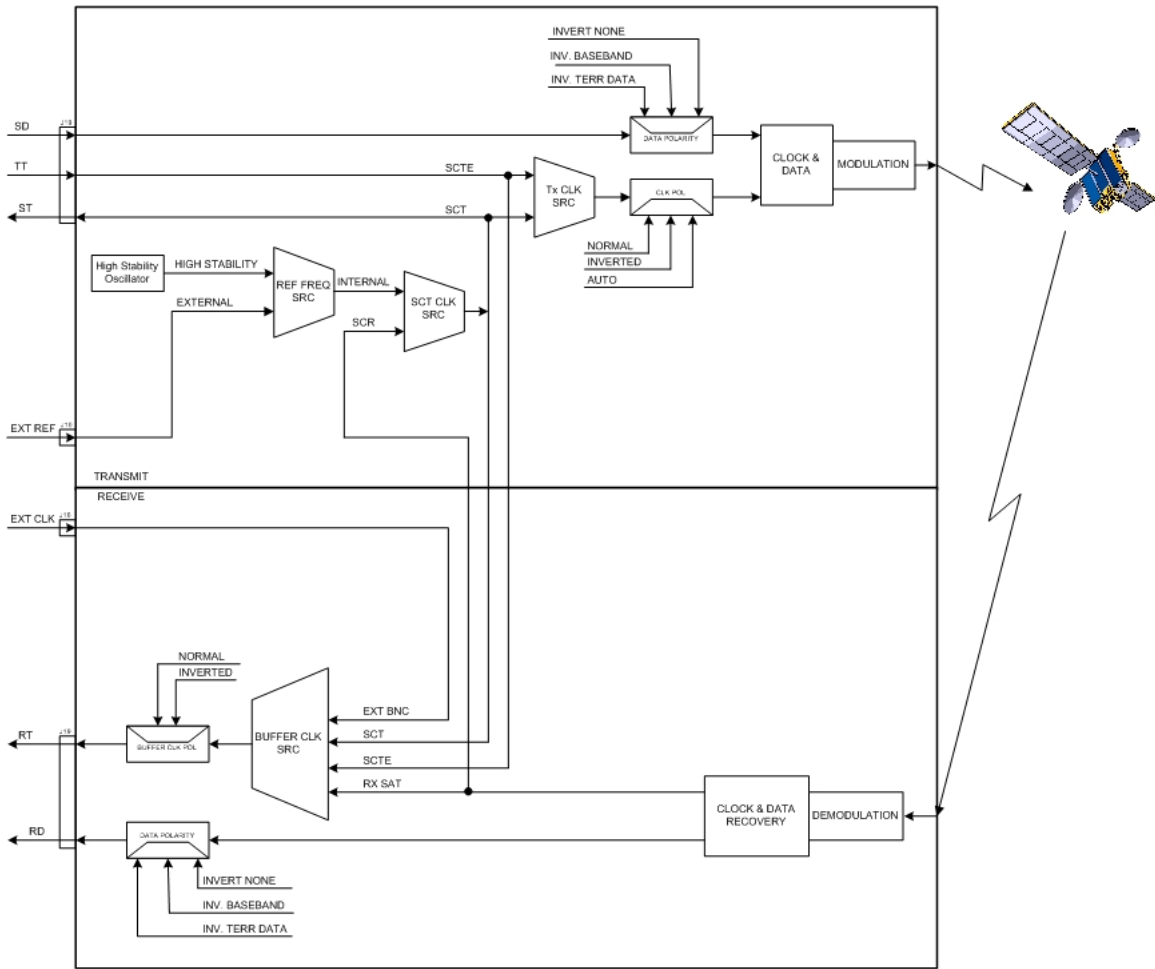

Figure 3-6. Clocking and Polarity Diagram

### 3.5.1 TX Clock Options

TX clock options can be recovered from the terrestrial interface, satellite interface or internally generated. The allows users to select SCTE Clock (Terrestrial) or the SCT internal clock. The modem also allows user to recover the SCT Clock from the satellite (SCR) or from the modem internally. The modem allows users to select clock polarity. The Tx clock selections available are:

The following paragraphs define the types of clocking options available to the user at the Front Panel.

- SCT (Internal Oscillator)
- SCTE (External Tx Terrestrial Clock)
- Rx Satellite Clock

### 3.5.1.1 SCTE: Serial Clock Transmit External

The SCTE clock is the Transmit Terrestrial Clock associated with the data interface. SCTE is an external clock received from the terrestrial equipment and the modem utilizes the terrestrial clock to lock the internal clock.

In Figure 3-7, the Transmit Terrestrial Data enters the modem and is clocked into a dejitter FIFO. Data is clocked out of the FIFO by the Modulator Clock. The Modulator Clock and Phase-Locked Loop (PLL), in conjunction with the Dejitter FIFO, which reduces the input jitter. Jitter reduction exceeds the jitter transfer specified in CCITT G.821.

SCTE is sometimes referred to as Tx Terrestrial Timing or Terminal Timing. Terminal Timing is reference to the RS422 synchronous interfaces.

### 3.5.1.2 SCT: Serial Clock Transmit

The SCT clock can be generated internally or recovered from the satellite. The SCT clock source can be used as the TX clock source, RX Buffer Clock source and the Terrestrial Terminal equipment for clocking the transmit data. If the SCT clock is recovered from the satellite, then it is referred to as SCR. SCR is also referred to as Receive Clock, Satellite Clock, or Receive Timing (RT).

When SCT clock is configured as Internal, the frequency of the clock is set the same as the Transmit Terrestrial Clock rate. If SCT clock is configured as SCR, the internal clock is set to the same rate as the incoming receive satellite clock. SCT is sometimes referred to as Internal Timing or Send Timing (ST). In the event that the satellite clock is lost, the modem will automatically switch over to the Internal Clock and revert back to SCR when activity is detected.

If SCT is selected, then Terrestrial data that is synchronous to the SCT Clock is required to be supplied by the modem. It is intended for the terminal equipment to use the SCT as its clock source. The Autophase Circuit will automatically ensure that the data is clocked correctly into the modem. Therefore, a return clock is not necessary. The Clock Polarity should be set to Auto.

### 3.5.2 RX Buffer Clock Options

The modem supports a number of RX Buffer clock options that can be recovered from the satellite, terrestrial links, internally or externally. The various clocking options allow users to determine which clock will best fit their applications. Figure 3-7 gives an overview on how the modem processes the various clocks for the Tx Clock and the Rx Buffer Clock. The modem allows users to select clock polarity Tx and Rx Clocks may be independently locked. The following RX Buffer clock selections are available:

Rx Satellite Clock (Recovered from Satellite)

The modem handles RX Buffer clock selections based on source priority levels. The user assigns priorities to the clock sources based on source selections. Source 1 has the highest priority and Source 4 being the last resort or lowest priority. If a fallback clock is selected and activity is lost at the highest priority source, the modem will fall back to the next highest priority clock with activity. When activity resumes on a higher priority source, the modem resumes using the higher priority source

| Clock Source |   | Priority |   |  |  |
|--------------|---|----------|---|--|--|
| RX SAT       | 1 | of       | 4 |  |  |
| SCTE         | 2 | of       | 4 |  |  |
| SCT          | 3 | of       | 4 |  |  |
| EXC BNC      | 4 | of       | 4 |  |  |

### 3.5.2.1 RX SAT Clock

The RX Sat clock is recovered from the satellite that is received from the distant end. If selected the Buffer Clock is lock to the RX sat clock.

### 3.5.3 EXT REF: External Reference, Top BNC Port, J10

This is not actually a clock, but does have some clocking implications. When the external reference is used, the master oscillator within the modem is locked to the external reference, and the internal accuracy and stability of the unit assumes that of the External Reference. Therefore, not only are the transmit frequencies locked to the external reference, but the modem's internal SCT Oscillator is locked to the external reference as well.

| NOTE                                                       |  |
|------------------------------------------------------------|--|
| External reference port input is specified at 0 to +6 dBm. |  |

### 3.6 RS530/422/V.35 Interface (Standard)

Data must be clocked into the modem by either the SCTE or SCT Source. If SCTE is selected as the Tx Clock Source, then SCTE must be supplied to the modem on the EIA-530 port. The output of the dejitter buffer will be clocked with this source. SCT should be used if SCTE has excessive jitter.

### 3.7 Reed-Solomon Codec (TX Only)

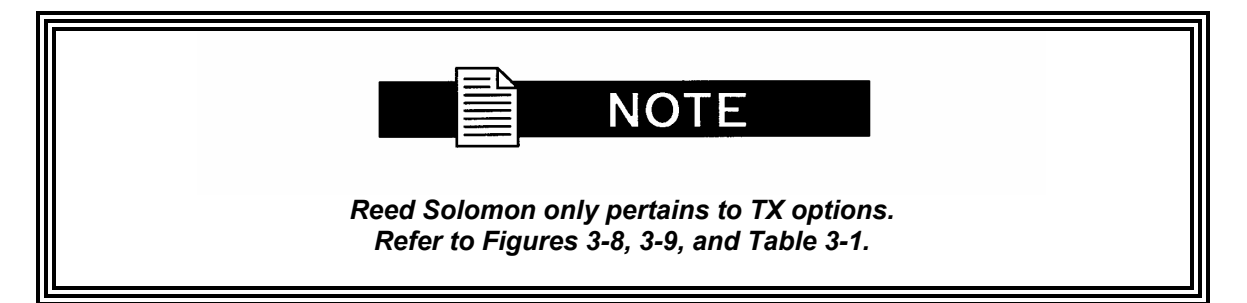

Utilizing a Reed-Solomon (R-S) Outer Codec concatenated with a Convolutional Inner Codec is an effective way to produce very low error rates even for poor signal-to-noise ratios while requiring only a small increase in transmission bandwidth. Typically, concatenating an R-S Codec requires an increase in transmission bandwidth of only 9 - 12% while producing a greater than 2 dB improvement in  $E_b/N_o$ . R-S is a block Codec where K data bytes are fed into the encoder which adds 2t = (N - K) check bytes to produce an N byte R-S block. The R-S decoder can then correct up to "t" erred bytes in the block.

### 3.7.1 Reed-Solomon Operation

When the Reed-Solomon Codec is enabled, data is fed to the R-S Encoding Section where it is scrambled, formed into blocks, R-S encoded, and interleaved. Unique words are added so that the blocks can be reformed in the Receiving Modem (Refer to Figures 3-7 and 3-8). Data is then sent to the modulator where it is convolutionally encoded, modulated and transmitted to the satellite.

When the signal is received and demodulated by the Receiving Modem, it is fed to a Viterbi Decoder for the first layer of error correction. After error correction is performed by the Viterbi Decoder, the unique words are located and the data is deinterleaved and reformed into blocks. The R-S Decoder then corrects the leftover errors in each block. The data is then descrambled and output from the R-S Section.

### 3.7.2 Reed-Solomon Code Rate

The R-S Code Rate is defined by (N, K) where N is the total R-S block size in bytes - data + check bytes - and K is the number of data bytes input into the R-S Encoder. The transmission rate expansion required by the R-S Codec is then defined by N/K. The modem automatically sets the correct R-S code rate for IBS open network operation in accordance with the data shown in Table 3-1. The modem allows the following N and K setting: (126, 112), (219, 201), (194, 178), (225, 205).

Variable Reed-Solomon rates are available on the optional AS/5167 Super Card. Refer to Appendix A for further information.

### 3.7.3 Interleaving

Interleaving depths of 4, 8, or 12 R-S blocks are allowed. This allows burst errors to be spread over multiple blocks in order to enhance the error correcting performance of the R-S Codec. For Intelsat Network Modes, the interleaving depth is automatically set to 4 for QPSK or BPSK, or 8 for 8PSK. In Closed Network Mode, the interleaver depth can be manually set to 4 or 8, and in DVB Network Mode, the interleaver depth is automatically set to 12.

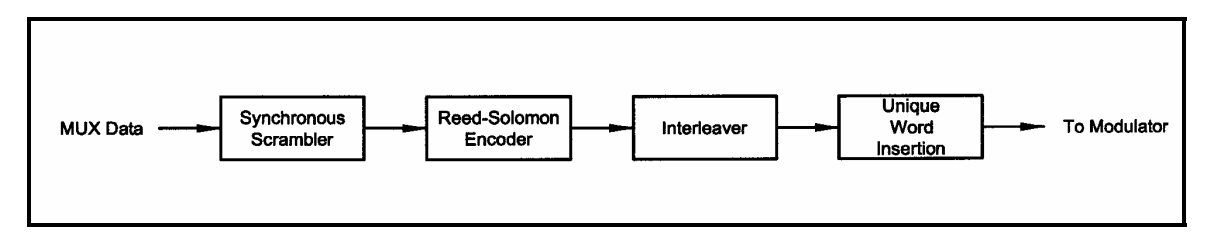

Figure 3-7. Reed-Solomon Encoder Functional Block Diagram

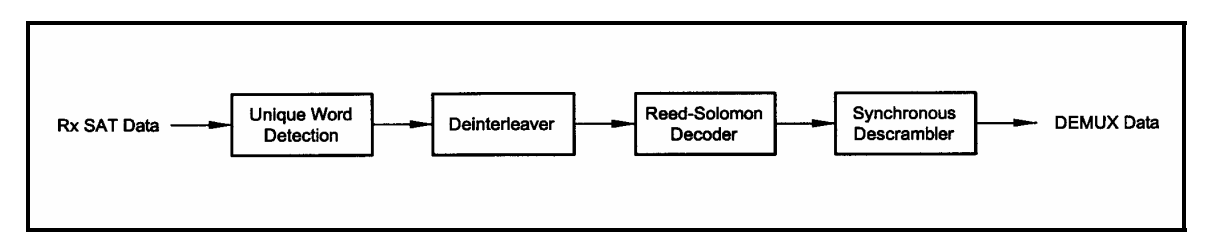

Figure 3-8. Reed-Solomon Decoder Functional Block Diagram

| Table 3-1. Reed-Solomon Codes                                                                                                    |                     |                                    |                                        |                       |                                                 |  |  |
|----------------------------------------------------------------------------------------------------|---------------------|------------------------------------|----------------------------------------|-----------------------|-------------------------------------------------|--|--|
| Type of<br>Service                                                                                                    | Data Rate<br>(Kbps) | R-S Code<br>(n, k, t) <sup>1</sup> | Bandwidth<br>Expansion<br>[ (n/k) -1 ] | Interleaving<br>Depth | Maximum <sup>2</sup><br>R-S Codec<br>Delay (ms) |  |  |
| Small IDR<br>(With 16/15<br>O/H)                                                                                                    | 64                  | (126, 112, 7)                      | 0.125                                  | 4                     | 115                                             |  |  |
|                                                                                                    | 128                 | (126, 112, 7)                      | 0.125                                  | 4                     | 58                                              |  |  |
|                                                                                                    | 256                 | (126, 112, 7)                      | 0.125                                  | 4                     | 29                                              |  |  |
|                                                                                                    | 384                 | (126, 112, 7)                      | 0.125                                  | 4                     | 19                                              |  |  |
|                                                                                                    | 512                 | (126, 112, 7)                      | 0.125                                  | 4                     | 15                                              |  |  |
|                                                                                                    | 768                 | (126, 112, 7)                      | 0.125                                  | 4                     | 10                                              |  |  |
|                                                                                                    | 1024                | (126, 112, 7)                      | 0.125                                  | 4                     | 8                                               |  |  |
|                                                                                                    | 1536                | (126, 112, 7)                      | 0.125                                  | 4                     | 5                                               |  |  |
| IDR<br>(With 96<br>Kbps O/H)                                                                                                    | 1544                | (225, 205,10)                      | 0.0976                                 | 4                     | 9                                               |  |  |
|                                                                                                    | 2048                | (219, 201, 9)                      | 0.0896                                 | 4                     | 7                                               |  |  |
|                                                                                                    | 6312                | (194, 178, 8)                      | 0.0899                                 | 4                     | 2                                               |  |  |
|                                                                                                    | 8448                | (194, 178, 8)                      | 0.0899                                 | 4                     | <2                                              |  |  |
| 8PSK                                                                                                    | 1544                | (219, 201, 9)                      | 0.0896                                 | 8                     | 18                                              |  |  |
|                                                                                                    | 2048                | (219, 201, 9)                      | 0.0896                                 | 8                     | 13                                              |  |  |
|                                                                                                    | 6312                | (219, 201, 9)                      | 0.0896                                 | 8                     | 4                                               |  |  |
|                                                                                                    | 8448                | (219, 201, 9)                      | 0.0896                                 | 8                     | 3                                               |  |  |
| DVB                                                                                                    | All                 | (204, 188, 8)                      | 0.0851                                 | 12                    | -                                               |  |  |
| <ol> <li>n = code length, k = information symbols and t = symbol error correcting capability.</li> <li>Design objective.</li> </ol> |                     |                                    |                                        |                       |                                                 |  |  |

### 3.8 Locating the ID Code Operational Procedure

The modem has unique ID codes that allow the user to add feature upgrades to the modem without the unit having to be returned to the factory. Users are required to identify these ID codes when they want additional features added to their unit. Radyne will supply a new ID code that is required to be entered in the ID code field. Once the new ID code is entered, the modem will activate the new features.

Refer to Appendix B for upgrade procedures.

### 3.9 Strap Codes (TX Only Option)

The Strap Code is a quick set key that sets many of the modem parameters. For quick setup of the modem, Strap Codes are very helpful. When a Strap Code is entered, the modem is automatically configured for the code's corresponding data rate, overhead, code rate, framing, scrambler type and modulation. An example of how to set a strap code follows:

Refer to Appendix D or the various strap code options.

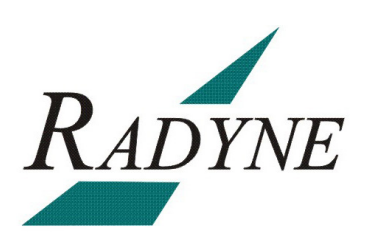
# **User Interfaces**

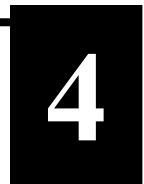

# 4.0 User Interfaces

This section contains information pertaining to the user interfaces for the modem. There are four user interfaces available for the modem. These are:

- Front Panel Interface Refer to section 4.1.
- Terminal Interface :Refer to section 4.4.
- RS485 Remote Port Interface (RLLP) Refer to the Section 4.6.

# 4.1 Front Panel User Interface

The Front Panel of the DMDVB20 LBST allows for complete control and monitor of all DMDVB20 LBST parameters and functions via a keypad, LCD display and status LEDs.

The front panel layout is shown in Figure 4-1 and 4-2 showing the location and labeling of the front panel. The front panel is divided into four functional areas: the LCD Front Panel Display, the Cursor Control Arrow Keys, the Numeric Keypad, and the Front Panel LED Indicators, each described below in Table 4-1.

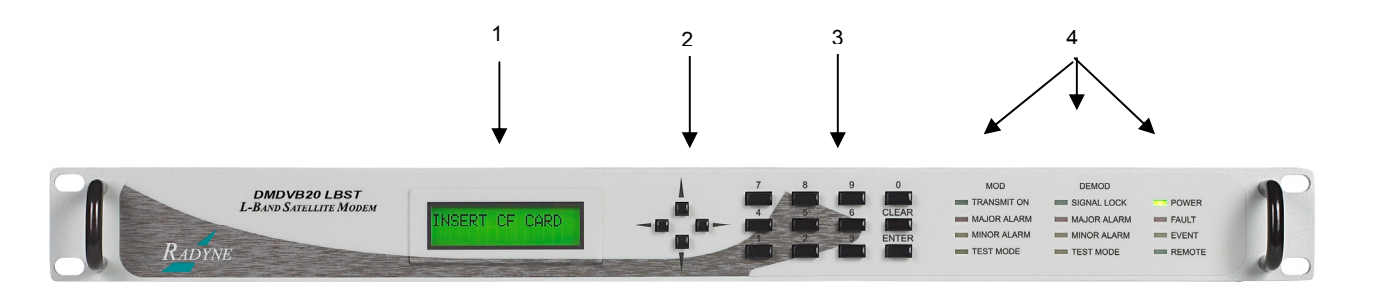

Figure 4-2. DMDVB20 LBST Front Panel

| Table 4-1.  |                            |                                                                                      |  |  |
|-------------|----------------------------|--------------------------------------------------------------------------------------|--|--|
| Item Number | Description                | Function                                                                             |  |  |
| 1           | LCD Front Panel Display    | Displays operating parameters and<br>Configuration data                              |  |  |
| 2           | Cursor Control Arrow Keys  | Controls the up, down, right and left motion of the cursor in the LCD Display window |  |  |
| 3           | Numeric Keypad             | Allows entry of numeric data and Clear and<br>Enter function keys                    |  |  |
| 4           | Front Panel LED Indicators | See Paragraph 4.1.4 below for an itemized<br>description of these LEDs               |  |  |

# 4.1.1 LCD Front Panel Display

The front panel display is a 2 line by 16-character LCD display. The display is lighted and the brightness can be set to increase when the front panel is currently in use.

The LCD display automatically dims after a period of inactivity. The display has two distinct areas showing current information. The upper area shows the current parameter being monitored, such as 'Frequency' or 'Data Rate'. The lower line shows the current value of that parameter. The LCD display is a single entry window into the large matrix of parameters that can be monitored and set from the Front Panel.

# 4.1.2 Cursor Control Arrow Keys

A set of 'Arrow' or 'Cursor' keys ( $\uparrow$ ), ( $\downarrow$ ), ( $\rightarrow$ ), ( $\leftarrow$ ), is used to navigate the parameter currently being monitored or controlled. Table 4-2 describes the functions available at the Front Panel.

# 4.1.3 Numeric Keypad

A 10-Key Numeric Keypad with two additional keys for the 'Enter' and 'Clear' function allows the entry of data into the system. Table 4-2 describes the functions available at the Front Panel.

| Table 4-2. Edit Mode Key Functions (Front Panel Only) |               |                              |                           |                                       |                                        |                |                |
|-------------------------------------------------------|---------------|------------------------------|---------------------------|---------------------------------------|----------------------------------------|----------------|----------------|
| Parameter<br>Type                                     | 0 – 9         | 1                            | $\downarrow$              | ←                                     | $\rightarrow$                          | 'Clear' &<br>← | 'Clear' &<br>→ |
| Fixed Point<br>Decimal                                | Changes Digit | Toggles ±<br>(If Signed)     | Toggles ±<br>(If Signed)  | Moves<br>Cursor 1<br>Position<br>Left | Moves<br>Cursor 1<br>Position<br>Right | N/A            | N/A            |
| Unsigned<br>Hexadecimal                               | Changes Digit | Increments<br>Digit Value    | Decrements<br>Digit Value | Moves<br>Cursor 1<br>Position<br>Left | Moves<br>Cursor 1<br>Position<br>Right | N/A            | N/A            |
| Enumerated                                            | N/A           | Previous<br>Value in<br>List | Next<br>Value in<br>List  | N/A                                   | N/A                                    | N/A            | N/A            |
| Date/ Time                                            | Changes Digit | N/A                          | N/A                       | Moves                                 | Moves                                  | N/A            | N/A            |

|              |                      |                                  |                                  | Cursor 1<br>Position<br>Left          | Cursor 1<br>Position<br>Right          |                                             |                                              |
|--------------|----------------------|----------------------------------|----------------------------------|---------------------------------------|----------------------------------------|---------------------------------------------|----------------------------------------------|
| IP Address   | Changes Digit        | Increments<br>Digit Value        | Decrements<br>Digit Value        | Moves<br>Cursor 1<br>Position<br>Left | Moves<br>Cursor 1<br>Position<br>Right | N/A                                         | N/A                                          |
| Text Strings | Changes<br>Character | Increments<br>Character<br>Value | Decrements<br>Character<br>Value | Moves<br>Cursor 1<br>Position<br>Left | Moves<br>Cursor 1<br>Position<br>Right | Clears to<br>Left of<br>Cursor<br>Inclusive | Clears to<br>Right of<br>Cursor<br>Inclusive |

# 4.1.4 Front Panel LED Indicators

Twelve LEDs on the Front Panel (Refer to Table 4-3) indicate the status of operation. The LED colors maintain a consistent meaning. Green signifies that the indication is appropriate for normal operation, Yellow means that there is a condition not proper for normal operation, and Red indicates a fault condition that will result in lost communications.

| Table 4-3.  |                          |                                                                                                    |  |
|-------------|--------------------------|----------------------------------------------------------------------------------------------------|--|
| LED         | Color                    | Function                                                                                                    |  |
|             |                          | Modem LED Indicators                                                                                                    |  |
| Power       | Green                    | Indicates that the unit is turned on.                                                                                                    |  |
| Fault       | Red                      | Indicates a hardware fault for the unit.                                                                                                    |  |
| Event       | Yellow                   | Indicates that a condition or event has occurred that the modem has stored in memory. The events may be viewed from the Front Panel or in the Terminal Mode. |  |
| Remote      | Green                    | Indicates that the unit is in the process of updating firmware with FTP or flashing indicates some features are demo enabled.                                |  |
|             | Modulator LED Indicators |                                                                                                    |  |
| Transmit On | Green                    | Indicates that the transmitter is on.                                                                                                    |  |
| Major Alarm | Red                      | Indicates that the Transmit Direction has failed, losing traffic.                                                                                            |  |
| Minor Alarm | Yellow                   | Indicates that a Transmit Warning Condition exists.                                                                                                    |  |
| Test Mode   | Yellow                   | Indicates that the transmitter is involved in a current Test<br>Mode activity.                                                                               |  |
|             | C                        | Demodulator LED Indicators                                                                                                    |  |
| Signal Lock | Green                    | Indicates that the receiver locked to an incoming carrier and data, including FEC Sync.                                                                      |  |
| Major Alarm | Red                      | Indicates that the Receive Direction has failed, losing traffic.                                                                                             |  |
| Minor Alarm | Yellow                   | Indicates that a Receive Warning Condition exists.                                                                                                    |  |
| Test Mode   | Yellow                   | Indicates that the receiver is involved in a current Test Mode activity.                                                                                     |  |

# 4.2 Parameter Setup

The four Cursor Control Arrow Keys are used to navigate the menu tree and select the parameter to be set. After arriving at a parameter that needs to be modified, depress <ENTER>. The first space of the modifiable parameter highlights (blinks) and is ready for a new parameter to be entered. After entering the new parameter using the keypad (Refer to Figure 4-2), depress <ENTER> to lock in the new parameter. If a change needs to be made prior to pressing <ENTER>, depress <CLEAR> and the display defaults back to the original parameter. Depress <ENTER> again and re-enter the new parameters followed by <ENTER>.

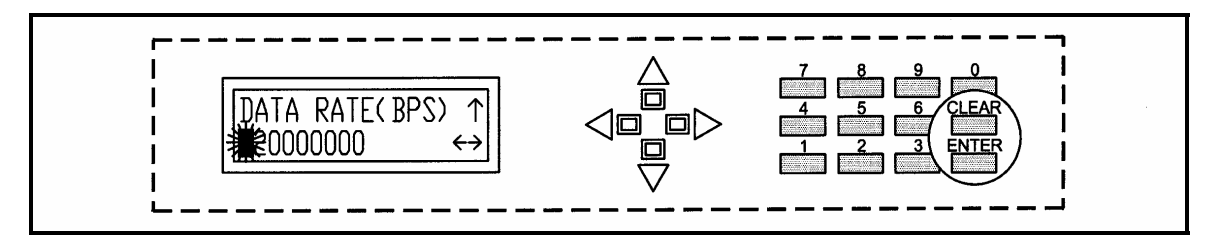

Figure 4-2. Entering New Parameters

Following a valid input, the unit will place the new setting into the nonvolatile EEPROM making it available immediately and available the next time the unit is powered-up.

# 4.3 Front Panel Control Screen Menus

The Front Panel Control Screens are broken down into sections under several Main Menus.

#### 4.3.1 Main Menus

MODULATOR

DEMODULATOR

INTERFACE

MONITOR

ALARMS

SYSTEM

TEST

# 4.3.2 Modulator Menu Options and Parameters

| NETWORK SPEC | {CLOSED NET, DVB SAT} |
|--------------|-----------------------|
|              |                       |

The Network Spec Command sets a number of parameters within the modem to meet a specification. The purpose is to eliminate keystrokes and potential compatibility problems.

Data rates not covered by a given network specification will not be allowed. If the mode of operation is selected after the data rate has been entered, then the data rate must be compatible with the desired mode of operation or the network spec will not be allowed. The following parameters cannot be changed while the unit is in the given mode of operation:

#### DVB: Per EN301-421 & En301-210

| All Rates      |
|----------------|
| DVB            |
| DVB            |
| DVB 0.25, 0.35 |
|                |

#### **Closed Net:**

All possible combinations allowed, however, a DVB setting requires the DVB network spec. Activates the AUPC Menu.

available strap codes. Parameters set by strap code:

STRAP CODE{Refer to Strap Code Guide, Appendix H}The Strap Code is a quick set key that sets many<br/>modem parameters. Consult the strap code guide for

Data Rate Inner Code Rate Satellite Framing Scrambler Outer Code Rate (Reed-Solomon) Modulation Network Spec

#### IF (menu)

| FREQUENCY (MHz) | {950 - 2050 MHz}                                                                                                    |
|-----------------|----------------------------------------------------------------------------------------------------|
|                 | Allows the user to enter the Modulator IF Output Frequency of the modem in 1 Hz increments.                                                                             |
| UPLINK FREQ     | Displays the output frequency of the BUC also referred<br>to as Satellite uplink frequency. The user must enter the<br>BUC LO and OSC SIDE BAND before using this menu. |

|                 | The UPLINK FREQUEN<br>of both the BUC LO and<br>menus are entered corr<br>uplink Frequency from t                                                                | NCY is a calculated measurement<br>I OSC SIDE BAND. Once the<br>ectly, the user can control the<br>his menu.                                         |
|-----------------|----------------------------------------------------------------------------------------------------|----------------------------------------------------------------------------------------------------|
| POWER (dBm)     | <b>{0 to -25 dBm}</b><br>Allows the user to enter the Transmitter Power Level.                                                                                   |                                                                                                    |
| CARRIER         | <b>{ON, OFF, AUTO, VSAT, RTS}</b><br>Allows the user to select the carrier type. Refer to<br>Appendix C for further information.                                 |                                                                                                    |
| CARR DLY(SEC)   | <b>{0-255}</b><br>Allows the user to select the time delay after power-up<br>before the Tx Carrier may be enabled. This allows time<br>for the BUC to stabilize. |                                                                                                    |
| SPECTRUM        | <b>{NORMAL, INVERTED}</b><br>Allows the user to invert the direction of rotation for<br>QPSK Modulation. Normal meets the IESS<br>Specification.                 |                                                                                                    |
|                 | Spectral inversion may<br>higher in frequency thar<br>When BUC LO is highe<br>this creates a spectral in<br>must be again inverted                               | be required if the BUC LO is<br>in the BUC output frequency.<br>If than the BUC output frequency,<br>inversion and the IF Spectrum<br>to compensate. |
| MODULATION      | <b>{QPSK, BPSK, OQPSH</b><br>Allows the user to select                                                                                                    | <b>K, 8PSK, 16QAM}</b> t the modulation type.                                                                                                    |
| SPECTRAL MASK   | <b>{Intelsat 0.35, DVB SAT 0.35, DVB SAT 0.25, DVB SAT 0.20}</b><br><b>SAT 0.20}</b><br>Allows the user to set the spectral shape of Tx Data Filter.             |                                                                                                    |
| COMPENSATION    | {0.0 - 1.0}                                                                                                    |                                                                                                    |
| DATA (menu)     | Allows you to offset out<br>is intended as a correct                                                                                                    | out power by up to 1 dBm. This ion for user cabinet connectors.                                                                                      |
| DATA RATE (bps) | <b>{Refer to Technical Sp</b><br>Allows the user to set th<br>Front Panel Arrows or k                                                                            | ecs for Data Rates}<br>he Data Rate in bps steps via the<br>Keypad.                                                                                  |
| SYMB RATE (sps) | Allows the user to view                                                                                                    | the Symbol Rate.                                                                                                    |
| INNER FEC       | Viterbi<br>Optional FEC Rates:<br>Sequential<br>Trellis 8PSK<br>Turbo<br>Comstream Seq<br>DVB VIT<br>DVB Trellis                                                 | {1/2, 3/4, 7/8, None}<br>{1/2, 3/4, 7/8}<br>{2/3}<br>{1/2, 3/4, 7/8}<br>{3/4}<br>{1/2, 2/3, 3/4, 5/6, 7/8}<br>{2/3, 5/6, 8/9}                        |

Allows the user to select the Tx Code Rate and Type

- DIFF CODING
   {ENABLED, DISABLE}

   Allows the user to enable or disable the Differential

   Encoder.
   Having the encoder enabled ensures proper

   phase lock.
   May not be adjustable in some modes.
- SCRAMBLER SEL
   {NONE, V.35-IESS, V.35 CITT, V.35 EF, IBS

   w/Optional Framing and optional Reed-Solomon,

   Reed-Solomon Scrambler w/Optional Framing,

   CCITT, V.35FC, V.35EF\_RS, TPC SCRAMBLER

   (Turbo Codec), DVB}

   Allows the user to select the descrambler type.
- **SCRAMBLER CTRL {ENABLED, DISABLE}** Allows the user to enable or disable scrambler operation.
- SAT FRAMING{1/15 (IBS), DVB, None}Allows the user to select the framing type.
- TERR FRAMING
   {NONE, 188, 204}, when using DVB Network

   Specifications
- DATA POLARITY{INV. TERR & BASE, INV. BASEBAND, INV.TERR<br/>DATA, NONE}<br/>Allows the user to invert the Tx Data polarity.

**REED-SOLOMON (menu)** These selections are visible only when the Reed-Solomon Option is installed.

 ENABLE/DISABLE
 {ENABLED, DISABLE}

 Allows the user to Enable/Disable the Reed-Solomon Encoder.

RS RATE{Refer to Table 3-1 for standard n/k values}<br/>Displays the currently used n, k Reed-Solomon Codes.<br/>In Closed Net Mode and using the appropriate hardware,<br/>the user may select custom R-S Codes.

INTERLVR DEPTH{4, 8, 12}Allows the user to select the Reed-Solomon interleaver<br/>depth. In Closed Net Mode, a depth of 4 or 8 may be<br/>selected.

ODU-BUC (menu)

**FSK COMMS** 

# {NONE/CODAN/TERRASAT/AMPLUS} (Only available when the FSK Comm is Enabled)

#### OFF/NONE:

Will disable the FSK Communication link. User must select this option if the BUC does not support FSK or if the customer does not want to utilize the FSK option.

#### CODAN:

Enables the FSK Communication link for CODAN BUCs only. This feature enables the DMD20LBST to retrieve and display certain BUC parameters on the front panel of the modem.

#### **TERRASAT:**

Enables the FSK communication link for Terrasat BUCs only. This feature enables the DMD20LBST to retrieve and display certain BUC parameters on the front panel of the modem.

#### AMPLUS:

Enables the FSK communication link for AMPLUS BUCs only. This feature enables the DMD20LBST to retrieve and display certain BUC parameters on the front panel of the modem.

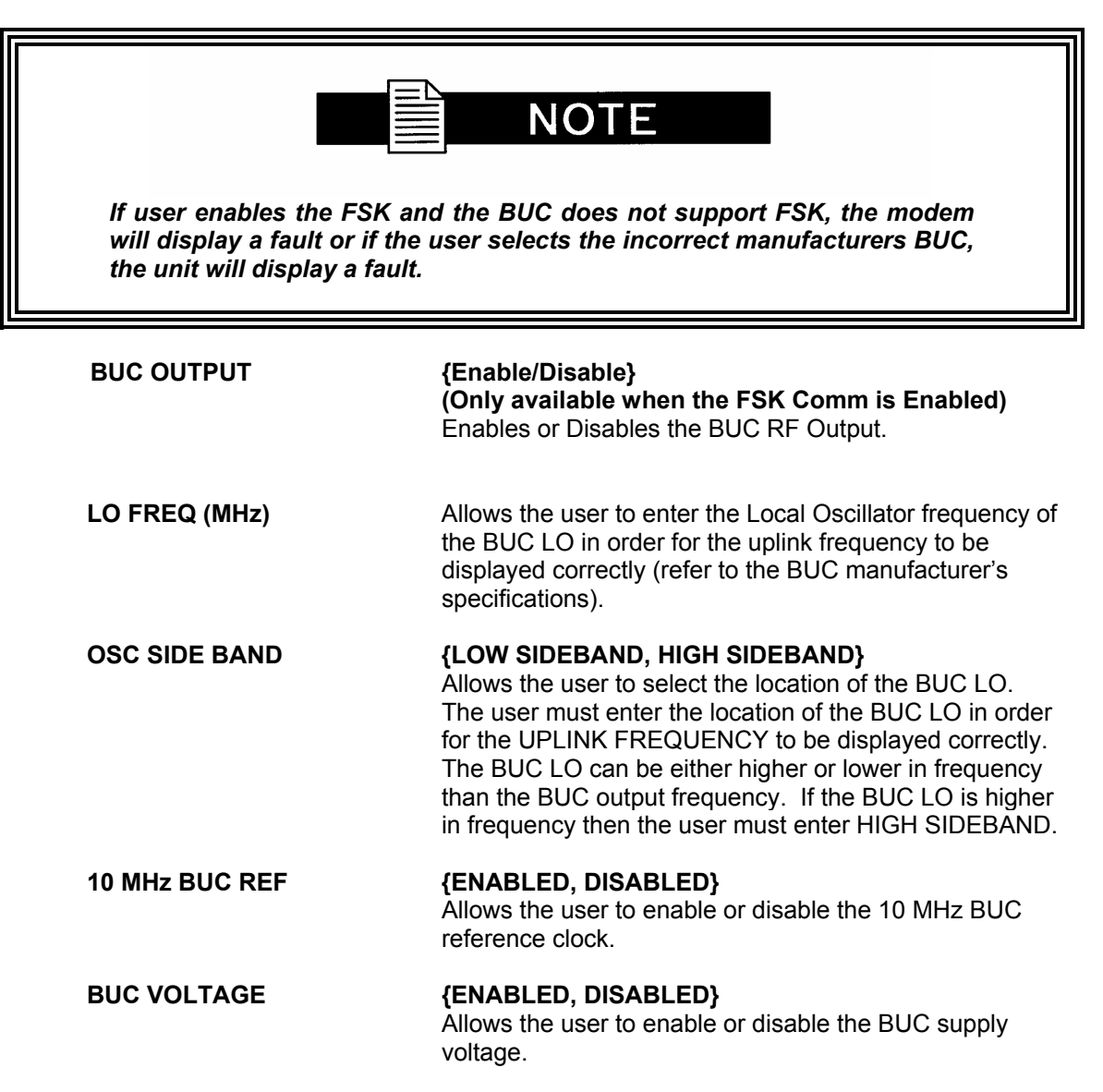

| LOW ALARM THRSH | <b>{0.00 Volts}</b><br>Allows user to select lower alarm limit/threshold for BUC voltage. |
|-----------------|-------------------------------------------------------------------------------------------|
| HI ALARM THRSH  | <b>{0.00 Volts}</b><br>Allows user to select high alarm limit/threshold for BUC voltage.  |
| LOW ALARM THRSH | <b>{0.00 Amps}</b><br>Allows user to select lower alarm limit/threshold for BUC current.  |
| HI ALARM THRSH  | <b>{0.00 Amps}</b><br>Allows user to select high alarm limit/threshold for BUC current.   |

CAR DLY (SEC){0 to 255}Allows the user to select the time delay after power-up before the Tx Carrier may be<br/>enabled. This allows time for the BUC to stabilize.

| ADDKE22    | Allows user to enter the BUC address to establish<br>FSK communications between the modem and BUC.<br>(Only available when the FSK Comm is Enabled)                                                                                                    |
|------------|----------------------------------------------------------------------------------------------------|
| BUC OUTPUT | <b>{Enable/Disable}</b><br>(Only available when the FSK Comm is Enabled)<br>Enables or Disables the BUC RF Output.                                                                                                    |
| FSK TEST   | <pre>{NONE, PASSTHRU, QUERY FOR ADDRESS,<br/>LOOPBACK, CYCLE TX ENABLE, }<br/>(Only available when the FSK Comm is Enabled)<br/>NONE:<br/>This is the none FSK operational mode.</pre><br>LOOPBACK:<br>The FSK will initiate an internal loopback test of the FSK<br>transmitter and receiver verifying that the modem<br>communication link is functioning properly.<br>CYCLE TX ENABLE:<br>The modem will initiate a test of the FSK between the<br>modem and BUC. The LBST will enable and disable the<br>BUC RF output and verify that the commands are<br>properly received and accepted by the BUC and the<br>modem. If communications are lost, LBST will initiate a<br>fault.<br>QUERY FOR ADDRESS:<br>The modern will initiate a ESI/ mean requesting BUC. |

The modem will initiate a FSK query requesting BUC address.

# 4.3.3 Demodulator Menu Options and Parameters

| NETWORK SPEC      | The Network Spec Command sets a number of parameters within the modem to meet a specification. The purpose is to eliminate keystrokes and potential compatibility problems.                                                                                                    |  |
|-------------------|----------------------------------------------------------------------------------------------------|--|
|                   | Data rates not covered by a given mode will not be<br>allowed. If the mode of operation is selected after the<br>data rate has been entered, then the data rate must be<br>compatible with the desired mode of operation or the<br>Network Spec will not be allowed. The following<br>parameters cannot be changed while the unit is in the<br>given mode of operation:                                               |  |
|                   | DVB-S2-CCM:Per EN 302 307Data Rates:All RatesFraming Type:DVB-S2Scrambler Type:DVB-S2Spectrum Mask:DVB 0.20, 0.25, 0.35                                                                                                    |  |
| IF (menu)         |                                                                                                    |  |
| FREQUENCY (MHz)   | <b>{950 – 2150 MHz}</b><br>Allows the user to enter the Modulator IF Frequency in 1<br>Hz increments.                                                                                                    |  |
| DWNLNK FREQ (MHz) | Displays the input frequency into the LNB from the<br>satellite, also referred known as Satellite downlink<br>frequency. The user must enter the LNB LO and OSC<br>SIDEBAND of the LNB before using this menu. The<br>DOWNLINK FREQUENCY is a calculated measurement<br>of both the LNB LO and OSC SIDE BAND. Once the<br>menus are entered correctly, the user can control the<br>downlink Frequency from this menu. |  |
| SPECTRUM          | <b>{NORMAL, INVERTED, AUTO}</b><br>Allows the user to invert the direction of rotation for PSK<br>Modulation. Normal meets the IESS Specification.                                                                                                    |  |
|                   | Spectral inversion may be required if the LNB LO is<br>higher in frequency than the LNB input frequency from<br>the satellite. When LNB LO is higher in frequency than<br>the LNB input frequency, this creates a spectral<br>inversion and the IF Spectrum must be inverted to<br>compensate for the inversion.                                                                                                    |  |
| MODULATION        | <b>{QPSK, 8PSK, 16APSK}</b><br>Allows the user to select the demodulation type.                                                                                                    |  |
| SPECTRAL MASK     | <b>{DVB 0.35, DVB 0.25, DVB 0.20}</b><br>Allows the user to set the spectral shape of Rx Data<br>Filter.                                                                                                    |  |

| SWEEP RANGE (kHz)  | {+/- 0.10 * Symbol Rate up to 7.5 MHz}<br>Allows the user to set the acquisition range for the<br>demodulator                                                                                                    |
|--------------------|----------------------------------------------------------------------------------------------------|
| INPUT LVL THRESH   | <b>{-30 to 90 dbm}</b><br>Allows the user to adjust the low level threshold limit for<br>input power. Input power level below the threshold limit<br>will trigger a major alarm on the demodulator.                                                 |
| EB/NO ALARM        | <b>{0.0 to 9.90 db}</b><br>Allows the user to set the desired $E_b/N_o$ for the local receiver. This setting is compared against the receive $E_b/N_o$ and commands to the remote modem to increase or decrease Transmit Power accordingly are sent |
| DATA (menu)        |                                                                                                    |
| DATA RATE (bps)    | {Refer to Technical Specs for Data Rates}                                                                                                    |
|                    | Allows the user to set the Data Rate in bps steps via the Front Panel Arrows or Keypad.                                                                                                    |
| SYMB RATE (sps)    | Allows the user to view the Symbol Rate.                                                                                                    |
|                    | Maximum SR is 10 MSps                                                                                                    |
| INNER FEC          | DVB-S2:                                                                                                    |
| Normal Block Size: | Viterbi {1/2, 3/5, 2/3, 3/4, 4/5, 5/6, 8/9, 9/10}<br>8PSK {3/5, 2/3, 3/4, 5/6, 8/9, 9/10}<br>16APSK {2/3, 3/4, 4/5, 5/6, 8/9, 9/10}                                                                                                    |
| Short Block Size:  | Viterbi {1/2, 3/5, 2/3, 3/4, 4/5, 5/6, 8/9}<br>8PSK {3/5, 2/3, 3/4, 5/6, 8/9}<br>16APSK {2/3, 3/4, 4/5, 5/6, 8/9}                                                                                                    |
|                    | Allows the user to select the Rx Code Rate and Type                                                                                                    |
| SAT FRAMING        | <b>{DVB-S2 NORMAL, DVB-S2 SHORT}</b><br>Allows the user to select the LDPC decoder frame size.<br>Default is DVB-S2 NORMAL.                                                                                                    |
| TERR FRAMING       | {NONE, 188, 204}, when using DVB Network Spec                                                                                                    |
| DATA POLARITY      | { NONE, INV. BASEBAND, INV.TERR DATA, INV.<br>TERR & BASE,}<br>Allows the user to invert the Rx Data polarity.                                                                                                    |
| PILOT SYMBOLS      | <b>{DISABLED, ENABLED}</b><br>Allows the user to turn on or off pilot symbol insertion.<br>Default is off.                                                                                                    |

| GOLD SEQ N                                  | <b>{000000}</b><br>Allows the user to enter specific tap value to choose different gold sequences for the S2 scrambler. The unit are decimal and the maximum value allow is 2 <sup>18</sup> -1.                                                                                                    |
|---------------------------------------------|----------------------------------------------------------------------------------------------------|
| ODU-LNB (menu)                              |                                                                                                    |
| LO FREQ (MHz)                               | Allows the user to enter the LNB Local Oscillator<br>frequency in MHz in order for the downlink frequency to<br>be displayed correctly (refer to the LNB manufacturer's<br>specifications).                                                                                                    |
| OSC SIDE BAND                               | <b>{LOW SIDEBAND, HIGH SIDEBAND}</b><br>Allows the user to select the location of the LNB LO.<br>The user must enter the location of the LNB LO in order<br>for the DOWNLINK FREQUENCY to be displayed<br>correctly. The LNB LO can be either higher or lower in<br>frequency than the LNB output frequency. If the LNB LO<br>is higher in frequency then the user must enter HIGH<br>SIDEBAND. |
| 10 MHz LNB REF                              | <b>{ENABLED, DISABLED}</b><br>Allows the user to enable or disable the 10 MHz BUC<br>reference clock.                                                                                                    |
| VOLTAGE SELECT                              | <b>{13, 15, 18, 20}</b><br>Allows the user to select the voltage required by the LNB<br>(refer to the LNB manufacturer's specifications)                                                                                                    |
| LNB VOLTAGE<br>4.3.4 Interface Menu Options | <b>{ENABLED, DISABLED}</b><br>Allows the user to enable or disable the LNB supply<br>voltage.<br>and Parameters                                                                                                    |
| TX SETUP (menu)                             |                                                                                                    |
| CIRCUIT ID                                  | Allows the user entry of a Tx Circuit Identifier. Circuits can be given up to an 11 Character alphanumeric identity such as LINK1.                                                                                                    |
| TERR INTERFACE                              | STANDARD INTERFACE<br>{RS422 SERIAL,RS232 SERIAL, V.35}                                                                                                    |
|                                             | Allows the user to select the Transmit Interface Type.                                                                                                    |
| TX CLK SRC                                  | <b>{SCTE, SCT, EXT CLK}</b><br>Allows the user to select the Transmit Clock Source.                                                                                                    |
| TX CLK POL                                  | <b>{AUTO, NORMAL, INVERTED}</b><br>Allows the user to select the Clock Polarity for the Tx<br>Terrestrial Clock relative to the Tx Data. "Auto" detects<br>wrong polarity and automatically corrects. If G.703<br>Interface is selected, this selection cannot be changed.                                                                                                    |

| SCT CLK SRC      | <b>{INTERNAL, SCR</b><br>Allows the user to<br>internally generate<br>clock. SCR is used                                                                                                    | Select internal<br>ad SCT clock. S<br>for loop timing                                                                                                    | Source.<br>SCR is tl<br>g.                                                                                                    | SCT is<br>ne Rx Sa                                                                                                    | the<br>atellite                                                                                          |                                                                |
|------------------|----------------------------------------------------------------------------------------------------|----------------------------------------------------------------------------------------------------|----------------------------------------------------------------------------------------------------|----------------------------------------------------------------------------------------------------|----------------------------------------------------------------------------------------------------|----------------------------------------------------------------|
| RX SETUP (menu)  |                                                                                                    |                                                                                                    |                                                                                                    |                                                                                                    |                                                                                                    |                                                                |
| CIRCUIT ID       | Allows the user en<br>can be given up to<br>identity such as LI                                                                                                    | ntry of a Tx Circ<br>an 11 Charac<br>NK1.                                                                                                    | uit Iden<br>ter alpha                                                                                                    | tifier. Ci<br>anumeric                                                                                                    | rcuits<br>;                                                                                              |                                                                |
| TERR INTERFACE   | STANDARD INTE<br>{RS422 SERIAL,F                                                                                                    | RFACE<br>RS232 SERIAL                                                                                                    | ., V.35}                                                                                                    |                                                                                                    |                                                                                                    |                                                                |
|                  | Allows the user to                                                                                                    | select the Trar                                                                                                    | nsmit Int                                                                                                    | erface T                                                                                                    | ype.                                                                                                    |                                                                |
| BUFF SIZE (msec) | <b>{0 - 64 msecs}</b><br>Allows the user to                                                                                                    | set the Dopple                                                                                                    | r Buffer                                                                                                    | Size in r                                                                                                    | nsec.                                                                                                    |                                                                |
| BUFFER CLK SRC   | Note: RX Sat only<br>The user must ass<br>being the highest<br>The menu has thre<br>the clock source, t<br>area, and the last<br>priority field, the u<br>the list displaying<br>When the desired<br>keys may be used<br><enter> will re-son<br/>sources are priorit<br/>left/right arrow key<br/>This field assigns<br/>number keypad or<br/>change the value.</enter> | y supported in<br>sign priorities to<br>priority and 4 b<br>ee fields; the fin<br>the second field<br>field is the dep<br>p/down arrow k<br>the names and<br>clock name is<br>to assign a pri<br>t the list. Do th<br>ized in the order<br>vs to move the<br>the number of<br>the up/down a | • Versio<br>• the clo<br>eing the<br>st field i<br>th is the p<br>th of the<br>eys will<br>the curred<br>displaye<br>ority val<br>is until the<br>cursor to<br>entries the<br>rrows call | n A<br>ck sourc<br>last rese<br>s the nai<br>priority en<br>list. In th<br>scroll thi<br>rent prior<br>d, the nu<br>ue. Pres<br>he clock<br>ed. Use the<br>o the dep<br>o use. The<br>an be us | es. 1<br>ort.<br>me of<br>ntry<br>ne<br>rough<br>rity.<br>umber<br>sing<br>he<br>oth fiel<br>ne<br>ed to | d.                                                             |
|                  | Clock Source                                                                                                    | Priority                                                                                                    |                                                                                                    | SRC DE                                                                                                    | <u>PTH</u>                                                                                               |                                                                |
|                  | RX SAT<br>SCTE<br>SCT<br>EXT BNC                                                                                                    | 1<br>2<br>3<br>4                                                                                                    | of<br>of<br>of<br>of                                                                                                    | 3<br>3<br>3<br>3                                                                                                    | }<br>}                                                                                                   | Only these will<br>be used<br>Will not be<br>used since<br>4>3 |
| BUFFER CLK POL   | <b>{NORMAL, INVER</b><br>Allows the user to<br>Terrestrial Clock re                                                                                                    | RTED}<br>select the Cloo<br>elative to the R                                                                                                    | k Polari<br>x Data.                                                                                                    | ty for the                                                                                                    | e Rx                                                                                                    |                                                                |
| TERR STREAMING   | {BYTE OUTPUT}                                                                                                    |                                                                                                    |                                                                                                    |                                                                                                    |                                                                                                    |                                                                |
|                  |                                                                                                    |                                                                                                    |                                                                                                    |                                                                                                    |                                                                                                    |                                                                |

# GENERAL (menu)

| EXT FREQ (MHz)                | <b>{Variable Through Data Rate}</b><br>Allows the user to select the external clock frequency in MHz.                                                                                                    |
|-------------------------------|----------------------------------------------------------------------------------------------------|
| REF FREQ SRC                  | <b>{INTERNAL, EXTERNAL, HIGH STABILITY}</b><br>Allows the user to select the Frequency Reference<br>Source. High Stability is only displayed if the appropriate<br>hardware is detected.                                                                                   |
| REF FREQ (MHz)                | Allows the user to select the reference clock frequency in MHz.                                                                                                    |
| BB RELAYS                     | {IBS ALMS, IBS/MNR/ALMS, IBS/MNR/MJR ALM}                                                                                                    |
|                               | <b>IBS ALARMS:</b> Allows the user to select rear panel contact closures to support IBS alarms only.                                                                                                    |
|                               | <b>IBS/MINOR ALARMS:</b> Allows the user to select rear panel contact closures to support IBS and Minor alarms.                                                                                                    |
|                               | <b>IBS/MINOR/MAJOR ALARMS:</b> Allows the user to select rear panel contact closures to support IBS, Minor and Major alarms.                                                                                                    |
| 4.3.5 Monitor Menu Options an | d Parameters                                                                                                    |
| EVENTS                        | Displays a history of events recorded in the event buffer.<br>A maximum of 100 events may be stored in the buffer.<br>Upon receipt of the 101 <sup>st</sup> event, the first received event<br>is automatically deleted, and so on, maintaining the<br>maximum 100 events. |
| ERASE EVENTS PRESS CLEAR      | Allows the user to clear the contents of the Event Buffer by pressing <clear> on the keypad.</clear>                                                                                                    |
| INPUT LVL (dBm)               | Displays the estimated receive signal level as seen by the Demodulator.                                                                                                    |
| FREQ OFFSET                   | Displays the received carrier frequency offset as measured by the modem.                                                                                                    |
| EBNO (dB)                     | Displays the estimated $E_b/N_o$ as seen by the demodulator.                                                                                                    |

| PKT ERROR RATE | {0.00E-00} NEEDS INFO                                                                                                    |
|----------------|----------------------------------------------------------------------------------------------------|
|                | This screen displays the ratio of mpeg packets with CRC errors to mpeg packets with no errors. No CRC errors = 0, every packet with a CRC error = 1. |

| VOLTAGES (menu) |                                                                                      |
|-----------------|--------------------------------------------------------------------------------------|
| +1.5V RX SUPPLY | Displays the measured voltage of the 1.5 Volt Rx power bus located inside the modem. |
| +1.5V TX SUPPLY | Displays the measured voltage of the 1.5 Volt Tx power bus located inside the modem. |
| +3.3V SUPPLY    | Displays the measured voltage of the +3.3 Volt power bus located inside the modem.   |
| +5V SUPPLY      | Displays the measured voltage of the +5 Volt power bus located inside the modem.     |
| +12V SUPPLY     | Displays the measured voltage of the +12 Volt power bus located inside the modem.    |
| +20V SUPPLY     | Displays the measured voltage of the +20 Volt power bus located inside the modem.    |
| -12V SUPPLY     | Displays the measured voltage of the -12 Volt power bus located inside the modem.    |
| BUC CURRENT     | Displays the measured current of the BUC.                                            |
| BUC VOLTAGE     | Displays the measured voltage of the BUC.                                            |
|                 |                                                                                      |

#### ODU-BUC (menu)

| POWER OUT (dBm)         | Displays the measured output power of the BUC in dBm.<br>Only displayed with Smart BUCs that support this<br>feature in FSK mode.      |
|-------------------------|----------------------------------------------------------------------------------------------------|
| TEMPERATURE             | Displays the measured temperature of the BUC in degrees Celsius. Only displayed with Smart BUCs that support this feature in FSK mode. |
| BUC SUMMARY             | Displays a summary status of the BUC. Only displayed with Smart BUCs that support this feature in FSK mode.                            |
| RX BUFFER LEVEL         | <b>{0 – 100%}</b><br>Displays the status of the Doppler Buffer.                                                                        |
| RX BUFFER RESET ((ENTER | 2))Allows the user to re-center the Doppler Buffer when<br><enter> is pressed on the keypad.</enter>                                   |

# 4.3.6 Alarms Menu Options and Parameters

# ! CAUTION!!

Masking alarms may cause undesirable modem performance.

#### CURRENT ALARMS (menu)

ТΧ

| MAJOR (menu)  | <u>Status</u> <u>Edit Table</u>                                                                                                    |
|---------------|----------------------------------------------------------------------------------------------------|
| FPGA CFG      | <b>{Pass/Fail, Unmasked/Masked}</b><br>Indicates a transmit FPGA configuration failure.                                                                                                    |
| DSP CFG       | <b>{Pass/Fail, Unmasked/Masked}</b><br>Indicates a transmit DSP configuration failure.                                                                                                    |
| SCT CLOCK PLL | <b>{Pass/Fail, Unmasked/Masked}</b><br>Indicates that the Tx SCT Clock PLL is not locked. This<br>alarm will flash on during certain modem parameter<br>changes. A solid indication points toward a configuration<br>failure within the modem.                 |
| SYM CLOCK PLL | <b>{Pass/Fail, Unmasked/Masked}</b><br>Indicates that the Tx Symbol Clock PLL is not locked.<br>This alarm will flash on during certain modem parameter<br>changes. A solid indication points toward a problem with<br>the incoming clock to the modem (SCTE). |
| LB SYNTH PLL  | <b>{Pass/Fail, Unmasked/Masked}</b><br>Indicates that the Tx L-Band Synthesizer is not locked.<br>This alarm will flash on during certain modem parameter<br>changes. A solid indication points toward a configuration<br>problem within the modem.            |
| BUC CURRENT   | <b>{Pass/Fail, Unmasked/Masked}</b><br>Indicates that the BUC current has fallen outside of the<br>threshold limits.                                                                                                    |
| BUC VOLTAGE   | <b>{Pass/Fail, Unmasked/Masked}</b><br>Indicates that the BUC voltage has fallen outside of the<br>threshold limits.                                                                                                    |
| FORCED ALARM  | <b>{DISABLED, ENABLED}</b><br>Allows user to disable or enable forcing of a Tx<br>Summary Alarm.                                                                                                    |

# TX MINOR (menu)

| TERR CLK ACT      | {Pass/Fail, Unmasked/Masked}<br>Indicates no Terrestrial Clock activity.                                                                                                 |
|-------------------|----------------------------------------------------------------------------------------------------|
| TERR DATA ACT     | <b>{Pass/Fail, Unmasked/Masked}</b><br>Indicates no Tx Data activity.                                                                                                    |
| TX TERR AIS       | <b>{Pass/Fail, Unmasked/Masked}</b><br>Indicates that AIS has been detected in the Tx Data<br>Stream.                                                                    |
| Dnl FRAME LOCK    | <b>{Pass/Fail, Unmasked/Masked}</b><br>Indicates the framing unit is unable to find the expected<br>terrestrial framing pattern.                                         |
| Dnl M-FRAME LOCK  | <b>{Pass/Fail, Unmasked/Masked}</b><br>Indicates the framing unit is unable to find the expected<br>inter-frame pattern.                                                 |
| TX DVB FRM LOCK   | <b>{Pass/Fail, Unmasked/Masked}</b><br>Indicates that Tx input data stream framing does not<br>match the user selected TX TERR FRAMING.                                  |
| TX CLK SRC FALLBK | <b>{Pass/Fail, Unmasked/Masked}</b><br>Indicates that the clock resource has fallen.                                                                                     |
| BUC PLL           | <b>{Pass/Fail, Unmasked/Masked}</b><br>Indicates that the BUC has a PLL fault. Only available<br>when used with Smart BUC that support this FSK option.                  |
| BUC OVER TEMP     | <b>{Pass/Fail, Unmasked/Masked}</b><br>Indicates that the BUC has an over temperature fault.<br>Only available when used with Smart BUC that support<br>this FSK option. |
| BUC SUMMARY       | <b>{Pass/Fail, Unmasked/Masked}</b><br>Indicates that the BUC has a Summary fault. Only<br>available when used with Smart BUC that support this<br>FSK option.           |
| BUC OUTPUT        | <b>{Pass/Fail, Unmasked/Masked}</b><br>Indicates BUC PLL has failed. (Only available when FSK is enabled)                                                                |
| FSK COMMS         | <b>{Pass/Fail, Unmasked/Masked}</b><br>Indicates that the modem has lost communications with<br>the BUC                                                                  |
| RX MAJOR (menu)   |                                                                                                    |
| FPGA CFG          | <b>{Pass/Fail, Unmasked/Masked}</b><br>Indicates a receive FPGA hardware failure.                                                                                        |
| DSP CFG           | <b>{Pass/Fail, Unmasked/Masked}</b><br>Indicates a receive DSP failure.                                                                                                  |

| DM CFG           | <b>{Pass/Fail, Unmasked/Masked}</b><br>Indicates a demodulator DVB-S/DVB-S2 FPGA<br>hardware failure.                                                                                                    |
|------------------|----------------------------------------------------------------------------------------------------|
| SIGNAL LOCK      | <b>{Pass/Fail, Unmasked/Masked}</b><br>Indicates that the demod is unable to lock to a signal.                                                                                                    |
| INPUT LVL THRESH | <b>{Pass/Fail, Unmasked/Masked}</b><br>Indicates Rx signal level has fallen below input<br>threshold.                                                                                                    |
| FRAME LOCK       | <b>{Pass/Fail, Unmasked/Masked}</b><br>Indicates that the Framing Unit is unable to find the<br>expected framing pattern.                                                                                                    |
| LB SYNTH PLL     | <b>{Pass/Fail, Unmasked/Masked}</b><br>Indicates that the Rx L-Band Synthesizer is not locked.<br>This alarm will flash on during certain modem parameter<br>changes. A solid indication points toward a configuration<br>problem within the modem. |
| FORCED ALARM     | <b>{DISABLED, ENABLED}</b><br>Allows user to enable a forced Rx summary alarm.                                                                                                    |
| RX MINOR (menu)  |                                                                                                    |
| BUFF UNDERFLOW   | <b>{Pass/Fail, Unmasked/Masked}</b><br>Indicates that a Doppler Buffer underflow has occurred.                                                                                                    |
| BUFF NEAR EMPTY  | <b>{Pass/Fail, Unmasked/Masked}</b><br>Indicates that the Doppler Buffer is about to underflow.                                                                                                    |
| BUFF NEAR FULL   | <b>{Pass/Fail, Unmasked/Masked}</b><br>Indicates that the Doppler Buffer is about to overflow.                                                                                                    |
| BUFF OVERFLOW    | <b>{Pass/Fail, Unmasked/Masked}</b><br>Indicates that a Doppler Buffer overflow has occurred.                                                                                                    |
| RX DATA ACTIVITY | <b>{Pass/Fail, Unmasked/Masked}</b><br>Indicates that there is no Rx Data activity.                                                                                                    |
| IFEC LOCK        | <b>{Pass/Fail, Unmasked/Masked}</b><br>Indicates that the Framing Unit is unable to find the<br>expected framing pattern.                                                                                                    |
| EBNO (dB)        | <b>{Pass/Fail, Unmasked/Masked}</b><br>Indicates that the Eb/No are outside of limits.                                                                                                    |
| COMMON (menu)    |                                                                                                    |
| TERR FPGA CFG    | <b>{Pass/Fail, Unmasked/Masked}</b><br>Indicates an Interface Card FPGA configuration failure.                                                                                                    |
| CODEC FPGA CFG   | <b>{Pass/Fail, Unmasked/Masked}</b><br>Indicates Turbo Codec Card FPGA configuration failure.                                                                                                    |

| CODEC DEV CFG   | <b>{Pass/Fail, Unmasked/Masked}</b><br>Indicates Turbo Codec Card ASIC configuration failure.                               |
|-----------------|----------------------------------------------------------------------------------------------------|
| EXT CLOCK ACT   | <b>{Pass/Fail, Unmasked/Masked}</b><br>Indicates the External Clock activity.                                               |
| EXT REF ACT     | <b>{Pass/Fail, Unmasked/Masked}</b><br>Indicates the External Reference activity.                                           |
| EXT REF LOCK    | <b>{Pass/Fail, Unmasked/Masked}</b><br>Indicates the External Reference PLL is locked detection.                            |
| VOLTAGES (menu) |                                                                                                    |
| +1.5V RX SUPPLY | {Pass/Fail, Unmasked/Masked}                                                                                                |
|                 | Displays the measured voltage of the 1.5 Volt Rx power bus located inside the modem.                                        |
| +1.5V TX SUPPLY | {Pass/Fail, Unmasked/Masked}                                                                                                |
|                 | Displays the measured voltage of the 1.5 Volt Tx power bus located inside the modem.                                        |
| +3.3V SUPPLY    | {Pass/Fail, Unmasked/Masked}                                                                                                |
|                 | Displays the measured voltage of the +3.3 Volt power bus located inside the modem.                                          |
| +5V SUPPLY      | {Pass/Fail, Unmasked/Masked}                                                                                                |
|                 | Displays the measured voltage of the +5 Volt power bus located inside the modem.                                            |
| +12V SUPPLY     | {Pass/Fail, Unmasked/Masked}                                                                                                |
|                 | Displays the measured voltage of the +12 Volt power bus located inside the modem.                                           |
| +20V SUPPLY     | {Pass/Fail, Unmasked/Masked}                                                                                                |
|                 | Displays the measured voltage of the +20 Volt power bus located inside the modem.                                           |
| -12V SUPPLY     | <b>{Pass/Fail, Unmasked/Masked}</b><br>Displays the measured voltage of the -20 Volt power bus<br>located inside the modem. |

#### LATCHED ALARMS

**{Pass/Fail}** The following alarms are latched in order to catch intermittent failures:

TX MAJOR (menu)

FPGA CFG

DSP CFG

SCT CLOCK PLL

SYM CLOCK PLL

LB SYNTH PLL

BUC CURRENT

BUC VOLTAGE

#### TX MINOR (menu)

TERR CLK ACT

TERR DATA ACT

**TX TERR AIS** 

DnI FRAME LOCK

DnI M-FRAME LOCK

TX DVB FRM LOCK

TX CLKSRC FALLBK

BUC PLL

**BUC OVER TEMP** 

BUC SUMMARY

BUC OUTPUT

FSK COMMS

**RX MAJOR** (menu)

**FPGA CFG** 

DSP CFG

DMD CFG

SIGNAL LOCK

**INPUT LVL THRESH** 

FRAME LOCK

LB SYNTH PLL

#### **RX MINOR (menu)**

**BUFF UNDERFLOW** 

**BUFF NEAR EMPTY** 

**BUFF NEAR FULL** 

**BUFF OVERFLOW** 

**RX DATA ACTIVITY** 

EBNO

#### COMMON (menu)

TERR FPGA CFG

**CODEC FPGA CFG** 

CODEC DEV CFG

EXT CLOCK ACT

EXT REF ACT

EXT REF LOCK

VOLTAGE (menu)

+1.5V RX SUPPLY

+1.5V TX SUPPLY

+3.3V SUPPLY

+5V SUPPLY

+12V SUPPLY

-12V SUPPLY

+20V SUPPLY

**CLEAR LATCHED ((ENTER))** Allows the user to reset the latched alarms by pressing <ENTER> on the keypad.

# 4.3.7 System Menu Options and Parameters

| DATE (MM/DD/YY)    | Allows the user to enter the current date.                                                                                                    |
|--------------------|----------------------------------------------------------------------------------------------------|
| TIME {HH:MM:SS}    | Allows the user to enter the current time.                                                                                                    |
| CONFIG COPY        | <b>{Current, CFG1CFG10}</b><br>Allows user to copy, save and recall modem configurations.                                                                        |
| FRONT PANEL (menu) |                                                                                                    |
| BKLT LEVEL         | <b>{OFF, LOW, MED, HIGH}</b><br>Allows the user to enter the backlight intensity level.                                                                          |
| BKLT TIMEOUT       | <b>{00 - 99}</b><br>Allows the user to enter the length of time (in seconds)<br>of keyboard inactivity before the backlight shuts off. 00<br>= no timeout.       |
| KEY CLICK          | <b>{ON, OFF}</b><br>Allows the user to enable or disable the audible beep<br>each time a key is pressed. Illegal entries will still cause<br>a beep to be heard. |
| MENU NAVIGATION    | <b>{STANDARD, FLOATING}</b><br>Standard: This setting has a fixed starting point for all sub-menus.                                                              |
|                    | Floating: Sub-menus are floating, always returning to the last menu that was accessed.                                                                           |
| LED TEST           | <b>{ENTER}</b><br>Allows user to test all front panel LEDs.                                                                                                    |
| REMOTE CONTROL     | <b>{TERMINAL, COMPUTER}</b><br>Allows the user to select between terminal RS-232<br>control and remote port M&C RS-232/-485 control.                             |
| TERMINAL (menu)    |                                                                                                    |
| ТҮРЕ               | <b>{VT-100, WYSE50, VIEWPOINT}</b><br>Allows the user to select the emulation type.                                                                              |
| BAUD RATE          | <b>{300, 600, 1200, 2400, 4800, 9600, 19200, 38400, 57600}</b><br>Allows the user to enter the terminal baud rate.                                               |

#### REMOTE PORT (menu)

| ADDRESS   | <b>{32 - 255}</b><br>Allows the user to enter the Remote Port Multidrop<br>Address.                                   |
|-----------|----------------------------------------------------------------------------------------------------|
| BAUD RATE | <b>{300, 600, 1200, 2400, 4800, 9600, 19200, 38400, 57600}</b><br>Allows the user to enter the Remote Port Baud Rate. |
| INTERFACE | <b>{RS-232, RS-485}</b><br>Allows the user to enter the Remote Port interface type                                    |

#### TCP/IP Menu (THIS FEATURE IS NOT SUPPORTED)

#### BOOT MODE {DEFAULT, NON-VOL, BOOTP, IP TEST}

**DEFAULT**: During initialization (boot up), the modem will restore the web setting to the standard IP Mask and addresses supplied by the modem. The modem will be taken off the network and will not be accessible. The Default settings are:

| 255.000.000.000 | (FF.00.00.00 hex)                                 |
|-----------------|---------------------------------------------------|
| 010.000.000.001 | (C0.A8.00.EE hex)                                 |
| 010.001.001.001 | (0A.01.01.01 hex)                                 |
| 010.000.001.001 | (0A.00.01.01 hex)                                 |
|                 | 255.000.000.000<br>010.000.000.001<br>010.001.001 |

**BOOTP:** During initialization (boot up), the modem will get the names, masks, and IP Addresses of the modem, router, and server.

**<u>NON-VOL</u>**: Stores and uses IP Mask and addresses as provided by the user.

**IP TEST:** Stores and uses IP Mask and addresses to fixed settings as listed below.

| Bootp Server Tag:  | 206             |                   |
|--------------------|-----------------|-------------------|
| IP Address Mask:   | 255.255.255.000 | (FF.FF.FF.00 hex) |
| Modem IP Address:  | 192.168.0.238   | (C0.A8.00.EE)     |
| Server IP Address: | 192.168.000.101 | (C0.A8.00.65)     |
| Router IP Address: | 192.168.000.102 | (C0.A8.00.66)     |
|                    |                 |                   |

BOOTp SERVER {128 – 257, default is 206} Only used if Bootp is selected in Boot Mode. Should be consistent with the tag expected by the users Bootp Server.

**MODEM HOST** The Host Modem for the network.

**IP ADDR MASK** 

{XXX.XXX.XXX.XXX} Hexadecimal Mask {ddd.ddd.ddd.ddd} Decimal Mask The IP Address Mask of the local network. The mask is expressed in a hexadecimal format, and must be a valid TCP/IP Mask. This field should be set before changes are made to the Modem or Router Address.

MODEM IP ADDR{XXX.XXX.XXX.XXX} Hexadecimal Address<br/>{ddd.ddd.ddd} Decimal Mask<br/>The IP Address of the modem. This address should be<br/>consistent for the mask defined. This address is<br/>expressed in hexadecimal format. Broadcast and loop<br/>back addresses will not be allowed. These are<br/>addresses with all subnet bits set to 0's or 1's.

# ROUTER IP ADDR{XXX.XXX.XXX.XXX} Hexadecimal Address<br/>{ddd.ddd.ddd} Decimal Address<br/>The IP Address of the Local Network Router. If a router<br/>is present on the local network, this address must be<br/>consistent with the IP Mask and the subnet of the<br/>modem. If no router is present, then the address should<br/>be set to a foreign address. This address is expressed<br/>in hexadecimal format.

#### BOOTP SERVER {XXX.XXX.XXX.XXX} Hexadecimal Address {ddd.ddd.ddd} Decimal Address

The IP Address of the Boot Server and the address of the SNMP Trap Server when SNMP is active. If a server is used and there is no local router, this address must be consistent with the modem address. If a router has been specified, the address is presumed to be reachable via the router. Broadcast and loop back addresses will not be allowed. These are addresses with all subnet bits set to 0's or 1's.

Broadcast and loop back addresses will not be allowed. These are addresses with all subnet bits set to 0's or 1's.

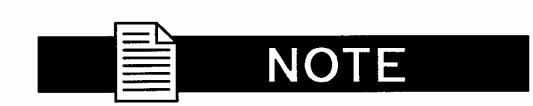

To change the display for the IP ADDRESS MASK, MODEM IP ADDRESS, SERVER IP ADDRESS, AND ROUTER IP ADDRESS, press all four arrow keys simultaneously.

MODEM EADDR{001065010000}<br/>Displays the Ethernet address of the device. Set at the<br/>factory and is a unique identifier for the Ethernet physical<br/>interface.ETHER RATE{10 MBPS/HD}<br/>The data rate for the local Ethernet Interface.

10 Mbps/HD – for 10 Base-T in either half-duplex or full duplex.

HW/FW CONFIG (menu)

FIRMWARE REV

Displays the installed firmware revision.

M&C REV

Displays the installed Monitor and Control revision.

MAIN BOARD (menu)

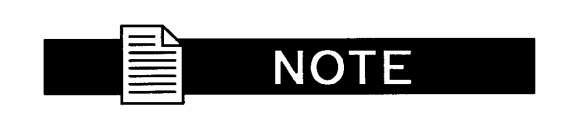

Only the appropriate of the VCO adjustment screens listed below will be displayed. These are protected fields, to prohibit accidental changes. To edit the field, the user must depress all four of the direction arrow keys simultaneously.

| INT VCO ADJUST<br>HI STAB VCO ADJUST | <ul> <li>{0% - 100%}</li> <li>Allows the user to adjust the internal frequency reference for calibration. Only displayed of the system reference clock is INTERNAL.</li> <li>T{0% - 100%}</li> <li>Allows the user to adjust the internal frequency reference for calibration. Only displayed if the system reference clock source is HI STABILITY.</li> </ul> |
|--------------------------------------|----------------------------------------------------------------------------------------------------|
| LARGEST HB GAP                       | Used for factory test only.                                                                                                    |
| SOFT RESET                           | {Enter}                                                                                                    |
| IF BOARD (menu)                      | Indicates the Radyne part number for the IF Board Assembly.                                                                                                    |
| AGC/CTRL/VALUE                       | <b>{0% - 100</b> %}<br>Allows the user to adjust the internal frequency<br>reference for calibration. <b>Only displayed if the system</b><br><b>reference clock source is HI STABILITY.</b>                                                                                                    |
| I OFFSET                             | Used for factory test only.                                                                                                    |
| Q OFFSET                             | Used for factory test only.                                                                                                    |
| LB RX LVL OFFSET                     | Used for factory test only.                                                                                                    |
| POWER SOURCE                         | Used for factory test only.                                                                                                    |

| TERR INTFC BRD     | Indicates the Radyne assembly number for the Terrestrial Interface Assembly.                                                                                                    |
|--------------------|----------------------------------------------------------------------------------------------------|
| CODEC BOARD (menu) | Indicates the Radyne part number for the Codec Board.                                                                                                    |
| TPC FPGA IMAGE     | Used for factory test only.                                                                                                    |
| RS FPGA IMAGE      | Used for factory test only.                                                                                                    |
| TPC CODEC IMAGE    | Used for factory test only.                                                                                                    |
| FRONT PANEL BOARD  | Indicates the Radyne assembly number for the front panel board.                                                                                                    |
| FEATURES (menu)    |                                                                                                    |
| 5012.2840.2417     | {}<br>Allows the user to install purchased feature upgrades<br>(see Appendix A).<br>Contact the Radyne Customer Service Department or<br>Sales for hardware and software upgrades. |

**UPGRADE LIST (menu)** The following identifies the available upgrade features:

(TX only)

| 10 MBPS, 20 MBPS | (The | highest | option | installed | will | hide | the | lower |
|------------------|------|---------|--------|-----------|------|------|-----|-------|
| rates.)          |      |         |        |           |      |      |     |       |

RXLBAND

TXLBAND

IDR (TX only)

SEQ (TX only)

RS

RS CUSTOM (TX only)

IBS

8PSK

16QAM

TURBO 20 MBPS (TX only)

DVB

# 4.3.8 Test Menu Options and Parameters

| TX TEST PATTERN           | <b>{NONE, 2047, 2^15-1, 2^23-1}</b><br>Allows the user to enable the tests listed above.                          |
|---------------------------|----------------------------------------------------------------------------------------------------|
| RX TEST PATTERN           | <b>{NONE, 2047, 2^15-1, 2^23-1}</b><br>Allows the user to enable the tests listed above.                          |
| PATTERN SYNC              | <b>{YES, NO}</b><br>Yes indicates that the RX Test Pattern is in sync.                                            |
| TST PAT ERR CNT           | <b>{NO SYNC, nnnn x 10<sup>n</sup>}</b><br>Displays the number of errors detected by the test<br>pattern checker. |
| TST PATT BER              | <b>{NO SYNC, nnnn x 10<sup>-n</sup>}</b><br>Displays the measured BER for the test pattern.                       |
| RESTART TST PAT ((ENTER)) | Allows the user to restart the test by pressing <enter> on the keypad.</enter>                                    |

**NOTE** 

LOOPBACK WITH ETHERNET DATA INTERFACE Usage of the modems loopback capabilities in conjunction with the Ethernet data interface can produce undesirable network loops. In order to run any type of data test with an Ethernet interface you must utilize two modems connected back to back. Simply using one modem and a loopback will not produce the desired results.

| LOOPBACK     | <b>{NONE, TERR TX, BASEBAND TX, IFEC TX}</b><br>Terrestrial Loopback is performed at the Terrestrial<br>Interface |
|--------------|----------------------------------------------------------------------------------------------------|
|              | NONE: No loopback performed.                                                                                      |
|              | TERR TX: Sends Tx Terrestrial Data to Rx data out.                                                                |
|              | <b>BASEBAND TX:</b> Sends Tx data to the receive input to the BB Card.                                            |
| CARRIER TYPE | <b>{NORMAL, CW, DUAL, OFFSET, POS FIR, NEG FIR}</b><br>Allows the user to set the type of carrier.                |
|              | <b>NORMAL:</b> Causes the Modulator to output normal modulation.                                                  |
|              | CW: Causes the Modulator to output a pure carrier.                                                                |
|              | DUAL: Causes a double sideband output.                                                                            |

- **OFFSET:** Causes a single sideband output.
- **POS FIR:** For manufacturer's use only.
- **NEG FIR:** For manufacturer's use only.

# 4.4 Terminal Mode Control

The Terminal Mode Control allows the use of an external terminal or computer to monitor and control the modem from a full screen interactive presentation operated by the modem itself. No external software is required other than VT-100 Terminal Emulation Software (e.g. "Procomm" for a computer when used as a terminal. The Control Port is normally used as an RS–232 Connection to the terminal device. The RS-232 operating parameters can be set using the modem Front Panel and stored in EEPROM for future use.

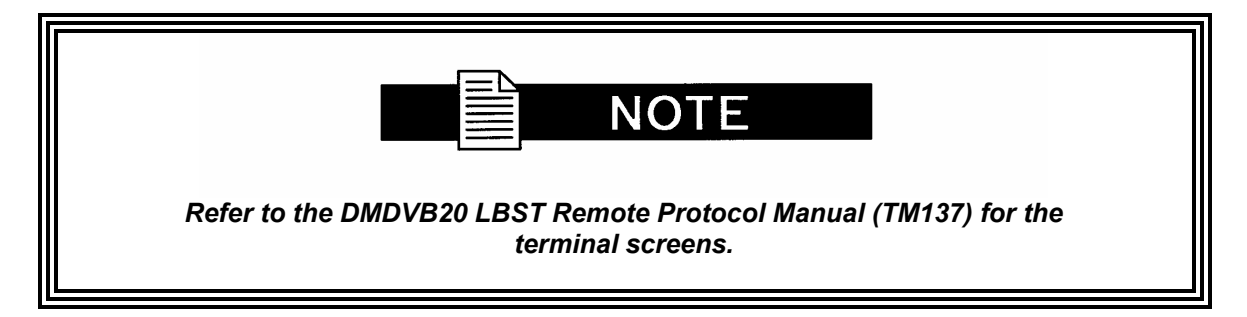

# 4.4.1 Modem Terminal Mode Control

The modem can be interactively monitored and controlled in the Terminal Mode, with a full screen presentation of current settings and status.

The Terminal Control Mode supports several baud rates, however the connection must be set for 8 data bits, 1 stop bit and no parity (8,N,1). Three terminal emulations are supported: VT-100, WYSE 50, and ADDS-VP.

"\$" is used for setting the screen when the terminal is used for the first time the non-volatile memory is reset.

# 4.4.2 Modem Setup for Terminal Mode

Terminal Mode Communications and Protocol is set from the Front Panel Control by setting the "Control Mode" Parameter to "Terminal", and then setting the "Modem Port", "Term Baud" and "Emulation" Parameters as desired. Then a terminal is connected to Connector J20 on the Back Panel. All operating software for the Terminal Mode is contained within the Modem Internal Control Software.

A "break" signal on the communications line, pressing "ESC" on the terminal or Power On of the modem will initiate full screen terminal mode printing and redraw the full screen. The Terminal Mode displays the present status of all user parameters controlled and read by the processor, and offers a menu allowing change to any controlled parameter.

The Terminal Mode uses eight "Screens," each of which have the basic contents of the three modem monitor and control areas as set in the Front Panel matrix columns. This screen is used for setting the parameters of the Modulator, Demodulator, Event, Alarm, Latched Alarm, Drop Controls, Insert Controls, and Interface Areas.

# 4.5 Terminal Port User Interface

The Remote Port (J20) of the modem allows for complete control and monitoring of all parameters and functions via an RS-232 Serial Interface, or RS-485 for RLLP Protocol. 'Terminal Mode' can be entered from the front panel by selecting "System" and then "Control Mode" followed by "Terminal". The baud rate and evaluation type can be changed at the front panel by using the *System>Baud Rate* Menu.

The Terminal Control Mode is menu-driven and the allowable values for each item number will be shown. To change an item, type in its number followed by <ENTER>. If the parameter to be changed requires a numeric value, enter the number followed by <ENTER> If the parameter is non-numeric, press <SPACE> to cycle through the list of available entries.

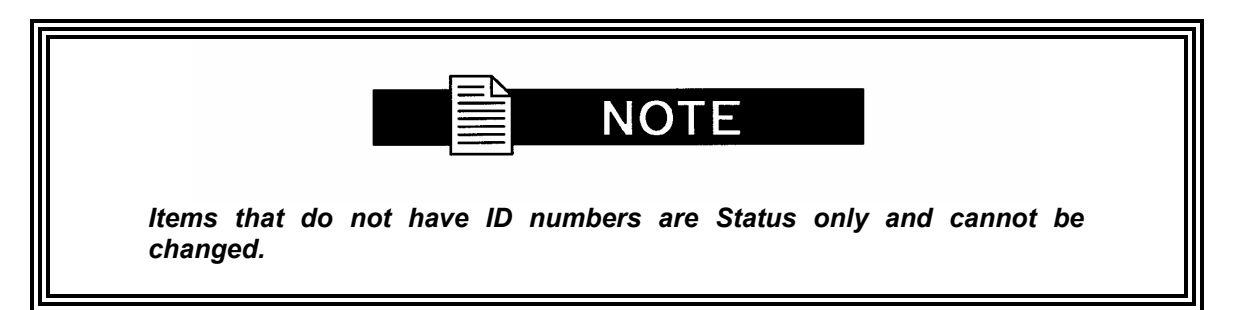

#### 4.6 Connecting the Terminal

- 1. Connect the computer to the Remote Connector (J20) on the rear of the unit using the RS-232 Cable.
- 2. Enable the terminal by selecting Terminal Mode (located under the System -Control Mode Menu) from the front panel.
- 3. Verify that your emulation software is set to the following:
  - 8 data bits
  - no parity
  - 1 stop bit

Modify the selection, if necessary, to match the settings (the Front Panel 'SYSTEM' Sub-Menu contains all the Terminal Emulation Controls).

# 4.7 Terminal Screens

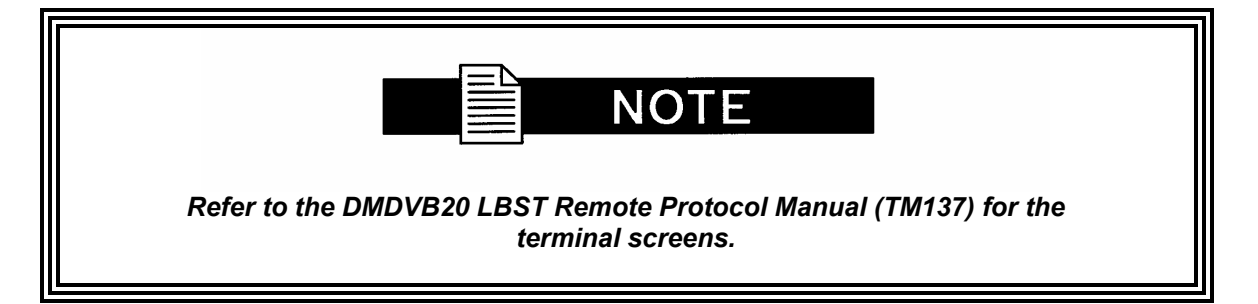

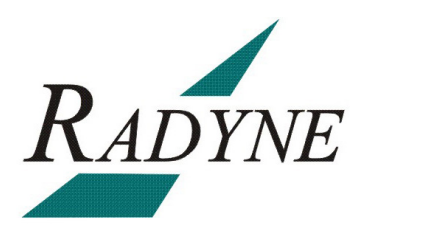

# **Rear Panel Interfaces**

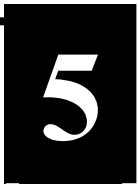

This section discusses the electrical interfaces available from the rear panel. All locations are as viewed from the rear of the unit unless otherwise specified.

# 5.0 DMDVB20 LBST Connections

All DMDVB20 LBST connections are made to labeled connectors located on the rear of the unit (refer to Figure 5-1 for the DMDVB20 LBST. The connector definitions below are those on the DMDVB20 LBST unit. Any connection interfacing to the DMDVB20 LBST must be the appropriate mating connector.

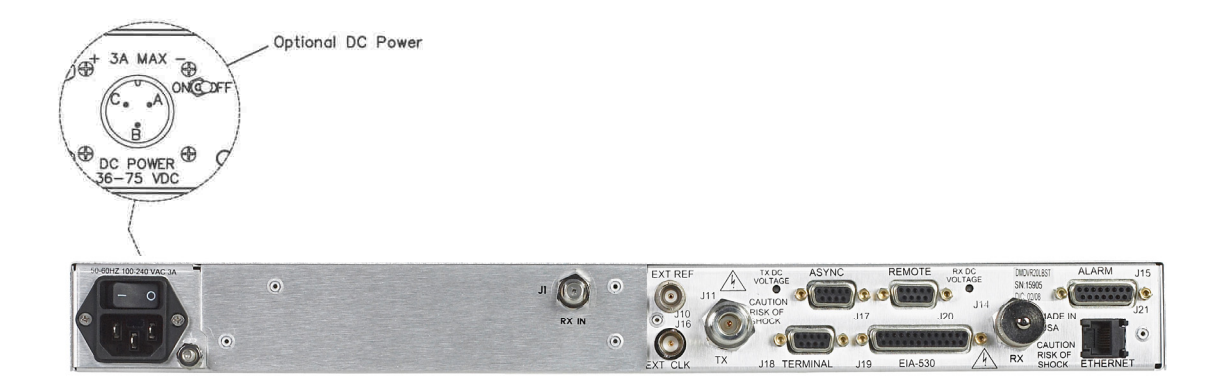

Figure 5-1. DMDVB20 LBST Satellite Modem Rear Panel Configurations

# 5.1 Compact Flash

The compact flash slot is located on the right side as viewed from the rear of the unit. A 128 or 256 Mbit flash memory card that stores all the modem M&C and operational data. It must be present when the modem is operating.

# 5.2 Power Input Modules

# 5.2.1 AC Power Input Module

AC Input Module (Figure 5-1) is located on the left side of the unit. Power applied to the port with the supplied power cable is 100 – 240 VAC, 50 – 60 Hz. Integrated into the Power Input Module is the Power On/Off Rocker Switch. Power consumption for the unit is 1A. A chassis ground connection (#10-32 threaded stud), is located to the lower right of the module .5.2.2 DC Power Input/Switch

The Optional DC Power Input and Switch (Figure 5-1) is available for all DMDVB20 LBST products. The unit may be powered from a 36 - 75 VDC source with a maximum unit power consumption of 3 A. Refer to Table 5-1 for pinouts.

| Table 5-1. DC Power |        |  |  |
|---------------------|--------|--|--|
| A                   | -      |  |  |
| В                   | Ground |  |  |
| С                   | +      |  |  |

# 5.3 DMDVB20 LBST Chassis Connections

# 5.3.1 EXT REF (J10)

The External Reference Port is a 50-Ohm Female BNC Connector and will accept the following frequencies: 1.0, 1.544, 2.0, 2.048, 5.0, and 10.0 MHz.

# 5.3.2 TX L-Band IF (J11)

The Transmit Output Port is a 50-Ohm Type-N Connector. The power level is programmable from 0 to -25 dBm, in 0.1 dBm steps. The IF Frequency can be programmed to 950 – 2050 MHz, in 1 Hz Steps.

# 5.3.3 RX (J1)

The Receive Input Port is a 75-Ohm F-Type Connector. The IF Frequency can be programmed from 950 to 2150 MHz in 1 Hz Steps.

# 5.3.4 ALARM (J15)

The Alarm Port is a 15-Pin Female "D" Connector. Refer to Table 5-2 for pinouts.

| Table 5-2. ALARM Port 15-Pin Female "D" Connector (J15) |                              |       |              |  |  |
|---------------------------------------------------------|------------------------------|-------|--------------|--|--|
| Pin No.                                                 | Signal Name Signal Direction |       |              |  |  |
| 1                                                       | Mod Fault                    | MF-C  | No Direction |  |  |
| 2                                                       | Mod Fault                    | MF-NC | No Direction |  |  |
| 3                                                       | Mod Fault                    | MF-NO | No Direction |  |  |
| 4                                                       | Demod Fault                  | DF-C  | No Direction |  |  |

| 5   | Demod Fault   | DF-NC  | No Direction |
|-----|---------------|--------|--------------|
| 6   | Demod Fault   | DF-NO  | No Direction |
| *7  | Prompt        | CEF-C  | No Direction |
| *8  | Prompt        | CEF-NC | No Direction |
| *9  | Prompt        | CEF-NO | No Direction |
| *10 | Service       | SP1-C  | No Direction |
| *11 | Service       | SP1-NC | No Direction |
| *12 | Service       | SP2-NO | No Direction |
| 13  | No Connection | SP2-NC | No Direction |
| 14  | AGC Out       | AGC    | No Direction |
| 15  | Ground        | GND    |              |

Note: Normally open or Normally closed conditions identified above indicate a faulted stated or off condition.

\*Note: Pins 1 through 6 offers form C contacts for Major Alarm Status on the Modulator and Demodulator. When the modem is configured for IBS Network Specification, pins 7-9 only support the IBS Prompt Alarms and pins 10-12 only support IBS Service Alarms. If the Network specification is configured for Closed Net, the contact closures for Prompt and Service can be utilized to include the summary of all minor alarms or minor/major alarms. The IBS Prompt menus can include TX Minor Alarms or TX Minor Alarm and TX Major Alarms. The IBS Service Alarms can include RX Minor Alarms or RX Minor Alarms and RX Major Alarms.

# 5.3.5 EXT CLK (J16)

The External Clock Port is a 75-Ohm Female BNC Connector. It allows interfacing to an external clock source.

# 5.3.6 ASYNC (J17) (NOT SUPPORTED)

# 5.3.7 (J18)

Radyne factory use only.

# 5.3.8 EIA-530 (J19)

The EIA-530 Port is an RS-422/V.35/RS-232 Connection. It is a 25-Pin Female "D" Connector. Refer to Table 5-3 for pinouts.

| Table 5-3. EIA-530 Port (RS-422/V.35/RS-232) 25-Pin Female "D" Connector (J19) |                                  |        |           |  |
|--------------------------------------------------------------------------------|----------------------------------|--------|-----------|--|
| Pin No.                                                                        | Signal Name                      | Signal | Direction |  |
| 1                                                                              | Shield                           |        |           |  |
| 2                                                                              | Send Data A (-)                  | SD-A   | Input     |  |
| 3                                                                              | Receive Data A (-)               | RD-A   | Output    |  |
| 4                                                                              | Request To Send A (-)            | RS-A   | Input     |  |
| 5                                                                              | Clear To Send A (-)              | CS-A   | Output    |  |
| 6                                                                              | Data Mode A (-)                  | DM-A   | Output    |  |
| 7                                                                              | Signal Ground                    | SGND   |           |  |
| 8                                                                              | Receiver Ready A (-)             | RR-A   | Output    |  |
| 9                                                                              | Receive Timing B (+)             | RT-B   | Output    |  |
| 10                                                                             | Receiver Ready B (+)             | RR-B   | Output    |  |
| 11                                                                             | Terminal Timing B (+)            | TT-B   | Input     |  |
| 12                                                                             | Send Timing B (+)                | ST-B   | Output    |  |
| 13                                                                             | Clear T Send B (+)               | CS-B   | Output    |  |
| 14                                                                             | Send Data B (+)                  | SD-B   | Input     |  |
| 15                                                                             | Send Timing A (-)                | ST-A   | Output    |  |
| 16                                                                             | Receive Data B (+)               | RD-B   | Output    |  |
| 17                                                                             | Receive Timing A (-)             | RT-A   | Output    |  |
| 18                                                                             | Modulator Fault - Open Collector | MF     | Output    |  |
| 19                                                                             | Request To Send B (+)            | RS-B   | Input     |  |
| 20                                                                             | Data Terminal Ready A (-)        | TR-A   | Input     |  |
| 21                                                                             | Demodulator Fault                | DF     | Output    |  |
| 22                                                                             | Data Mode B (+)                  | DM-B   | Output    |  |
| 23                                                                             | Data Terminal Ready B (+)        | TR-B   | Input     |  |
| 24                                                                             | Terminal Timing A (-)            | TT-A   | Input     |  |
| 25                                                                             | No Connection                    |        |           |  |

# 5.3.9 REMOTE (J20)

The Remote Port is a RS-485 or RS-232 Connection for remote monitor and control of the modem. It is a 9-Pin Female "D" Connector. Refer to Table 5-4 for pinouts.

| Table 5-4. Remote Port (RS-485 or RS-232) 9-Pin Female "D" Connector (J20) |                          |               |           |  |
|----------------------------------------------------------------------------|--------------------------|---------------|-----------|--|
| Pin No.                                                                    | Signal Name              | Signal        | Direction |  |
| 1                                                                          | Transmit Data RS-485 (+) | TX-485-B      | Output    |  |
| 2                                                                          | Transmit Data RS-232     | TXD-232       | Output    |  |
| 3                                                                          | Receive Data RS-232      | RXD-232       | Input     |  |
| 4                                                                          | NC                       | NC            |           |  |
| 5                                                                          | Ground                   | GND           |           |  |
| 6                                                                          | Transmit Data RS-485 (-) | TX-485-A      | Output    |  |
| 7                                                                          | NC                       | No Connection |           |  |
| 8                                                                          | Receive Data RS-485 (+)  | RX-485-B/CTS  | Input     |  |
| 9                                                                          | Receive Data RS-485 (-)  | RX-485-A      | Input     |  |

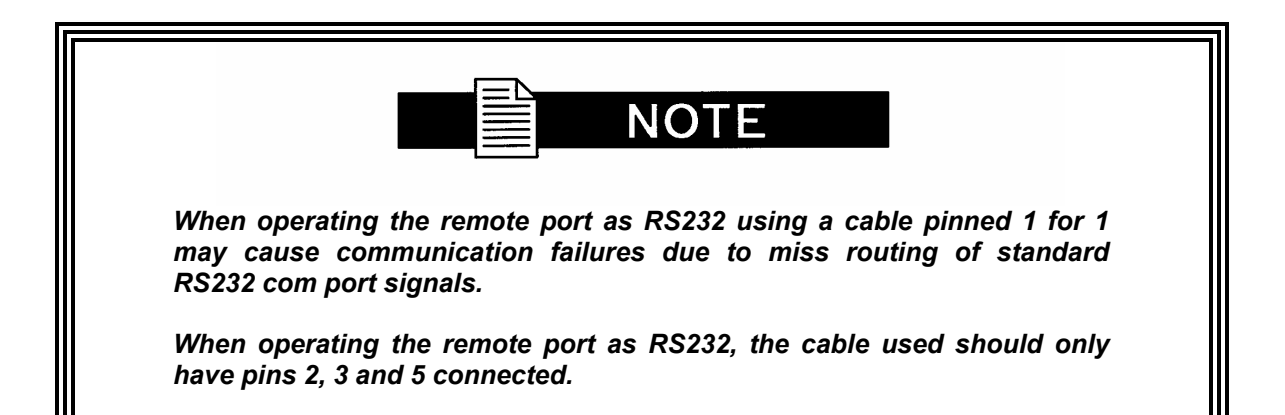

# 5.3.10 ETHERNET (J21) (FUTURE OPTION)

The ETHERNET Port (J21) can be used for the Monitor & Control (M&C) Functions of the unit. The physical interface is a standard female RJ-45 Connector.
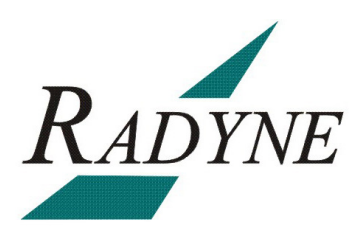

## Maintenance and Troubleshooting

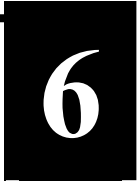

This section discusses unit maintenance and troubleshooting for the Universal Satellite Modem.

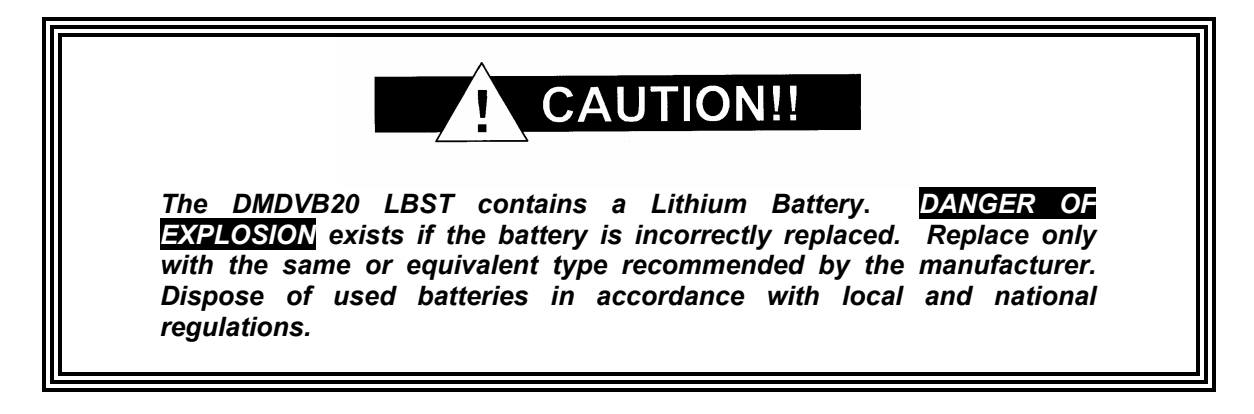

#### 6.0 Periodic Maintenance

There is no external fuse on the modem. The fuse is located on the power supply assembly inside the case, and replacement is not intended in the field.

#### 6.0.1 Clock Adjustment

The modem allows for VCO speed adjustment from the front panel. Clock adjustment should be performed only when an internal clock source has insufficient accuracy for the custom modem application.

#### 6.1 Troubleshooting

Should a unit be suspected of a defect in field operations after all interface signals are verified, the correct procedure is to replace the unit with another known working unit. If this does not cure the problem, wiring or power should be suspect.

The following is a brief list of possible problems that could be caused by failures of the modem or by improper setup and configuration for the type of service. The list is arranged by possible symptoms exhibited by the modem.

| Symptom                        | Possible Cause                                                     |  |
|--------------------------------|--------------------------------------------------------------------|--|
| The Modem will not acquire the | There is an improper receive input to modem.                       |  |
| incoming carrier:              | The Receive Carrier Level is too low.                              |  |
|                                | The Receive Carrier Frequency is outside of the acquisition range. |  |
|                                | The Transmit Carrier is incompatible.                              |  |
|                                | Modem is in Test Mode.                                             |  |
|                                |                                                                    |  |

## 6.1.1 Alarm Faults

## 6.1.1.1 Major Tx Alarms

| Alarm         | Possible Cause                                                                                                    |  |
|---------------|----------------------------------------------------------------------------------------------------|--|
| FPGA CFG      | Indicates a transmit FPGA hardware failure.                                                                                                    |  |
| DSP CFG       | Indicates a transmit FPGA failure.                                                                                                    |  |
| SCT Clock PLL | Indicates that the Tx SCT Clock PLL is not locked. This alarm will flash on during certain modem parameter changes. A solid indication points toward a configuration problem within the modem.                |  |
| SYM Clock PLL | Indicates that the Tx Symbol Clock PLL is not locked. This alarm will flash on during certain modem parameter changes. A solid indication points toward a problem with th incoming clock to the modem (SCTE). |  |
| LB Synth PLL  | Indicates that the Tx L-Band Synthesizer is not locked. This alarm will flash on during certain modem parameter changes. A solid indication points toward a configuration problem within the modem.           |  |
|               |                                                                                                    |  |

## 6.1.1.2 Major Rx Alarms

| Alarm        | Possible Cause                                                                                                    |  |
|--------------|----------------------------------------------------------------------------------------------------|--|
| FPGA CFG     | Indicates a receive FPGA hardware failure.                                                                                                    |  |
| DSP CFG      | Indicates a receive DSP failure.                                                                                                    |  |
| SIGNAL LOCK  | Indicates that the demod is unable to lock to a signal.                                                                                                    |  |
| FRAME LOCK   | Indicates that the Framing Unit is unable to find the expected framing pattern.                                                                                                    |  |
| LB SYNTH PLL | Indicates that the Rx L-Band Synthesizer is not locked. This<br>alarm will flash on during certain modem parameter<br>changes. A solid indication points toward a configuration<br>problem within the modem. |  |
|              |                                                                                                    |  |

## 6.1.1.3 Minor Tx Alarms

| Alarm             | Possible Cause                                                                                                    |
|-------------------|----------------------------------------------------------------------------------------------------|
| TERR CLK ACT      | Indicates no Terrestrial Clock activity.                                                                                                    |
| TERR DATA ACT     | Indicates no Tx Data activity.                                                                                                    |
| TX TERR AIS       | Indicates that AIS has been detected in the Tx Data Stream.                                                                                                    |
| TX DVB FRAME LOCK | Indicates that the Tx Input Data Stream Framing does not<br>match the user selected Tx Terr Framing. Incorrect Tx Terr<br>Framing selected. Incorrectly framed Tx Input Data Stream. |
| BUC CURRENT       | Indicates that current is either below or above the threshold limits of the LNB, as specified by the modem. Only active when voltage is enabled.                                     |
| BUC VOLTAGE       | Indicates that the voltage is not functioning correctly when voltage is enabled.                                                                                                    |

## 6.1.1.4 Minor Rx Alarms

| Alarm            | Possible Cause                                                                                                    |
|------------------|----------------------------------------------------------------------------------------------------|
| BUFF UNDERFLOW   | Indicates that a Doppler Buffer underflow has occurred.                                                                                      |
| BUFF NEAR EMPTY  | Indicates that the Doppler Buffer is about to underflow.                                                                                     |
| BUFF NEAR FULL   | Indicates that the Doppler Buffer is about to overflow.                                                                                      |
| BUFF OVERFLOW    | Indicates that a Doppler Buffer overflow has occurred.                                                                                       |
| RX DATA ACTIVITY | Indicates that there is no Rx Data activity. For the Ethernet Interface, indicates that no Ethernet port is active (no cable is plugged in). |
| SAT AIS          | Indicates that AIS has been detected in the receive satellite data stream.                                                                   |
| IFEC LOCK        | Indicates that the Inner Codec is not locked.                                                                                                |
| OFEC LOCK        | Indicates that the Reed-Solomon Decoder is not locked.                                                                                       |
| EBNO (dB)        | Indicates that the Eb/No is outside of limits.                                                                                               |
|                  |                                                                                                    |

# 6.1.1.5 Common Major Alarms

| Alarm           | Possible Cause                                                                                      |
|-----------------|----------------------------------------------------------------------------------------------------|
| TERR FPGA CFG   | Indicates an Interface Card FPGA configuration failure probably caused by a missing, or wrong file. |
| CODEC FPGA CFG  | Indicates Turbo Codec Card FPGA configuration failure probably caused by a missing, or wrong file.  |
| +1.5V RX SUPPLY | Displays the measured voltage of the 1.5 Volt Rx power bus located inside the modem.                |
| +1.5V TX SUPPLY | Displays the measured voltage of the 1.5 Volt Tx power bus located inside the modem.                |
| +3.3V SUPPLY    | Displays the measured voltage of the +3.3 Volt power bus located inside the modem.                  |
| +5V SUPPLY      | Displays the measured voltage of the +5 Volt power bus located inside the modem.                    |
| +12V SUPPLY     | Displays the measured voltage of the +12 Volt power bus located inside the modem.                   |
| +20V SUPPLY     | Displays the measured voltage of the +20 Volt power bus located inside the modem.                   |
| EXT CLOCK ACT   | Indicates that the External Clock is not active.                                                    |
| EXT REF ACT     | Indicates no activity on the External Reference.                                                    |
| EXT REF LOCK    | Indicates that the External Reference PLL is not locked.                                            |

### 6.2 Alarm Masks

The modem performs a high degree of self-monitoring and fault isolation. The alarms for these faults are separated into the following three categories:

Active Alarms Common Equipment Alarms Backward Alarms

A feature exists that allows the user to 'Mask' out certain alarms as explained below.

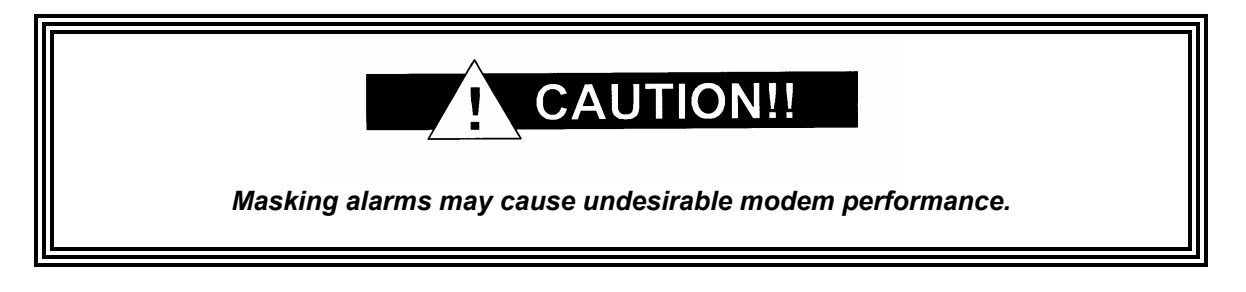

When an alarm is masked, the Front Panel LEDs and the Fault Relays do not get asserted, but the Alarm will still be displayed. This feature is very helpful during debugging or to lock out a failure of which the user is already aware.

### 6.2.1 Active Alarms

#### 6.2.1.1 Major Alarms

Major Alarms indicate a modem hardware failure. Major Alarms may flash briefly during modem configuration changes and during power-up but should not stay illuminated. Alarms are grouped into Transmit and Receive Alarms - Transmit and Receive are completely independent.

#### 6.2.1.2 Minor Alarms

Minor Alarms indicate that a problem may persist outside the modem such as loss of Terrestrial Clock, loss of terrestrial data activity, or a detected transmit or receive AIS condition. Alarms are grouped into Transmit and Receive Alarms - Transmit and Receive are completely independent.

#### 6.2.1.3 Common Equipment Faults

Common equipment faults indicate hardware or configuration problems in the modem that effect both transmit and receive operation. Most common faults indicate a hardware failure within the modem, such as a bad power supply. Common faults for the External Reference and External Clock indicate a bad modem configuration, not a hardware failure.

#### 6.2.2 Latched Alarms

Latched Alarms are used to catch intermittent failures. If a fault occurs, the fault indication will be latched even if the alarm goes away. After the modem is configured and running, it is recommended that the Latched Alarms be cleared as a final step.

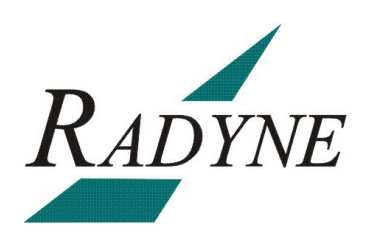

## **Technical Specifications**

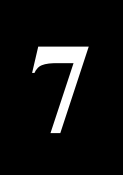

### 7.0 Data Rates

Refer to Section 7.9.

#### 7.1 Modulator

Modulation BPSK, QPSK, and OQPSK (8PSK, 16QAM Optional) L-Band Tuning Range 950 to 2050 MHz in 1 Hz Steps Impedance 50-Ohm Connector N-type, 50-Ohm L-Band, 14 dB Minimum Return Loss Output Power 0 to -25 dB Output Stability ±0.5 dB Over Time and Temperature Meets IESS 309/310 Power Spectral Mask Output Spectrum Spurious -50 dBc In-Band -45 dBc Out-of-Band **On/Off Power Ratio** >60 dB Scrambler CCITT V.35 or IBS (Others Optional) FEC Viterbi 1/2, 3/4 and 7/8 DVB Viterbi 1/2, 2/3, 3/4, 5/6, 7/8 Sequential 1/2, 3/4, 7/8 (optional) Trellis 2/3 DVB PTCL 2/3, 5/6, 8/9, 3/4, 7/8 Turbo Product Code (Optional) 21/44 Turbo 1/2 Turbo 3/4 Turbo 7/8 Turbo (Turbo Supported at all Modulation Types) Outer Encoder Options Reed-Solomon INTELSAT (DVB Optional, Custom Rates Optional) Data Clock Source

Internal Stability

Internal, External, Rx Recovered  $5 \times 10^8$  Typical

### 7.2 Demodulator

Demodulation L-Band Tuning Range Impedance Connector Return Loss

Spectrum Input Level Total Input Power FEC

Decoder Options Descrambler Acquisition Range LNB DC Voltage QPSK and (8PSK, 16APSK Optional) 950 to 2150 MHz in 1 Hz Steps 75-Ohm F-Type Female 7 dB Minimum

ETSI EN302 307 Compliant -60 TO -20DbM -20 dBm or +40 dBc (the Lesser) DVB S2: LDPC/BCH Per ETSI EN 302 307 (Normal Block) 1/2, 3/5, 2/3, 3/4, 4/5, 5/6, 8/9, 9/10 (Short Block) 1/2, 3/5, 2/3, 3/4, 4/5, 5/6, 8/9

Per ETSI EN 302 307 Per ETSI EN 302 307 +/-(0.10 \* Symbol Rate) to 7.5Mhz Selectable 13, 15, 18, 20 VDC Selectable

### 7.3 Monitor and Control

Remote RS-485

## 7.4 Terrestrial Interfaces

A variety of standard interfaces are available for the DMDVB20 LBST modem in stand-alone applications.

## 7.5 IBS/Synchronous Interface (Standard)

| RS-422/530 | All Rates, Differential, Clock/Data, DCE |
|------------|------------------------------------------|
| ITU V.35   | All Rates, Differential, Clock/Data, DCE |
| RS-232     | (DCE up to 200 Kbps)                     |

### 7.6 Environmental

| Prime Power           | 100 to 240 VAC, 50 to 60 Hz, 40 Watts Maximum |
|-----------------------|-----------------------------------------------|
|                       | 48 VDC (Optional)                             |
| Operating Temperature | 0 to 50°C, 95% Humidity, Non-Condensing       |
| Storage Temperature   | -20 to 70°C, 99% humidity, Non-Condensing     |

### 7.7 Physical

| Size   | 19" W x 19.25" D x 1.75" H |  |
|--------|----------------------------|--|
|        | (48.26 x 48.89 x 4.45 cm)  |  |
| Weight | 8.5 pounds (3.83 kg)       |  |

## 7.8 DMDVB20 LBST Modulator Data Rate Limits

## 7.8.1 Closed Net Data Rate Limits (Non-DVB)

| Modulation | Code Rate | Min Data Rate | Max Data Rate |
|------------|-----------|---------------|---------------|
| BPSK       | NONE      | 4800          | 1000000       |
| BPSK       | VIT 1/2   | 2400          | 500000        |
| BPSK       | VIT 3/4   | 3600          | 7500000       |
| BPSK       | VIT 7/8   | 4200          | 8750000       |
| BPSK       | SEQ 1/2   | 2400          | 2048000       |
| BPSK       | SEQ 3/4   | 3600          | 2048000       |
| BPSK       | CSEQ 3/4  | 3600          | 2048000       |
| BPSK       | SEQ 7/8   | 4200          | 2048000       |
| BPSK       | TPC 21/44 | 2400          | 4772727       |
| BPSK       | TPC 3/4   | 4100          | 6990000       |
| BPSK       | TPC 7/8   | 4200          | 8200000       |
| QPSK       | NONE      | 9600          | 2000000       |
| QPSK       | VIT 1/2   | 4800          | 1000000       |
| QPSK       | VIT 3/4   | 7200          | 1500000       |
| QPSK       | VIT 7/8   | 8400          | 17500000      |
| QPSK       | SEQ 1/2   | 4800          | 2048000       |
| QPSK       | SEQ 3/4   | 7200          | 2048000       |
| QPSK       | CSEQ 3/4  | 7200          | 2048000       |
| QPSK       | SEQ 7/8   | 8400          | 2048000       |
| QPSK       | TPC 1/2   | 4582          | 9545454       |
| QPSK       | TPC 3/4   | 7200          | 1500000       |
| QPSK       | TPC 7/8   | 8400          | 17500000      |
| OQPSK      | NONE      | 9600          | 2000000       |
| OQPSK      | VIT 1/2   | 4800          | 1000000       |
| OQPSK      | VIT 3/4   | 7200          | 1500000       |
| OQPSK      | VIT 7/8   | 8400          | 17500000      |
| OQPSK      | SEQ 1/2   | 4800          | 2048000       |
| OQPSK      | SEQ 3/4   | 7200          | 2048000       |
| OQPSK      | SEQ 7/8   | 8400          | 2048000       |
| OQPSK      | TPC 1/2   | 4582          | 9545454       |
| OQPSK      | TPC 3/4   | 7200          | 1500000       |
| OQPSK      | TPC 7/8   | 8400          | 17500000      |

| 8PSK  | TRE 2/3 | 9600  | 2000000 |
|-------|---------|-------|---------|
| 8PSK  | TPC 3/4 | 10800 | 2000000 |
| 8PSK  | TPC 7/8 | 12600 | 2000000 |
| 16QAM | VIT 3/4 | 14400 | 2000000 |
| 16QAM | VIT 7/8 | 16840 | 2000000 |
| 16QAM | TPC 3/4 | 1440  | 2000000 |
| 16QAM | TPC 7/8 | 16800 | 2000000 |

#### 7.8.2 DVB

| 187 Mode   |           |               |               |
|------------|-----------|---------------|---------------|
| Modulation | Code Rate | Min Data Rate | Max Data Rate |
| BPSK       | VIT 1/2   | 2400          | 4583333       |
| BPSK       | VIT 2/3   | 2934          | 6111111       |
| BPSK       | VIT 3/4   | 3300          | 6875000       |
| BPSK       | VIT 5/6   | 3667          | 7638888       |
| BPSK       | VIT 7/8   | 3850          | 8020833       |
| QPSK       | VIT 1/2   | 4400          | 9166666       |
| QPSK       | VIT 2/3   | 5867          | 1222222       |
| QPSK       | VIT 3/4   | 6600          | 13750000      |
| QPSK       | VIT 5/6   | 7334          | 15277777      |
| QPSK       | VIT 7/8   | 7700          | 16041666      |
| 8PSK       | TRE 2/3   | 8800          | 18333333      |
| 8PSK       | TRE 5/6   | 11000         | 2000000       |
| 8PSK       | TRE 8/9   | 11734         | 2000000       |
| 16QAM      | TRE 3/4   | 13200         | 2000000       |
| 16QAM      | TRE 7/8   | 15400         | 2000000       |
|            | 188       | Mode          |               |
| Modulation | Code Rate | Min Data Rate | Max Data Rate |
| BPSK       | VIT 1/2   | 2400          | 4607843       |
| BPSK       | VIT 2/3   | 2950          | 6143790       |
| BPSK       | VIT 3/4   | 3318          | 6911764       |
| BPSK       | VIT 5/6   | 3687          | 7679738       |
| BPSK       | VIT 7/8   | 3871          | 8063725       |
| QPSK       | VIT 1/2   | 4424          | 9215686       |
| QPSK       | VIT 2/3   | 5899          | 12287581      |
| QPSK       | VIT 3/4   | 6636          | 13823529      |

| QPSK  | VIT 5/6 | 7373  | 15359477 |
|-------|---------|-------|----------|
| QPSK  | VIT 7/8 | 7742  | 16127450 |
| 8PSK  | TRE 2/3 | 8848  | 18431372 |
| 8PSK  | TRE 5/6 | 11059 | 2000000  |
| 8PSK  | TRE 8/9 | 11797 | 2000000  |
| 16QAM | TRE 3/4 | 13271 | 2000000  |
| 16QAM | TRE 7/8 | 15483 | 2000000  |

|            | 204 Mode  |               |               |  |  |  |  |  |  |  |
|------------|-----------|---------------|---------------|--|--|--|--|--|--|--|
| Modulation | Code Rate | Min Data Rate | Max Data Rate |  |  |  |  |  |  |  |
| BPSK       | VIT 1/2   | 2400          | 5000000       |  |  |  |  |  |  |  |
| BPSK       | VIT 2/3   | 3200          | 6666666       |  |  |  |  |  |  |  |
| BPSK       | VIT 3/4   | 3600          | 7500000       |  |  |  |  |  |  |  |
| BPSK       | VIT 5/6   | 4000          | 8333333       |  |  |  |  |  |  |  |
| BPSK       | VIT 7/8   | 4200          | 8750000       |  |  |  |  |  |  |  |
| QPSK       | VIT 1/2   | 4800          | 1000000       |  |  |  |  |  |  |  |
| QPSK       | VIT 2/3   | 6400          | 13333333      |  |  |  |  |  |  |  |
| QPSK       | VIT 3/4   | 7200          | 15000000      |  |  |  |  |  |  |  |
| QPSK       | VIT 5/6   | 8000          | 16666666      |  |  |  |  |  |  |  |
| QPSK       | VIT 7/8   | 8400          | 17500000      |  |  |  |  |  |  |  |
| 8PSK       | TRE 2/3   | 9600          | 2000000       |  |  |  |  |  |  |  |
| 8PSK       | TRE 5/6   | 12000         | 2000000       |  |  |  |  |  |  |  |
| 8PSK       | TRE 8/9   | 12800         | 2000000       |  |  |  |  |  |  |  |
| 16QAM      | TRE 3/4   | 14400         | 2000000       |  |  |  |  |  |  |  |
| 16QAM      | TRE 7/8   | 16800         | 2000000       |  |  |  |  |  |  |  |

## 7.9 DMDVB20 LBST Demodulator Specifications

## 7.9.1 Data Rates (DVB-S2 with Pilots Off)

|            | Data Rates (Mbps with Pilots Off) |                         |                         |                          |                          |  |  |  |  |  |  |
|------------|-----------------------------------|-------------------------|-------------------------|--------------------------|--------------------------|--|--|--|--|--|--|
|            |                                   |                         | MPEG Fr                 | ame Size                 |                          |  |  |  |  |  |  |
| Modulation | FEC                               | Minimum<br>Long = 64.8K | Maximum<br>Long = 64.8K | Minimum<br>Short = 16.2K | Maximum<br>Short = 16.2K |  |  |  |  |  |  |
| QPSK       | 1/2                               | 2.0                     | 20.0                    | 2.0                      | 20.0                     |  |  |  |  |  |  |
| QPSK       | 2/3                               | 2.644506                | 20.0                    | 2.576801                 | 20.0                     |  |  |  |  |  |  |
| QPSK       | 3/4                               | 2.974946                | 20.0                    | 2.840537                 | 20.0                     |  |  |  |  |  |  |
| QPSK       | 3/5                               | 2.376608                | 20.0                    | 2.313065                 | 20.0                     |  |  |  |  |  |  |
| QPSK       | 4/5                               | 3.174394                | 20.0                    | 3.016361                 | 20.0                     |  |  |  |  |  |  |
| QPSK       | 5/6                               | 3.309326                | 20.0                    | 3.192186                 | 20.0                     |  |  |  |  |  |  |
| QPSK       | 8/9                               | 3.532902                | 20.0                    | 3.455922                 | 20.0                     |  |  |  |  |  |  |
| QPSK       | 9/10                              | 3.577224                | 20.0                    | NA                       | NA                       |  |  |  |  |  |  |
| 8PSK       | 3/5                               | 3.559982                | 20.0                    | 3.450638                 | 20.0                     |  |  |  |  |  |  |
| 8PSK       | 2/3                               | 3.961272                | 20.0                    | 3.844080                 | 20.0                     |  |  |  |  |  |  |
| 8PSK       | 3/4                               | 4.456247                | 20.0                    | 4.237523                 | 20.0                     |  |  |  |  |  |  |
| 8PSK       | 5/6                               | 4.957123                | 20.0                    | 4.762113                 | 20.0                     |  |  |  |  |  |  |
| 8PSK       | 8/9                               | 5.292024                | 20.0                    | 5.155556                 | 20.0                     |  |  |  |  |  |  |
| 8PSK       | 9/10                              | 5.358414                | 20.0                    | NA                       | NA                       |  |  |  |  |  |  |
| 16APSK     | 2/3                               | 5.274401                | 20.0                    | 5.097585                 | 20.0                     |  |  |  |  |  |  |
| 16APSK     | 3⁄4                               | 5.933456                | 20.0                    | 5.619324                 | 20.0                     |  |  |  |  |  |  |
| 16APSK     | 4/5                               | 6.331246                | 20.0                    | 5.967150                 | 20.0                     |  |  |  |  |  |  |
| 16APSK     | 5/6                               | 6.600368                | 20.0                    | 6.314976                 | 20.0                     |  |  |  |  |  |  |
| 16APSK     | 8/9                               | 7.046286                | 20.0                    | 6.836715                 | 20.0                     |  |  |  |  |  |  |
| 16APSK     | 9/10                              | 7.134684                | 20.0                    | NA                       | NA                       |  |  |  |  |  |  |

## 7.10 BER Performance (DVB-S2) Per EN 302-307 V1.1.2

|                                         |     | QPSK (DVB-S2) |     |     |     |     |     |      |
|-----------------------------------------|-----|---------------|-----|-----|-----|-----|-----|------|
| BER                                     | 1/2 | 3/5           | 2/3 | 3/4 | 4/5 | 5/6 | 8/9 | 9/10 |
| 1.00 x 10 <sup>-06</sup><br>(< 20 MSPS) | 2.0 | 2.5           | 2.7 | 3.0 | 3.5 | 3.8 | 4.5 | 4.7  |
| 1.00 x 10 <sup>-06</sup><br>(> 20 MSPS) | 2.0 | 2.5           | 2.7 | 3.0 | 3.5 | 3.8 | 4.5 | 4.7  |

#### Typical IF back-to back Eb/No Performance

|                                         | 8PSK (DVB-S2) |     |     |     |     |      |  |  |
|-----------------------------------------|---------------|-----|-----|-----|-----|------|--|--|
| BER                                     | 3/5           | 2/3 | 3/4 | 5/6 | 8/9 | 9/10 |  |  |
| 1.00 x 10 <sup>-06</sup><br>(< 20 MSPS) | 4.3           | 4.6 | 5.4 | 6.3 | 7.3 | 7.5  |  |  |
| 1.00 x 10 <sup>-06</sup><br>(> 20 MSPS) | 4.4           | 4.7 | 5.5 | 6.4 | 7.4 | 7.6  |  |  |

|                                         |     | 16AP | SK (DV | B-S2) |      |
|-----------------------------------------|-----|------|--------|-------|------|
| BER                                     | 2/3 | 3/4  | 5/6    | 8/9   | 9/10 |
| 1.00 x 10 <sup>-06</sup><br>(< 20 MSPS) | 5.4 | 6.5  | 7.3    | 8.2   | 8.4  |
| 1.00 x 10 <sup>-06</sup><br>(> 20 MSPS) | 5.5 | 6.6  | 7.4    | 8.3   | 8.5  |

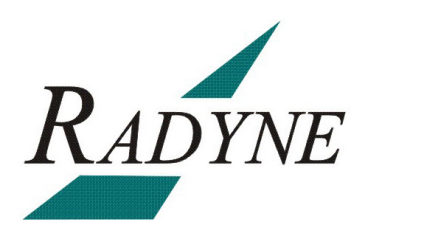

## **Product Options**

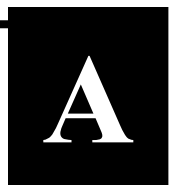

### A.0 Hardware Options

The following enhanced interface cards are available.

#### A.0.1 Internal High Stability

The modem can be equipped with a 5x10<sup>-8</sup> or better Stability Frequency Reference as an add-on enhancement. This is a factory upgrade only.

#### A.0.2 DC Input Prime Power

Allows for an optional DC Input Power Source (standard unit only).

#### A.0.3 Turbo Product Code / Variable Reed-Solomon

The modulator can be equipped with an optional TPC Codec Card. This card allows variable Reed-Solomon rates as well as Turbo Codec and Sequential Codec Outer Code. This option must be installed at the factory and may require other options.

### A.1 Customized Options

The modem may be customized for specific customer requirements. Most modifications or customization can be accomplished by means of firmware/software modifications. The following are examples of the types of customization available to the user:

- Customized Data Rates.
- Customized Scrambler/Descramblers.
- Customized Overhead Framing Structures.
- Customized Modulation Formats.

Contact the Radyne Corp. Customer Service or Sales Department at (602) 437-9620 for all requests.

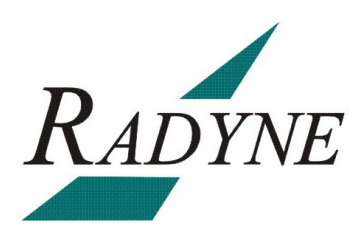

## Front Panel Upgrade Procedure

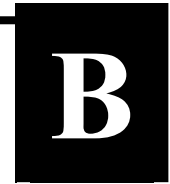

## **B.0** Introduction

The Satellite Modem offers the ability to perform field upgrades of the modem's feature set quickly and easily from the front panel. Purchased upgrades will become part of the modems permanent configuration. Demonstration upgrades will enable the optional features for a 30-day evaluation period.

### **B.1 Required Equipment**

The Satellite Modem is the only equipment required for this procedure.

### **B.2 Upgrade Procedure**

The following paragraphs describe the procedure for permanently updating the feature set of the Satellite Modem

- 1. The following steps allow users to quickly determine from the front panel whether or not the desired feature(s) are supported by the hardware currently installed in the modem.
  - a. From the modem's Main Menu, scroll right to the SYSTEM Menu.
  - b. Scroll down.
  - c. Scroll right to the HW/FW CONFIG Menu.
  - d. Scroll down
  - e. Scroll right to the FEATURES Menu.
  - f. Scroll down.
  - g. Scroll right to the UPGRADE LIST Menu.
  - h. Scroll down.
  - i. Scroll right through the available list of options.

The top line identifies the options and the second line identifies the following options status:

**INSTALLED** indicates that the option is already available as part of the modems feature set.

**HW & KEY REQ** indicates that additional hardware is required to support the option. Contact your Radyne sales representative for more information regarding the required hardware upgrade.

**KEY CODE REQ** indicates that the desired option is available as a front panel upgrade.

- 2. Contact Radyne with the Unit ID and Desired Upgrades. The modem's Unit ID can be found on the front panel as follows:
  - a. From the modem's Main Menu, scroll right to the SYSTEM Menu.
  - b. Scroll down.
  - c. Scroll right to the HW/FW CONFIG Menu.
  - d. Scroll down.
  - e. Scroll right to the FEATURES Menu.
  - f. Scroll down

The value displayed on the top line of this menu is the 12-digit Unit ID. It is displayed as on the front panel of the modem as 3 sets of 4 digits in a dot-delineated format as follows:

1234.1234.1234

Your Radyne sales representative will ask you for this number along with your desired feature set upgrades when placing your order.

- 3. Once your order has been processed, you will be issued a 12-digit feature set upgrade code. This code is only good on the modem for which it was ordered. To enter this code from the front panel, perform the following:
  - a. From the modem's Main Menu, scroll right to the SYSTEM Menu.
  - b. Scroll down.
  - c. Scroll right to the HW/FW CONFIG Menu.
  - d. Scroll down.
  - e. Scroll right to the FEATURES Menu.
  - f. Scroll down.

The value displayed on the top line of this menu is the 12-digit Unit ID. It is displayed on the front panel of the modem as 3 sets of 4 digits in a dot-delineated format indicated in Step 2. The second line is the data entry area and is displayed as 3 sets of 4 underscores in a dot-delineated format.

- g. Press <ENTER>. A cursor will begin flashing in the data entry area.
- h. Using the numeric keypad, enter your 12-digit upgrade code.
- i. Press <ENTER>.

If the code entered is correct, the display will display **CODE ACCEPTED**, otherwise the **INVALID CODE** will be displayed.

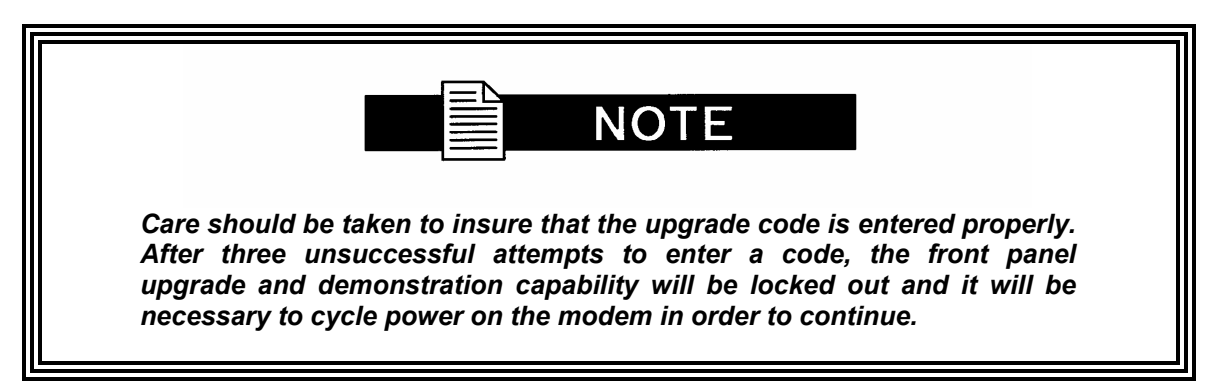

### **B.3 Demonstration Procedure**

The procedure for enabling a 30-day demo of the options is similar to the procedure used for permanently updating the modems feature set. The one big difference being that at the end of 30 days, the demo features will automatically be disabled and the modem will revert back to its permanent configuration.

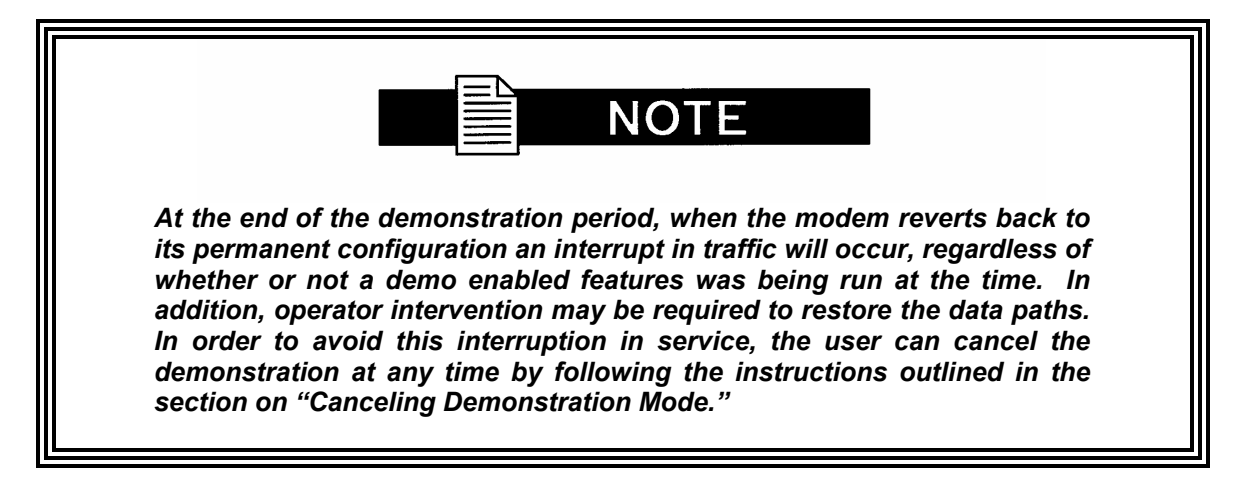

- 1. The following steps allow users to quickly determine from the front panel whether or not the desired feature(s) are supported by the hardware currently installed in the modem.
  - a. From the modem's Main Menu, scroll right to the SYSTEM Menu.
  - b. Scroll down.
  - c. Scroll right to the HW/FW CONFIG Menu.
  - d. Scroll down.
  - e. Scroll right to the FEATURES Menu.
  - f. Scroll down.
  - g. Scroll right to the UPGRADE LIST Menu.
  - h. Scroll down.
  - i. Scroll right through the available list of options.

The top line identifies the options and the second line identifies the options status.

**INSTALLED** indicates that the option is already available as part of the modems feature set.

**HW & KEY REQ** indicates that additional hardware is required to support the option. Contact your Radyne sales representative for more information regarding the required hardware upgrade.

**KEY CODE REQ** indicates that the desired option can be enabled as a demonstration from the front panel.

2. Contact Radyne with the Unit ID and Request a Demonstration.

The modem's Unit ID can be found on the front panel as follows:

- a. From the modem's Main Menu, scroll right to the SYSTEM Menu.
- b. Scroll down.
- c. Scroll right to the HW/FW CONFIG Menu.
- d. Scroll down.
- e. Scroll right to the FEATURES Menu.
- f. Scroll down.

The value displayed on the top line of this menu is the 12-digit Unit ID. It is displayed as on the front panel of the modem as 3 sets of 4 digits in a dot-delineated format as follows:

1234.1234.1234

Your Radyne sales representative will ask you for this number along with the features you wish to demo.

- 3. Once your order has been processed, you will be issued a 12-digit demonstration code. This code can only be used one time and it is only good on the modem for which it was originally requested. To enter this code from the front panel, perform the following:
  - a. From the modem's Main Menu, scroll right to the SYSTEM Menu.
  - b. Scroll down.
  - c. Scroll right to the HW/FW CONFIG Menu.
  - d. Scroll down.
  - e. Scroll right to the FEATURES Menu.
  - f. Scroll down.

The value displayed on the top line of this menu is the 12-digit Unit ID. It is displayed on the front panel of the modem as 3 sets of 4 digits. The second line is the data entry area and is displayed as 3 sets of 4 underscores in a dot-delineated format.

Press <ENTER> and a cursor will begin flashing in the data entry area

Using the numeric keypad, enter your 12-digit demonstration code Press <ENTER>.

If the code entered is correct, the display will display CODE ACCEPTED, otherwise the display will read INVALID CODE.

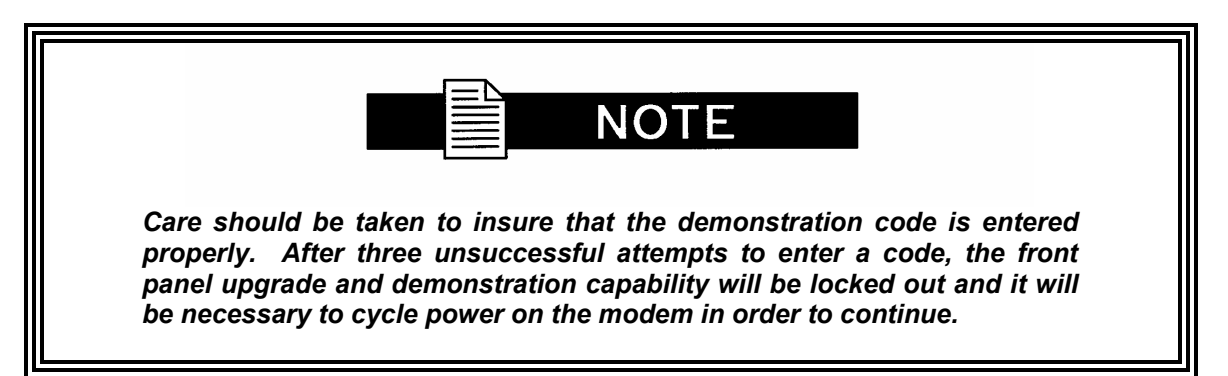

## **B.3.1 Running in Demonstration Mode**

Because of the possible interruption in traffic when the demonstration mode expires, several indicators are used to inform an operator that the modem is indeed, operating in demonstration mode. The most obvious of these is that the remote LED is flashing.

A second indication can be found on the Features Menu as follows:

- 1. From the modem's Main Menu, scroll right to the SYSTEM Menu.
- 2. Scroll down.
- 3. Scroll right to the HW/FW CONFIG Menu.
- 4. Scroll down.
- 5. Scroll right to the FEATURES Menu. The second line will display DEMO.

A third indication can be found in the upgrade list as follows:

- 1. From the FEATURES Menu.
- 2. Scroll down.
- 3. Scroll right to the UPGRADE LIST Menu.
- 4. Scroll down.
- 5. Scroll right through the available list of options.

The top line identifies the options and the second line identifies the options status.

**DEMO MODE** indicates that the option is has been temporarily activated and is now available for evaluation as part of the modems feature set.

At the end of the demonstration period, the modem will revert back to its permanent configuration. When it does, an interrupt in traffic will occur, regardless of whether or not a demo enabled features was being run at the time. In addition, operator intervention may be required to restore the data paths. In order to avoid this interruption in service, the user can cancel the demonstration at any time by following the instructions outlined in the section on Canceling Demonstration Mode.

### **B.3.2 Canceling Demonstration Mode**

At any time, a demonstration may be canceled and have the modem return to its normal operation. Once the demonstration has been canceled, it cannot be restarted using the old demonstration code. In order to restart a demonstration, it will be necessary to obtain a new demonstration code.

To cancel a demonstration from the front panel, perform the following:

- 1. From the modem's Main Menu, scroll right to the SYSTEM Menu.
- 2. Scroll down.
- 3. Scroll right to the HW/FW CONFIG Menu.
- 4. Scroll down.
- 5. Scroll right to the FEATURES Menu.
- 6. Scroll down.

The value displayed on the top line of this menu is the 12-digit Unit ID. It is displayed on the front panel of the modem as 3 sets of 4 digits in a dot-delineated format indicated in section 4.2. The second line is the data entry area and is displayed as 3 sets of 4 underscores in a dot-delineated format.

Press <ENTER> and a cursor will begin flashing in the data entry area

Using the numeric keypad, enter 0000 0000 0000

Press <ENTER>.

The modem will immediately terminate the demonstration and the feature set will revert back to the permanent configuration.

The Mod and Demod Test LED's will stop flashing.

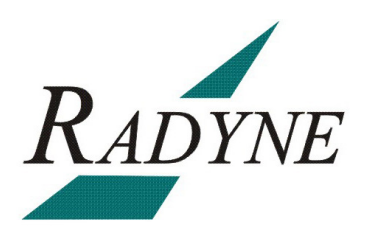

## **Carrier Control**

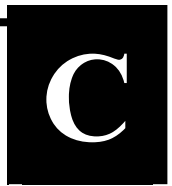

### C.0 States

The transmitter will turn off the carrier output automatically when the modem determines there is a major alarm. This is done to prevent the carrier from outputting an unknown spectrum and possibly disturbing adjacent carriers. This automatic drop of the carrier can be overridden by masking the alarm that is causing the fault. This will keep the modulator output spectrum transmitting, even when the fault occurs. The following Carrier Control states are available:

Carrier OFF Carrier ON Carrier AUTO Carrier VSAT Carrier RTS

#### C.1 Carrier Off

Modulator output is disabled.

#### C.2 Carrier On

Modulator output is turned off before reprogramming modulator functions that may alter the output spectrum through the front panel, and the user is required to enter "Yes" to re-enable output after the change. When using the terminal, the modulator is turned off while re-programming modulator functions that may alter the output spectrum, and the user is required to manually turn on the output after the reprogramming.

#### C.3 Carrier Auto

Modulator output is turned off before reprogramming modulator functions that may alter the output spectrum through the front panel, but the output is automatically turned on after the change. When using the terminal, the modulator is turned off while re-programming modulator functions that may alter the output spectrum, and but the output is automatically turned on after the change.

#### C.4 Carrier VSat

Modulator output is turned off before reprogramming modulator functions that may alter the output spectrum through the front panel, and the user is required to enter "Yes" to re-enable output after the change. When using the terminal, the modulator is turned off while re-programming modulator functions that may alter the output spectrum, and the user is required to manually turn on the output after the reprogramming (same as "Carrier On"). Additionally "VSat" mode disables the modulators output when the modems demodulator does not have signal lock. When signal lock returns to the demodulator, the modulator turns the carrier back on.

## C.5 Carrier RTS

Modulator output is turned off before reprogramming modulator functions that may alter the output spectrum through the front panel, and the user is required to enter "Yes" to re-enable output after the change. When using the terminal, the modulator is turned off while re-programming modulator functions that may alter the output spectrum, and the user is required to manually turn on the output after the reprogramming (same as "Carrier On"). Additionally "RTS" (Request To Send) mode enables the modulator's output based on the RTS lead of the data interface. When RTS is enabled on the data interface, the modulator turns on the carrier, when the RTS is disabled the modulator turns off the carrier.

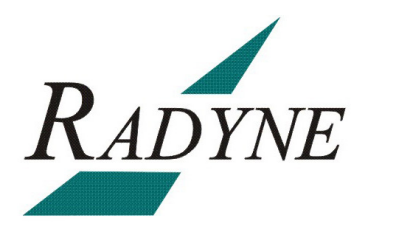

## **Strap Codes**

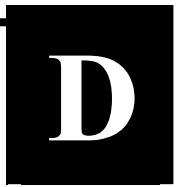

## D.0 Strap Codes for Modulator Only

The Strap Code is a quick set key that sets many of the modulator parameters. When a Strap Code is entered, the modulator automatically configured for the code's corresponding data rate, overhead, code rate, framing, scrambler type and modulation. An example of how to set a strap code follows:

**Example:** At the Front Panel <Modulator> Menu, depress ' $\downarrow$ ', then move ' $\rightarrow$ ' to the 'Strap Code' Submenu and enter #16. The unit will be automatically configured to the parameters shown below in the highlighted row 'Strap Code 16'.

Use the Strap Code Guide (Table D-1) for available strap codes.

|                         | Table D-1. Strap Codes<br>Dis = Disable |          |           |      |              |                |              |            |      |
|-------------------------|-----------------------------------------|----------|-----------|------|--------------|----------------|--------------|------------|------|
| Strap Code<br>(Decimal) | Data Rate (Kbps)                        | Overhead | Code Rate | Type | Framing Type | Scrambler Type | Reed-Solomon | Modulation | Mode |
| 1                       | 64                                      | 16/15    | 1/2       | VIT  | IBS          | IBS            | Dis          | QPSK       | IBS  |
| 2                       | 128                                     | 16/15    | 1/2       | VIT  | IBS          | IBS            | Dis          | QPSK       | IBS  |
| 3                       | 256                                     | 16/15    | 1/2       | VIT  | IBS          | IBS            | Dis          | QPSK       | IBS  |
| 5                       | 384                                     | 16/15    | 1/2       | VIT  | IBS          | IBS            | Dis          | QPSK       | IBS  |
| 6                       | 512                                     | 16/15    | 1/2       | VIT  | IBS          | IBS            | Dis          | QPSK       | IBS  |
| 9                       | 768                                     | 16/15    | 1/2       | VIT  | IBS          | IBS            | Dis          | QPSK       | IBS  |
| 4                       | 1536                                    | 16/15    | 1/2       | VIT  | IBS          | IBS            | Dis          | QPSK       | IBS  |
| 10                      | 1920                                    | 16/15    | 1/2       | VIT  | IBS          | IBS            | Dis          | QPSK       | IBS  |
| 8                       | 2048                                    | 16/15    | 1/2       | VIT  | IBS          | IBS            | Dis          | QPSK       | IBS  |
| 12                      | 2048                                    | 16/15    | 1/2       | VIT  | IBS          | IBS            | Dis          | QPSK       | CNT  |
| 24                      | 56                                      | 1        | 1/2       | VIT  | NONE         | V.35 (IESS)    | Dis          | QPSK       | CNT  |
| 33                      | 56                                      | 1        | 3/4       | VIT  | NONE         | V.35 (IESS)    | Dis          | QPSK       | CNT  |
| 34                      | 64                                      | 1        | 1/2       | VIT  | NONE         | V.35 (IESS)    | Dis          | QPSK       | CNT  |
| 36                      | 64                                      | 1        | 3/4       | VIT  | NONE         | V.35 (IESS)    | Dis          | QPSK       | CNT  |
| 40                      | 128                                     | 1        | 1/2       | VIT  | NONE         | V.35 (IESS)    | Dis          | QPSK       | CNT  |

| 48  | 128  | 1        | 3/4 | VIT | NONE | V.35 (IESS) | Dis | QPSK | CNT |
|-----|------|----------|-----|-----|------|-------------|-----|------|-----|
| 65  | 256  | 1        | 1/2 | VIT | NONE | V.35 (IESS) | Dis | QPSK | CNT |
| 66  | 256  | 1        | 3/4 | VIT | NONE | V.35 (IESS) | Dis | QPSK | CNT |
| 68  | 320  | 1        | 1/2 | VIT | NONE | V.35 (IESS) | Dis | QPSK | CNT |
| 72  | 320  | 1        | 3/4 | VIT | NONE | V.35 (IESS) | Dis | QPSK | CNT |
| 80  | 384  | 1        | 1/2 | VIT | NONE | V.35 (IESS) | Dis | QPSK | CNT |
| 96  | 384  | 1        | 3/4 | VIT | NONE | V.35 (IESS) | Dis | QPSK | CNT |
| 129 | 512  | 1        | 1/2 | VIT | NONE | V.35 (IESS) | Dis | QPSK | CNT |
| 130 | 512  | 1        | 3/4 | VIT | NONE | V.35 (IESS) | Dis | QPSK | CNT |
| 132 | 768  | 1        | 1/2 | VIT | NONE | V.35 (IESS) | Dis | QPSK | CNT |
| 136 | 768  | 1        | 3/4 | VIT | NONE | V.35 (IESS) | Dis | QPSK | CNT |
| 144 | 896  | 1        | 1/2 | VIT | NONE | V.35 (IESS) | Dis | QPSK | CNT |
| 44  | 896  | 1        | 3/4 | VIT | NONE | V.35 (IESS) | Dis | QPSK | CNT |
| 7   | 1344 | 1        | 1/2 | VIT | NONE | V.35 (IESS) | Dis | QPSK | CNT |
| 11  | 1344 | 1        | 3/4 | VIT | NONE | V.35 (IESS) | Dis | QPSK | CNT |
| 13  | 1536 | 1        | 1/2 | VIT | NONE | V.35 (IESS) | Dis | QPSK | CNT |
| 14  | 1536 | 1        | 3/4 | VIT | NONE | V.35 (IESS) | Dis | QPSK | CNT |
| 19  | 1544 | 1        | 1/2 | VIT | NONE | V.35 (IESS) | Dis | QPSK | CNT |
| 21  | 1544 | 1        | 3/4 | VIT | NONE | V.35 (IESS) | Dis | QPSK | CNT |
| 22  | 1920 | 1        | 1/2 | VIT | NONE | V.35 (IESS) | Dis | QPSK | CNT |
| 25  | 1920 | 1        | 3/4 | VIT | NONE | V.35 (IESS) | Dis | QPSK | CNT |
| 26  | 2048 | 1        | 1/2 | VIT | NONE | V.35 (IESS) | Dis | QPSK | CNT |
| 28  | 2048 | 1        | 3/4 | VIT | NONE | V.35 (IESS) | Dis | QPSK | CNT |
| 37  | 2368 | 1        | 1/2 | VIT | NONE | V.35 (IESS) | Dis | QPSK | CNT |
| 38  | 2368 | 1        | 3/4 | VIT | NONE | V.35 (IESS) | Dis | QPSK | CNT |
| 41  | 48   | 1        | 1/2 | VIT | NONE | V.35 (IESS) | Dis | QPSK | CNT |
| 160 | 1544 | 965/1024 | 1/2 | VIT | IBS  | IBS         | Dis | QPSK | IBS |
| 52  | 1920 | 16/15    | 3/4 | VIT | IBS  | IBS         | Dis | QPSK | IBS |
| 69  | 6312 | 1        | 3/4 | VIT | NONE | V.35 (IESS) | Dis | QPSK | CNT |
| 70  | 8448 | 1        | 3/4 | VIT | NONE | V.35 (IESS) | Dis | QPSK | CNT |
| 73  | 3152 | 1        | 1/2 | VIT | NONE | V.35 (IESS) | Dis | QPSK | CNT |
| 74  | 3152 | 1        | 3/4 | VIT | NONE | V.35 (IESS) | Dis | QPSK | CNT |
| 76  | 3264 | 1        | 1/2 | VIT | NONE | V.35 (IESS) | Dis | QPSK | CNT |
| 81  | 3264 | 1        | 3/4 | VIT | NONE | V.35 (IESS) | Dis | QPSK | CNT |
| 88  | 512  | 16/15    | 3/4 | VIT | IBS  | IBS         | Dis | QPSK | IBS |
| 97  | 1024 | 1        | 1/2 | VIT | CNT  | V.35 (IESS) | Dis | QPSK | CNT |
| 98  | 1024 | 1        | 3/4 | VIT | CNT  | V.35 (IESS) | Dis | QPSK | CNT |

| 112 | 64   | 16/15 | 3/4 | VIT | IBS | IBS | Dis | QPSK | IBS |
|-----|------|-------|-----|-----|-----|-----|-----|------|-----|
| 131 | 128  | 16/15 | 3/4 | VIT | IBS | IBS | Dis | QPSK | IBS |
| 133 | 256  | 16/15 | 3/4 | VIT | IBS | IBS | Dis | QPSK | IBS |
| 134 | 192  | 16/15 | 1/2 | VIT | IBS | IBS | Dis | QPSK | CNT |
| 137 | 192  | 16/15 | 3/4 | VIT | IBS | IBS | Dis | QPSK | CNT |
| 138 | 320  | 16/15 | 1/2 | VIT | IBS | IBS | Dis | QPSK | CNT |
| 140 | 320  | 16/15 | 3/4 | VIT | IBS | IBS | Dis | QPSK | CNT |
| 145 | 384  | 16/15 | 3/4 | VIT | IBS | IBS | Dis | QPSK | IBS |
| 100 | 448  | 16/15 | 1/2 | VIT | IBS | IBS | Dis | QPSK | CNT |
| 146 | 448  | 16/15 | 3/4 | VIT | IBS | IBS | Dis | QPSK | CNT |
| 104 | 576  | 16/15 | 1/2 | VIT | IBS | IBS | Dis | QPSK | CNT |
| 148 | 576  | 16/15 | 3/4 | VIT | IBS | IBS | Dis | QPSK | CNT |
| 152 | 640  | 16/15 | 1/2 | VIT | IBS | IBS | Dis | QPSK | CNT |
| 161 | 640  | 16/15 | 3/4 | VIT | IBS | IBS | Dis | QPSK | CNT |
| 162 | 704  | 16/15 | 1/2 | VIT | IBS | IBS | Dis | QPSK | CNT |
| 164 | 704  | 16/15 | 3/4 | VIT | IBS | IBS | Dis | QPSK | CNT |
| 168 | 768  | 16/15 | 3/4 | VIT | IBS | IBS | Dis | QPSK | IBS |
| 193 | 832  | 16/15 | 1/2 | VIT | IBS | IBS | Dis | QPSK | CNT |
| 194 | 832  | 16/15 | 3/4 | VIT | IBS | IBS | Dis | QPSK | CNT |
| 196 | 896  | 16/15 | 1/2 | VIT | IBS | IBS | Dis | QPSK | CNT |
| 208 | 896  | 16/15 | 3/4 | VIT | IBS | IBS | Dis | QPSK | CNT |
| 224 | 960  | 16/15 | 1/2 | VIT | IBS | IBS | Dis | QPSK | CNT |
| 15  | 960  | 16/15 | 3/4 | VIT | IBS | IBS | Dis | QPSK | CNT |
| 23  | 1024 | 16/15 | 1/2 | VIT | IBS | IBS | Dis | QPSK | IBS |
| 27  | 1024 | 16/15 | 3/4 | VIT | IBS | IBS | Dis | QPSK | IBS |
| 29  | 1536 | 16/15 | 3/4 | VIT | IBS | IBS | Dis | QPSK | IBS |
| 30  | 1088 | 16/15 | 1/2 | VIT | IBS | IBS | Dis | QPSK | IBS |
| 39  | 1088 | 16/15 | 3/4 | VIT | IBS | IBS | Dis | QPSK | CNT |
| 43  | 1152 | 16/15 | 1/2 | VIT | IBS | IBS | Dis | QPSK | CNT |
| 46  | 1152 | 16/15 | 3/4 | VIT | IBS | IBS | Dis | QPSK | CNT |
| 51  | 1216 | 16/15 | 1/2 | VIT | IBS | IBS | Dis | QPSK | CNT |
| 53  | 1216 | 16/15 | 3/4 | VIT | IBS | IBS | Dis | QPSK | CNT |
| 54  | 1280 | 16/15 | 1/2 | VIT | IBS | IBS | Dis | QPSK | CNT |
| 57  | 1280 | 16/15 | 3/4 | VIT | IBS | IBS | Dis | QPSK | CNT |
| 58  | 1344 | 16/15 | 1/2 | VIT | IBS | IBS | Dis | QPSK | CNT |
| 67  | 1408 | 16/15 | 1/2 | VIT | IBS | IBS | Dis | QPSK | CNT |
| 71  | 1408 | 16/15 | 3/4 | VIT | IBS | IBS | Dis | QPSK | CNT |

| 75  | 1472 | 16/15    | 1/2 | VIT | IBS  | IBS         | Dis | QPSK | CNT |
|-----|------|----------|-----|-----|------|-------------|-----|------|-----|
| 77  | 1472 | 16/15    | 3/4 | VIT | IBS  | IBS         | Dis | QPSK | CNT |
| 78  | 1600 | 16/15    | 1/2 | VIT | IBS  | IBS         | Dis | QPSK | CNT |
| 83  | 1600 | 16/15    | 3/4 | VIT | IBS  | IBS         | Dis | QPSK | CNT |
| 85  | 1664 | 16/15    | 1/2 | VIT | IBS  | IBS         | Dis | QPSK | CNT |
| 86  | 1664 | 16/15    | 3/4 | VIT | IBS  | IBS         | Dis | QPSK | CNT |
| 89  | 1728 | 16/15    | 1/2 | VIT | IBS  | IBS         | Dis | QPSK | CNT |
| 90  | 1728 | 16/15    | 3/4 | VIT | IBS  | IBS         | Dis | QPSK | CNT |
| 92  | 1792 | 16/15    | 1/2 | VIT | IBS  | IBS         | Dis | QPSK | CNT |
| 99  | 1792 | 16/15    | 3/4 | VIT | IBS  | IBS         | Dis | QPSK | CNT |
| 101 | 2048 | 16/15    | 3/4 | VIT | IBS  | IBS         | Dis | QPSK | IBS |
| 102 | 1856 | 16/15    | 1/2 | VIT | IBS  | IBS         | Dis | QPSK | CNT |
| 105 | 1856 | 16/15    | 3/4 | VIT | IBS  | IBS         | Dis | QPSK | CNT |
| 106 | 2048 | 16/15    | 3/4 | VIT | IBS  | IBS         | Dis | QPSK | CNT |
| 120 | 1544 | 965/1024 | 3/4 | VIT | IBS  | IBS         | Dis | QPSK | IBS |
| 135 | 1984 | 16/15    | 1/2 | VIT | IBS  | IBS         | Dis | QPSK | CNT |
| 139 | 1984 | 16/15    | 3/4 | VIT | IBS  | IBS         | Dis | QPSK | CNT |
| 45  | 3088 | 1        | 1/2 | VIT | NONE | V.35 (IESS) | Dis | QPSK | CNT |
| 141 | 3088 | 1        | 3/4 | VIT | NONE | V.35 (IESS) | Dis | QPSK | CNT |
| 176 | 4000 | 1        | 1/2 | VIT | NONE | V.35 (IESS) | Dis | QPSK | CNT |
| 116 | 4000 | 1        | 3/4 | VIT | NONE | V.35 (IESS) | Dis | QPSK | CNT |
| 60  | 1344 | 16/15    | 3/4 | VIT | IBS  | IBS         | Dis | QPSK | CNT |

### D.1 Sample Applications

The following section provides brief application notes for operating the modem and explains by example how to configure the modem for some of the most popular configurations.

The following information illustrates the allowable combinations for Mode and Data Rate.

Allowable Combinations: Mode/Rate/Framing.

#### IBS:

2.048 Mbps or below 1/2,

1/2, 3/4, 7/8 Rate

#### **Closed Network:**

| 8.448: | No Framing, 3/4, 7/8 Rate FEC                      |
|--------|----------------------------------------------------|
| 6.312: | No Framing, 1/2, 3/4, 7/8 Rate FEC                 |
| 2.048: | 1/15 Framing or No Framing, 1/2, 3/4, 7/8 Rate FEC |
| 1.544: | 1/15 Framing or No Framing, 1/2, 3/4, 7/8 Rate FEC |

Any Rate 2.048 & lower: 1/15 Framing or No Framing

1/15 Framing or No Framing, 1/2, 3/4, 7/8 Rate FEC

### **D.1.1 Operational Case Examples**

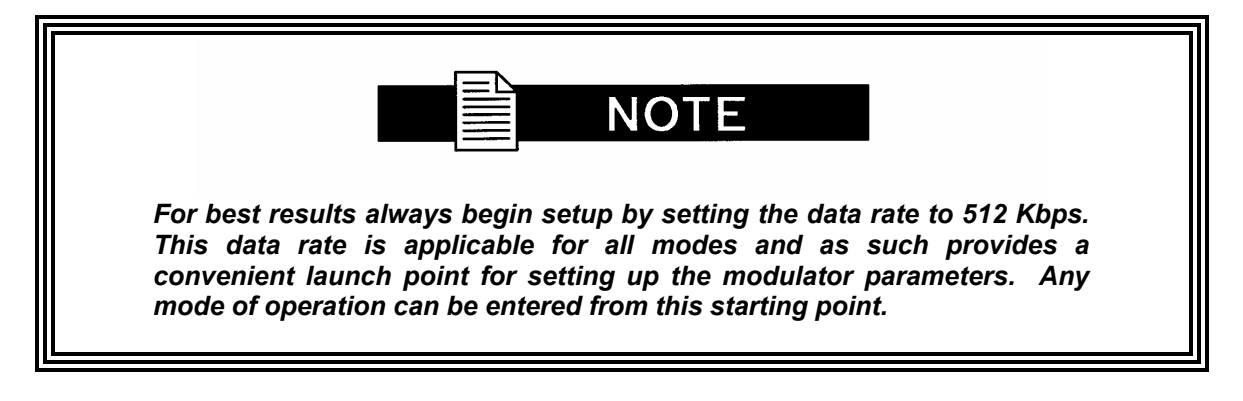

#### Case 1: IBS 1.544 Mbps, 3/4 Rate Viterbi

Starting with the Data Rate – 512 Kbps

#### Modulator:

| Method 1 - |                                        |                                                     |
|------------|----------------------------------------|-----------------------------------------------------|
|            | Under Interface Menu:                  | Set Interface type                                  |
|            | <b>.</b> . <b>.</b>                    | Set Tx clock selection                              |
|            | Set Framing to 1/15<br>Set mode to IBS |                                                     |
|            | Under Mod Data Menu:                   |                                                     |
|            |                                        | Set code rate to 3/4 VIT                            |
|            |                                        | Set data fate for 1544000                           |
|            | Under Mod IF Menu:                     | Set desired Tx frequency and power level Turn IF ON |
| Method 2 - |                                        |                                                     |
|            | Under Interface Menu:                  | Cat Interface ture                                  |
|            |                                        | Set Tx clock selection                              |
|            | Set Mod strap code to: 1               | 120                                                 |
|            | Under Mod IF Menu:                     | Set desired Tx frequency and power level Turn IF on |

| Method 2 -                             | Under Interface Menu:<br>Set Demod strap code t<br>Under Demod IF Menu: | Set Interface type<br>Set Buff clock selection<br>Set Buffer Size<br>o: 120<br>Set desired Rx frequency    |
|----------------------------------------|-------------------------------------------------------------------------|----------------------------------------------------------------------------------------------------|
| Case 2: Clo                            | sed Network, 3/4 Ra                                                     | ate Viterbi, IBS Overhead                                                                                  |
| Starting with the Data Rate = 512 Kbps |                                                                         |                                                                                                    |
| Modulator:                             |                                                                         |                                                                                                    |
| Method 1 -                             | Under Interface Menu:                                                   | Set Interface type<br>Set Tx clock selection                                                               |
|                                        | Under Mod Data Menu:                                                    |                                                                                                    |
|                                        | Under Mod IF Menu:                                                      | Set code rate to 3/4 VIT<br>Set Framing for 1/15<br>Set desired Tx frequency and power level<br>Turn IF ON |
| Method 2 -                             | Under Interface Menu:                                                   | Set Interface type<br>Set Tx clock selection                                                               |
|                                        | Set Mod strap code to: 7<br>Under Mod IF Menu:                          | 101<br>Set desired Tx frequency and power level<br>Turn IF on                                              |

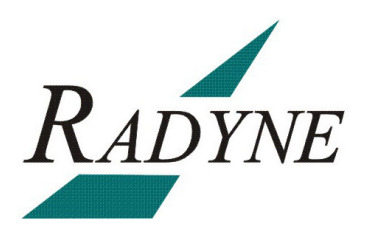

# Glossary

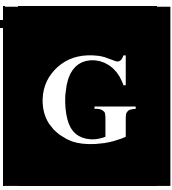

| Α       |                                                               |  |
|---------|---------------------------------------------------------------|--|
| А       | Ampere                                                        |  |
| AC      | Alternating Current                                           |  |
| ADC     | Analog to Digital Converter                                   |  |
| AGC     | Automatic Gain Control                                        |  |
| AIS     | Alarm Indication System. A signal comprised of all binary 1s. |  |
| AMSL    | Above Mean Sea Level                                          |  |
| ANSI    | American National Standards Institute                         |  |
| ASCII   | American Standard Code for Information Interchange            |  |
| ASIC    | Application Specific Integrated Circuit                       |  |
| ATE     | Automatic Test Equipment                                      |  |
| В       |                                                               |  |
| BER     | Bit Error Rate                                                |  |
| BERT    | Bit Error Rate Test                                           |  |
| Bit/BIT | Binary Digit or Built-In Test                                 |  |
| BITE    | Built-In Test Equipment                                       |  |
| bps     | Bits Per Second                                               |  |
| BPSK    | Binary Phase Shift Keying                                     |  |
| BUC     | Block Upconverter                                             |  |
| Byte    | 8 Binary Digits                                               |  |
| С                              |                                                                                                    |  |
|--------------------------------|----------------------------------------------------------------------------------------------------|--|
| С                              | Celsius                                                                                                   |  |
| CATS                           | Computer Aided Test Software                                                                              |  |
| CA/xxxx                        | Cable Assembly                                                                                            |  |
| CD-ROM                         | Compact Disk – Read Only Memory                                                                           |  |
| CLK                            | Clock                                                                                                    |  |
| cm                             | Centimeter                                                                                                |  |
| СОМ                            | Common                                                                                                    |  |
| CPU                            | Central Processing Unit                                                                                   |  |
| CRC                            | Cyclic Redundancy Check. A system of error checking performed at the transmitting and receiving stations. |  |
| CW                             | Continuous Wave                                                                                           |  |
| C/N                            | Carrier to Noise Ratio                                                                                    |  |
|                                | D                                                                                                    |  |
| DAC                            | Digital to Analog Converter                                                                               |  |
| dB                             | Decibels                                                                                                  |  |
| dBc                            | Decibels Referred to Carrier                                                                              |  |
| dBm                            | Decibels Referred to 1.0 milliwatt                                                                        |  |
| DC                             | Direct Current                                                                                            |  |
| Demod                          | Demodulator or Demodulated                                                                                |  |
| DPLL                           | Digital Phase Locked Loop                                                                                 |  |
| DVB                            | Digital Video Broadcast                                                                                   |  |
| D&I                            | Drop and Insert                                                                                           |  |
| E                              |                                                                                                    |  |
| E <sub>b</sub> /N <sub>0</sub> | Ratio of Energy per bit to Noise Power Density in a 1 Hz Bandwidth.                                       |  |
| EEPROM                         | Electrically Erasable Programmable Read Only Memory                                                       |  |
| EIA                            | Electronic Industries Association                                                                         |  |
| EMI                            | Electromagnetic Interference                                                                              |  |
| ESC                            | Engineering Service Circuits                                                                              |  |
| ES-ES                          | Earth Station to Earth Station Communication                                                              |  |
| ET                             | Earth Terminal                                                                                            |  |

| F        |                                                                                      |  |
|----------|--------------------------------------------------------------------------------------|--|
| F        | Fahrenheit                                                                           |  |
| FAS      | Frame Acquisition Sync. A repeating series bits, which allow acquisition of a frame. |  |
| FCC      | Federal Communications Commission                                                    |  |
| FEC      | Forward Error Correction                                                             |  |
| FIFO     | First In, First Out                                                                  |  |
| FPGA     | Field Programmable Gate Arrays                                                       |  |
| FW       | Firmware                                                                             |  |
| G        |                                                                                      |  |
| g        | Force of Gravity                                                                     |  |
| GHz      | Gigahertz                                                                            |  |
| GND      | Ground                                                                               |  |
| н        |                                                                                      |  |
| HSSI     | High Speed Serial Interface                                                          |  |
| HW       | Hardware                                                                             |  |
| Hz       | Hertz (Unit of Frequency)                                                            |  |
|          |                                                                                      |  |
| IBS      | Intelsat Business Services                                                           |  |
| IDR      | Intermediate Data Rate                                                               |  |
| I/O      | Input/Output                                                                         |  |
| IEEE     | International Electrical and Electronic Engineers                                    |  |
| IESS     | INTELSAT Earth Station Standards                                                     |  |
| IF       | Intermediate Frequency                                                               |  |
| INTELSAT | International Telecommunication Satellite Organization                               |  |
| ISO      | International Standards Organization                                                 |  |
| 1 & Q    | Analog In-Phase (I) and Quadrature Signals (Q)                                       |  |
| J        |                                                                                      |  |
| J        | Joule                                                                                |  |

| К          |                                        |  |
|------------|----------------------------------------|--|
| Kbps       | Kilobits per Second                    |  |
| Kbps       | Kilobytes per Second                   |  |
| kg         | Kilogram                               |  |
| kHz        | Kilohertz                              |  |
| Ksps       | Kilosymbols per Second                 |  |
|            | L                                      |  |
| LCD        | Liquid Crystal Display                 |  |
| LED        | Light Emitting Diode                   |  |
| LO         | Local Oscillator                       |  |
|            | M                                      |  |
| mA         | Milliampere                            |  |
| Mbps       | Megabits per Second                    |  |
| MFAS       | Multi-Frame Acquisition Sync. See FAS. |  |
| MHz        | Megahertz                              |  |
| MIB        | Management Information Base            |  |
| Mod        | Modulator or Modulated                 |  |
| ms or msec | Millisecond                            |  |
| M&C        | Monitor and Control                    |  |
|            | Ν                                      |  |
| NC         | Normally Closed                        |  |
| NO         | Normally Open                          |  |
| ns         | Nanoseconds                            |  |
| NVRAM      | Non-Volatile Random Access Memory      |  |
| N/C        | No Connection or Not Connected         |  |
|            | 0                                      |  |
| OQPSK      | Offset Quadrature Phase Shift Keying   |  |
|            | Р                                      |  |
| PC         | Personal Computer                      |  |
| PD Buffer  | Plesiochronous/ Doppler Buffer         |  |
| PLL        | Phase Locked Loop                      |  |
| ppb        | Parts per Billion                      |  |
| ppm        | Parts per Million                      |  |
| P/N        | Part Number                            |  |

| Q    |                                                                                                    |  |
|------|----------------------------------------------------------------------------------------------------|--|
| QAM  | Quadrature Amplitude Modulation                                                                                                    |  |
| QPSK | Quadrature Phase Shift Keying                                                                                                    |  |
|      | R                                                                                                    |  |
| RAM  | Random Access Memory                                                                                                    |  |
| RF   | Radio Frequency                                                                                                    |  |
| ROM  | Read Only Memory                                                                                                    |  |
| rms  | Root Mean Square                                                                                                    |  |
| RU   | Rack Unit. 1 RU = 1.75"/4.45 cm                                                                                                    |  |
| Rx   | Receive (Receiver)                                                                                                    |  |
| RxD  | Receive Data                                                                                                    |  |
| R-S  | Reed-Solomon Coding. Reed-Solomon codes are block-based error correcting codes with a wide range of applications in digital communications and storage. |  |
|      | S                                                                                                    |  |
| SCC  | Satellite Control Channel. A Radyne satellite format.                                                                                                   |  |
| SEQ  | Sequential                                                                                                    |  |
| SYNC | Synchronize                                                                                                    |  |
|      | Т                                                                                                    |  |
| TBD  | To Be Designed or To Be Determined                                                                                                    |  |
| ТМ   | Technical Manual                                                                                                    |  |
| TPC  | Turbo Product Codes                                                                                                    |  |
| TRE  | Trellis                                                                                                    |  |
| ТТ   | Terminal Timing                                                                                                    |  |
| Тх   | Transmit (Transmitter)                                                                                                    |  |
| TxD  | Transmit Data                                                                                                    |  |
| U    |                                                                                                    |  |
| UART | Universal Asynchronous Receiver/Transmitter                                                                                                    |  |
| UUT  | Unit Under Test                                                                                                    |  |
| v    |                                                                                                    |  |
| V    | Volts                                                                                                    |  |
| VAC  | Volts, Alternating Current                                                                                                    |  |
| VCO  | Voltage Controlled Oscillator                                                                                                    |  |
| VDC  | Volts, Direct Current                                                                                                    |  |
| VIT  | Viterbi Decoding                                                                                                    |  |

| WXYZ  |                                    |  |
|-------|------------------------------------|--|
| W     | Watt                               |  |
| Misc. |                                    |  |
| μs    | Microsecond                        |  |
| 16QAM | 16 Quadrature Amplitude Modulation |  |
| 8PSK  | 8 Phase Shift Keying               |  |